### 知的障害教育における

## タブレット端末を活用した指導

### ~午後の部・

#### 高知県立日高養護学校

NPO法人支援機器普及促進協会 理事長 高松 崇

### iPad の基本的な使い方

# 電源のON/OF

本体上部にあるスリープ(Sleep/Wake)ボタンを、 アップルロゴが表示されるまで長押しすると電源が 入ります。

また、動作中にスリープボタンをずっと長押しする と画面に赤いスライダーが表示されます。つづいて このスライダーをドラッグすると電源OFFとなり ます。しかし通常使用時には電源OFFにする必要 はありません。ロック(スリープ)状態としておけば OKです。もし何日もiPod/iPad/iPhoneを使用しない 場合は、その時のみ電源OFFにしておきましょ う。

ロック(スリープ)とその解除

本体上部にあるスリープボタンを押すと、ロック (スリープ)状態となります。ロック中は、タッ チスクリーンに触れても反応しません。ロックを 解除するには、スリープボタンまたはホームボタ ンを押し、画面に表示されるスライダーをドラッ グします。

(iPod nanoではスリープボタンを押します。) また、iPod/iPad/iPhoneをしばらく操作しないと自然にロック状態となります。

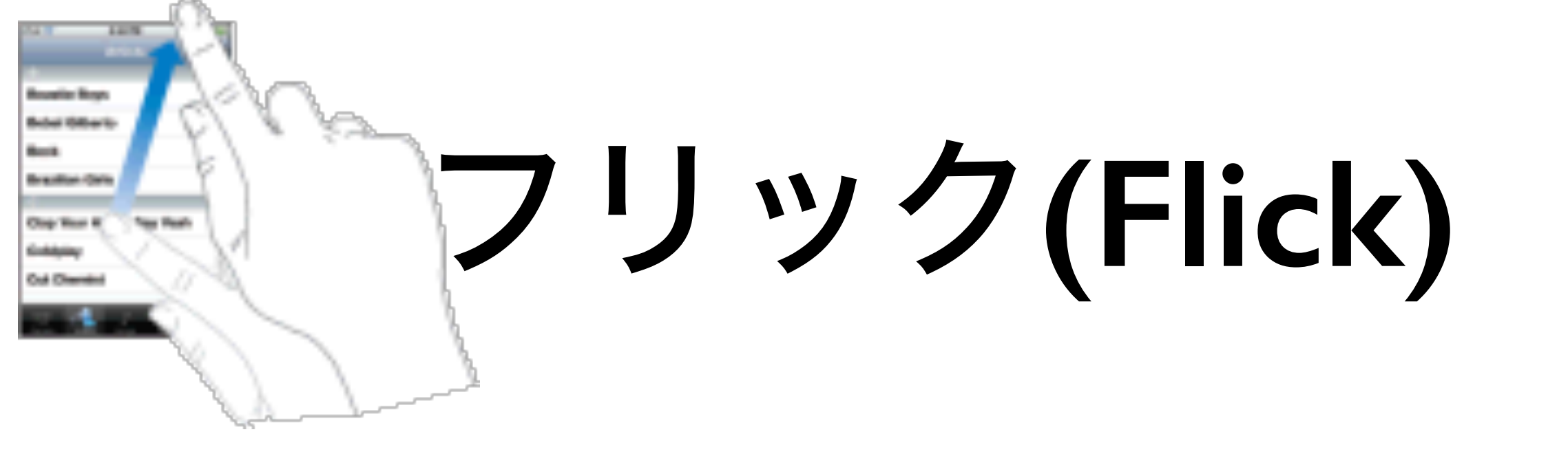

指の腹で、画面上をはじくような動作をフリッ クと呼びます。 画面に付いたほこりを振り払う ように、すばやく指を動かします。 画面上のリストやCoverflow等が高速でスクロー ルを始めます。 これをとめるには、画面をタッ プあるいはタッチします。

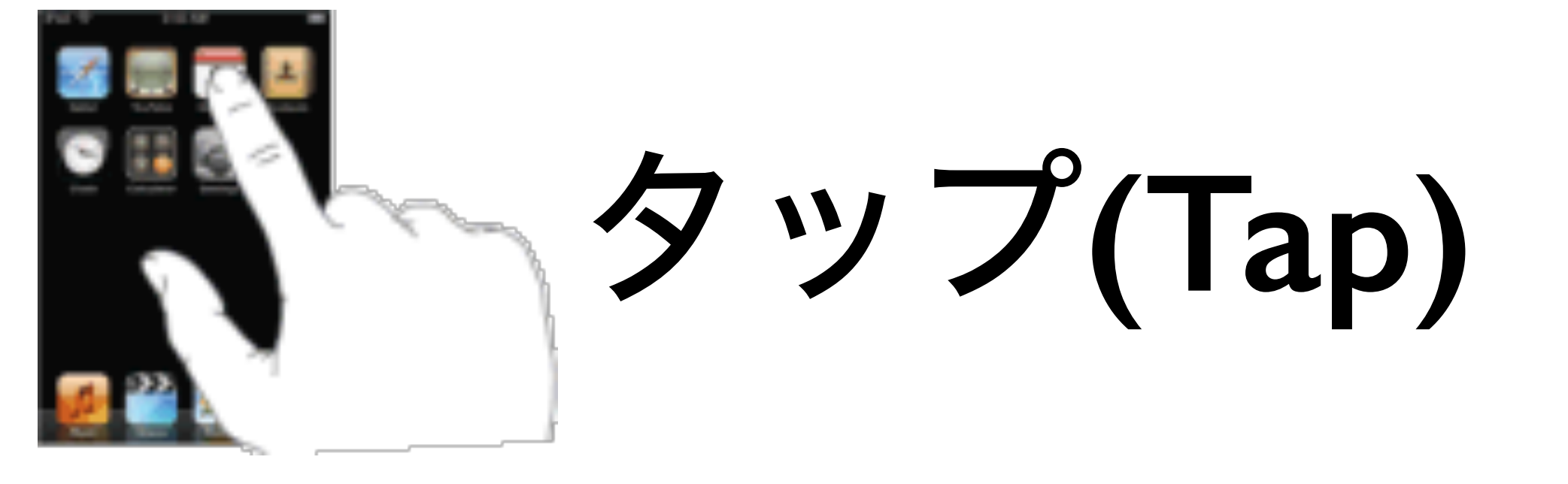

画面上のアイコンなどを指先で軽くつつく 動作をタップと呼びます。 マウスのクリック に相当します。また、すばやく続けて2回つ つく動作をダブルタップと呼びます。 マウス のダブルクリックに相当します。 タップは、画面上の何かを「選択」するとき に使います。ダブルタップは、画面上の何か を「決定」するときに使います。

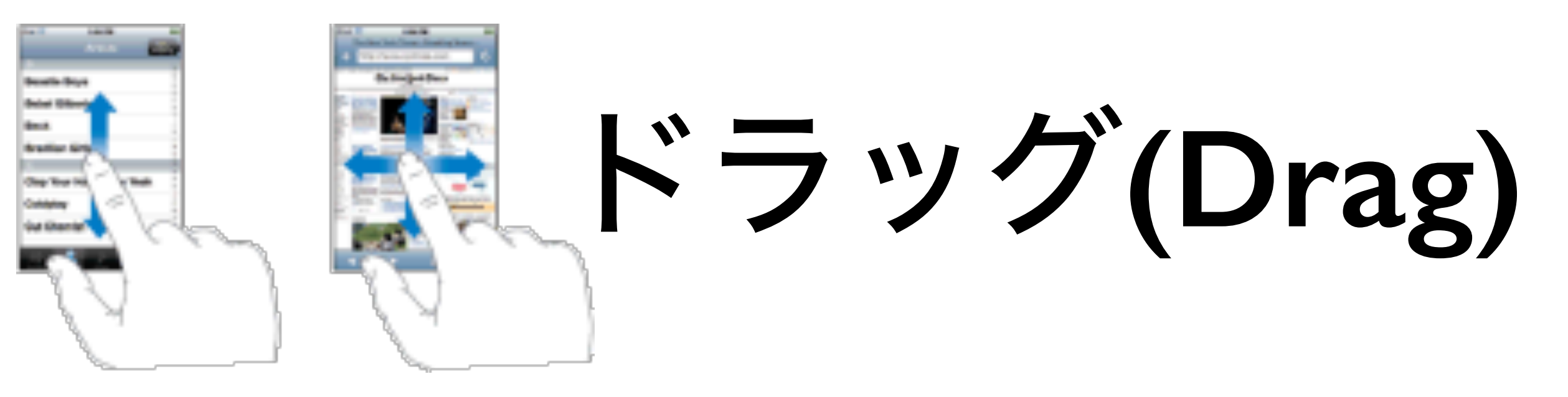

画面に指をつけたまま、上下左右にず らす動作をドラッグと呼びます。 マウス のドラッグに相当します。 画面上のリストや画像、写真などの位置 を「移動」するときに使います。 この動作を「スワイプ(Swipe)」と呼ぶ場 合もあります。

## ピンチアウト(Pinch out) ピンチイン(Pinch in)

二本の指で画面を押さえ、その指の間 隔を広げる動作をピンチアウトと呼びま す。」二本の指で画面を押さえ、その指 の間隔を狭めてものを挟むような動作を ピンチインと呼びます。

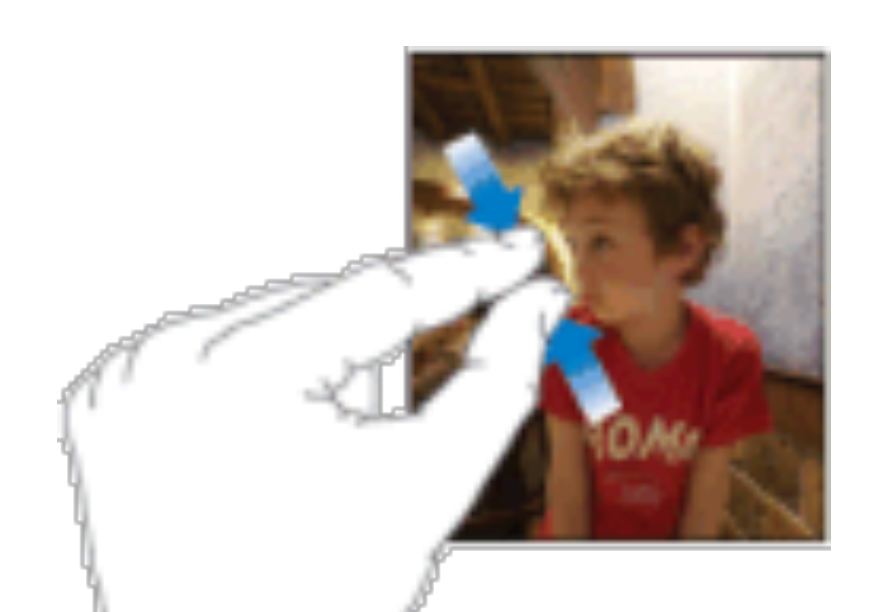

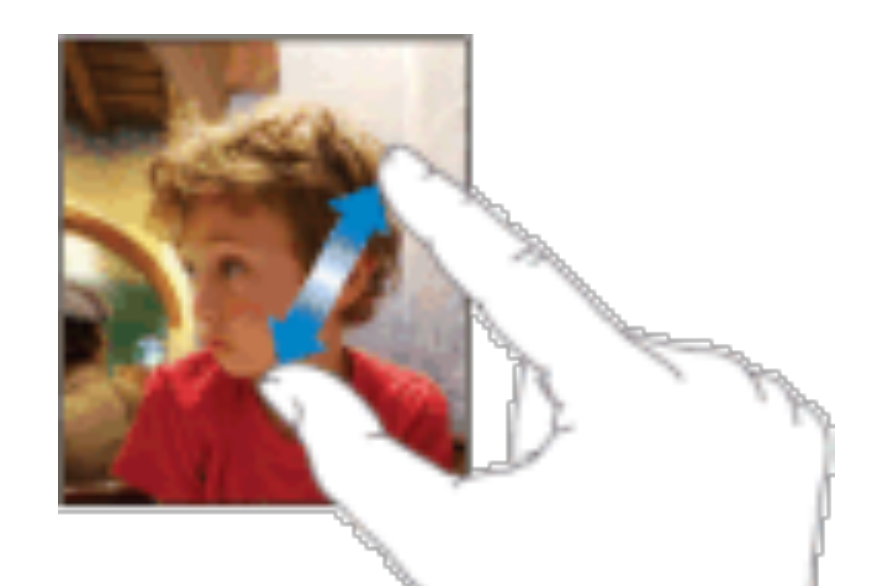

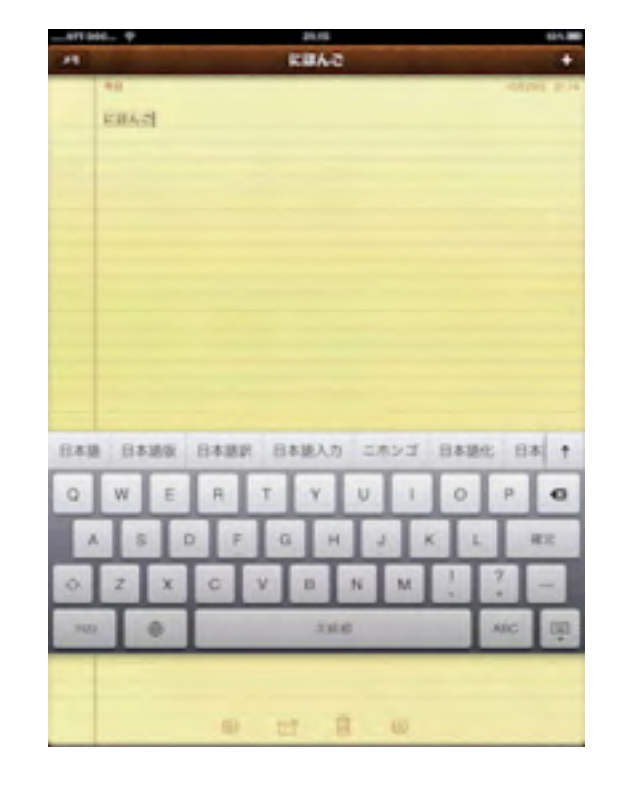

# ソフトウェアキーボード の使用

文字入力が必要なシーンになると、自動的に画面にソフト ウェアキーボードが現れます。 そして入力が終わると自動 的に消えます。

なお、iPadの場合 キーをタップすると、いつでもキーボー ドを隠すことが出来ます。 このとき画面の入力欄をタップ するとまたキーボードが現われます。

さらにiPadの場合 キーを上下にドラッグすると、キーボー ドの位置を移動することができます(iOS5.0以降)。 このと きは、画面の中央部分が見やすいように、キーボードが自 動的に左右に分かれます。 詳しくは<u>キーボードの分割</u>の ページをご覧下さい。

キーボードの種類と切り替え

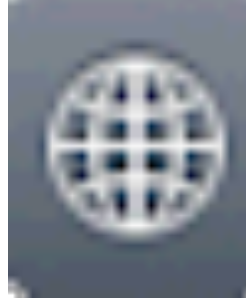

をタップすると、iPhone/iPodの場合はキーボードが[日本語キーボード(ローマ字)]-[日本語キー ボード(かな)(携帯タイプ)]-[英語フルキーボード] と切り替えられます。 iPadには[日本語キーボード(かな)(携帯タイプ)]は ありませんが、代わりに[日本語(50音キー)]を有効 にすることが出来ます。

また、 を長押しすると、左図のように現在使 用可能なキーボードの一覧が表示されます(iOS4以 降)。 ここから直接使いたいキーボードに切り替え ることが出来ます。

### かな漢字変換の使い方

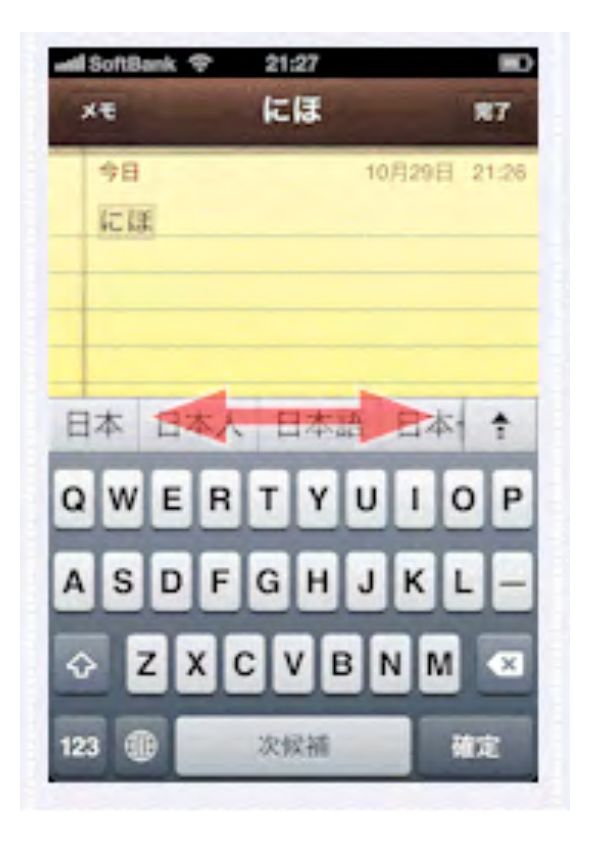

### マルチタスク

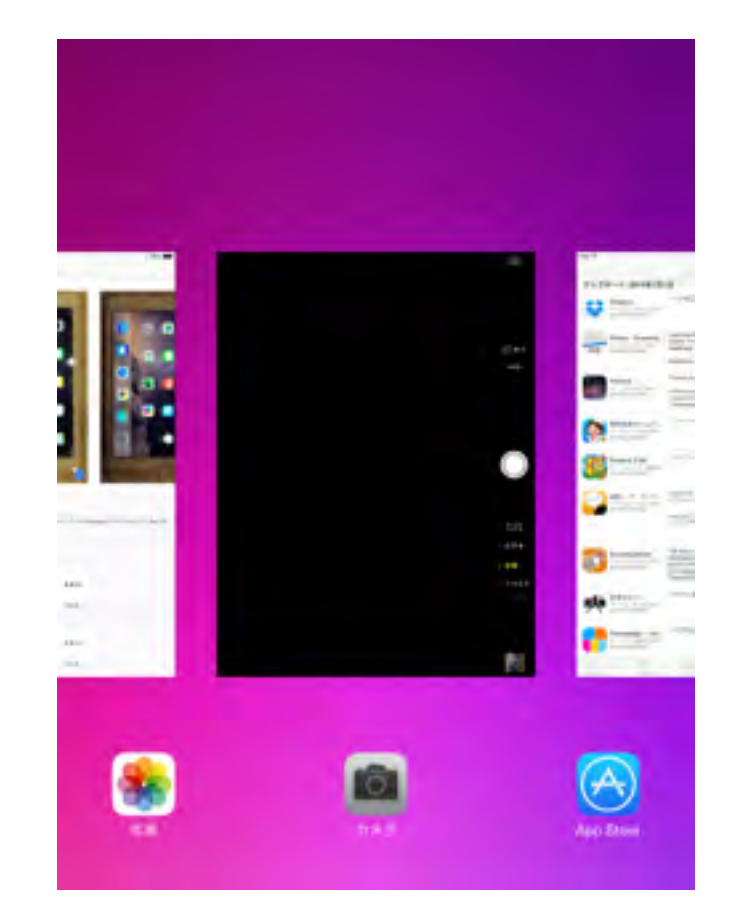

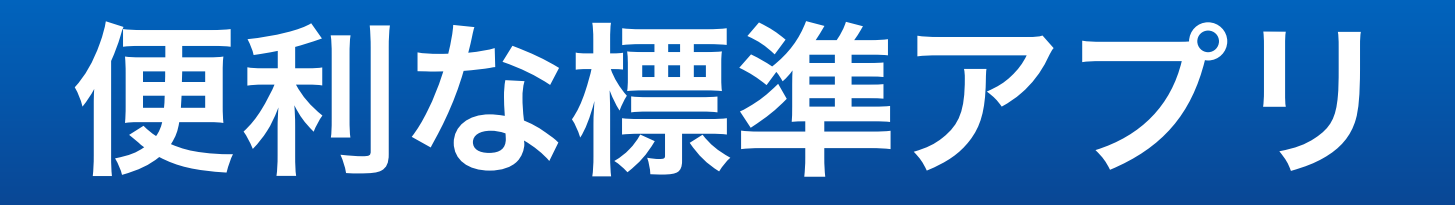

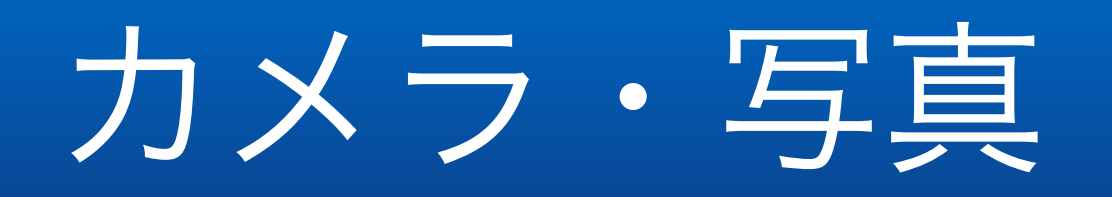

| iPad 🜩   |             |
|----------|-------------|
|          | 設定          |
| 1        | リマインダー      |
|          | メッセージ       |
|          | FaceTime    |
| <b>Q</b> | マップ         |
| 0        | Safari      |
|          |             |
|          | ミュージック      |
|          | ビデオ         |
| ۲        | 写真とカメラ      |
|          | iBooks      |
| Ŧ        | Podcast     |
| 2        | iTunes U    |
| 9        | Game Center |
|          |             |
|          | Twitter     |
| F        | Facebook    |
|          | Flickr      |
|          | Vimeo       |
| 0        | 1Password   |
|          | 2048        |

| バーストの写真をアップロード                                                                     |
|------------------------------------------------------------------------------------|
| バーストのうちお気に入りの写真だけをフォトストリ<br>ームにアップロードします。コンピュータに接触した<br>ときはバーストのお気に入りの写真しか読み込めません。 |
| iCloud写真共有                                                                         |
| ほかの人と共有するアルバムを作成したり、ほかの人<br>の共有アルバムに参加したりします。                                      |
| 写現タブ                                                                               |
| 写真の概要を表示                                                                           |
| "写真"タブではライブラリにあるすべての写真が表示されます。コレクションおよび年別のコンパクトな概要<br>表示を選択できます。                   |
| スライドショー                                                                            |
| 各スライドの再生時間 3世                                                                      |
| リピート                                                                               |
| シャッフル                                                                              |
| カメラ                                                                                |
| グリッド                                                                               |
| HDR (ハイダイナミックレンジ)                                                                  |
| HDRは、3段前の異なる露出の写真の良い部分を、1枚の写真に合成する機能です。                                            |
| 通常の写真を残す                                                                           |
| HDR版に加えて、標準露出の写真も保存します。                                                            |

写真とカメラ

@ 87% **.** 

11:51

#### カメラの設定

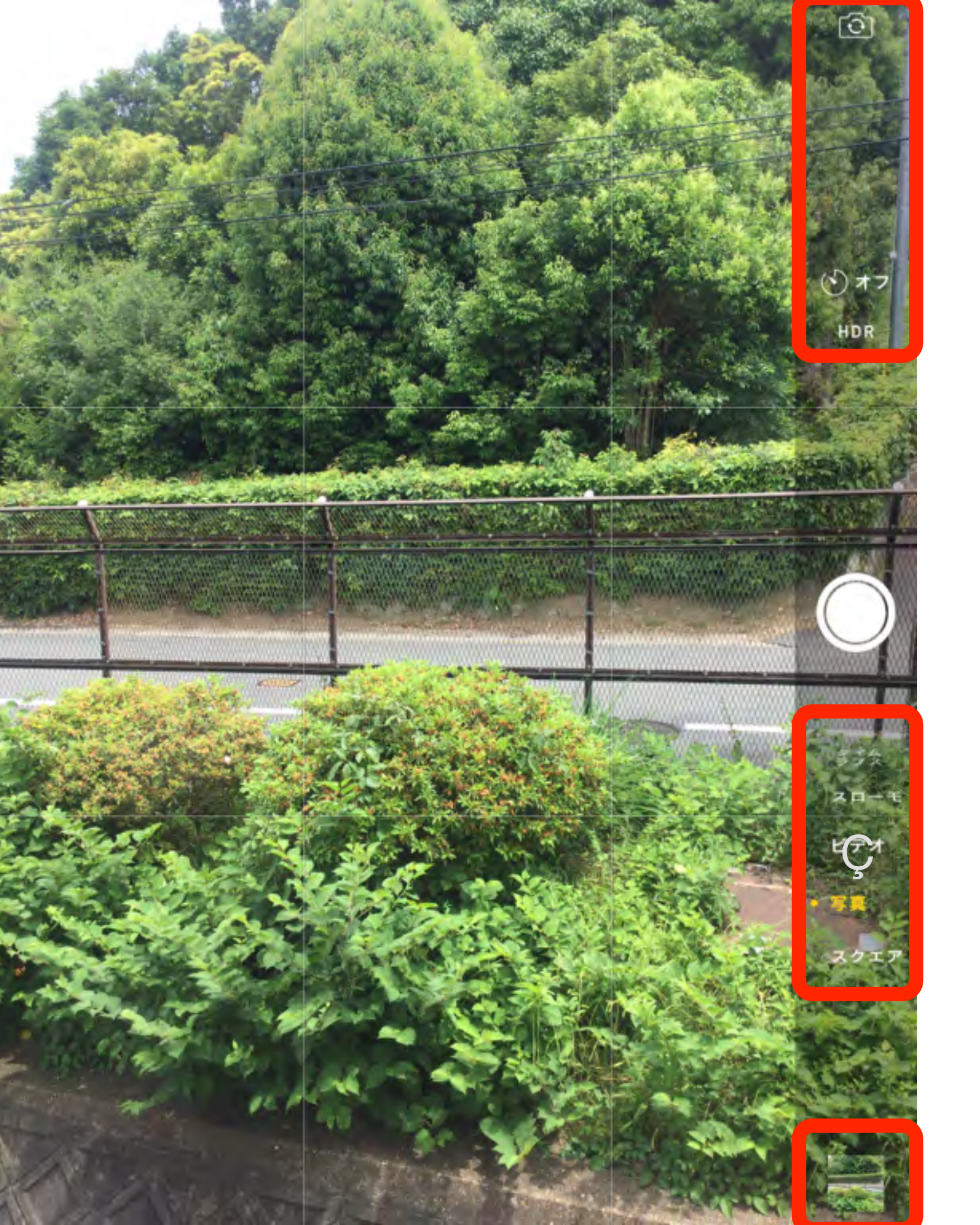

#### 機能の切り替え

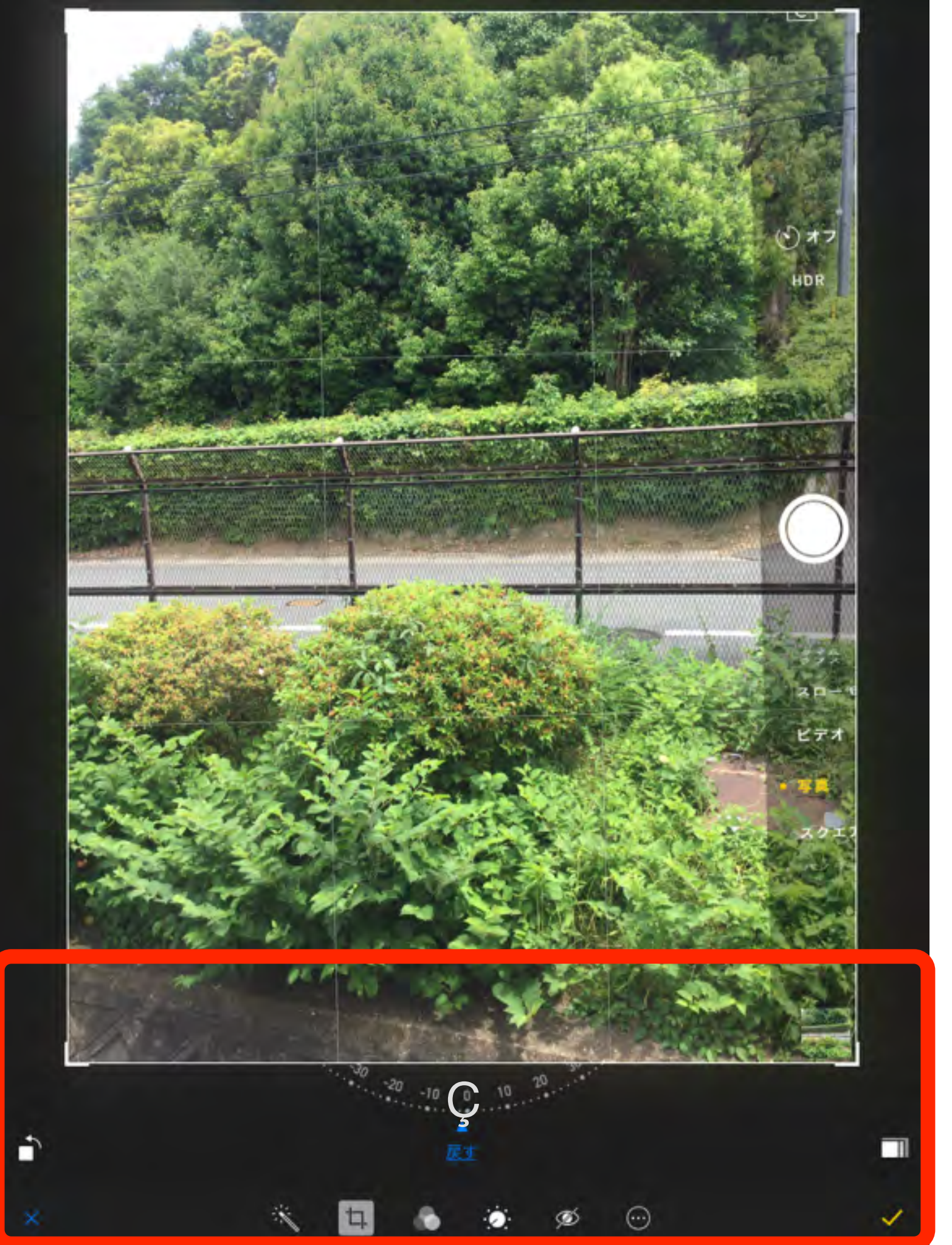

写真 画像の編集

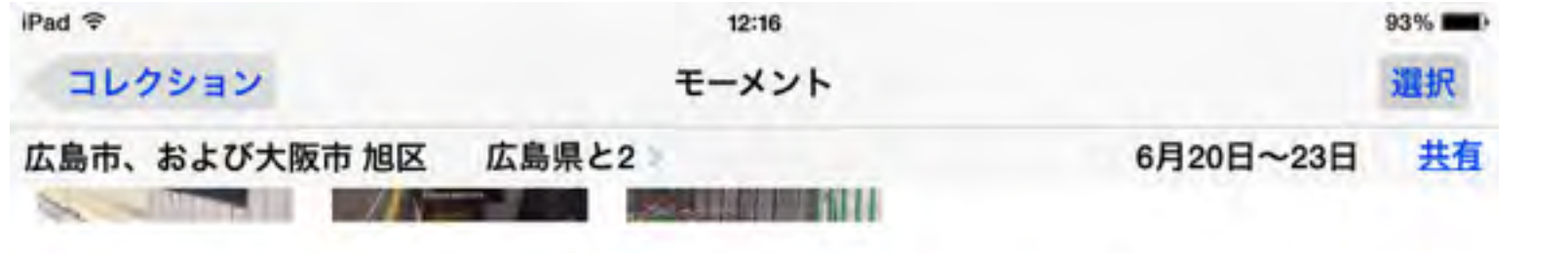

共有 戸坂出江 2丁目、大塚西 6丁目、戸坂山根 3丁目と皆賀 2丁目 > 広島市、2 火曜日

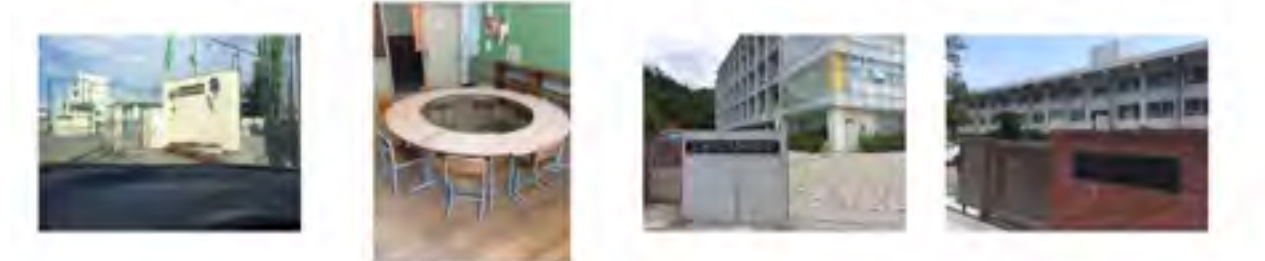

五日市 2丁目と五日市 3丁目 > 佐伯区、2

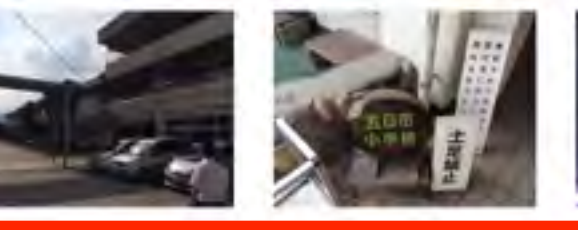

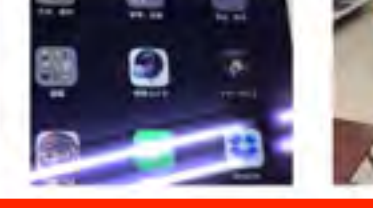

広島市、広島県 大手町1丁目、青崎1丁目、皆実町1丁目その他3件

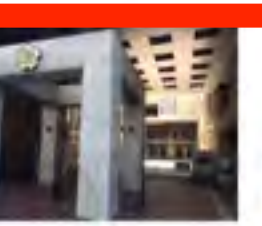

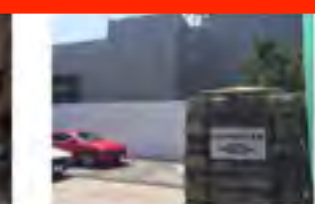

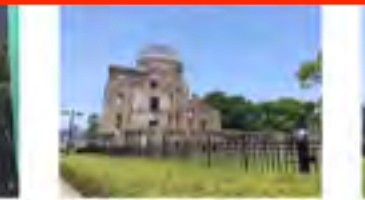

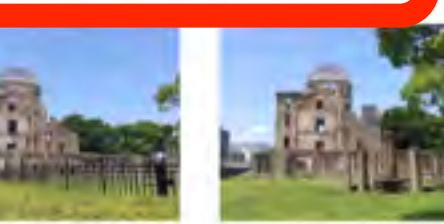

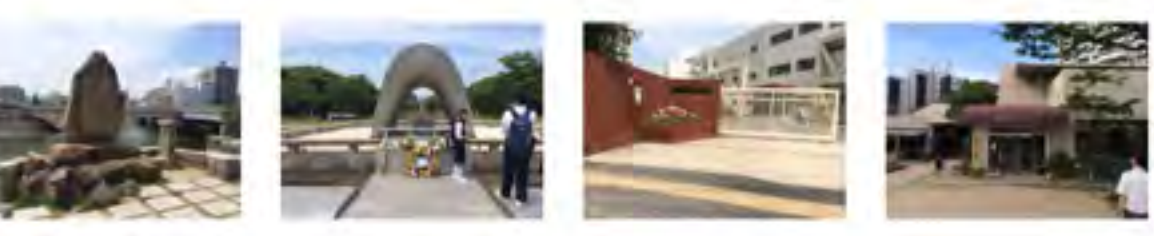

廿日市市、および広島市 日本

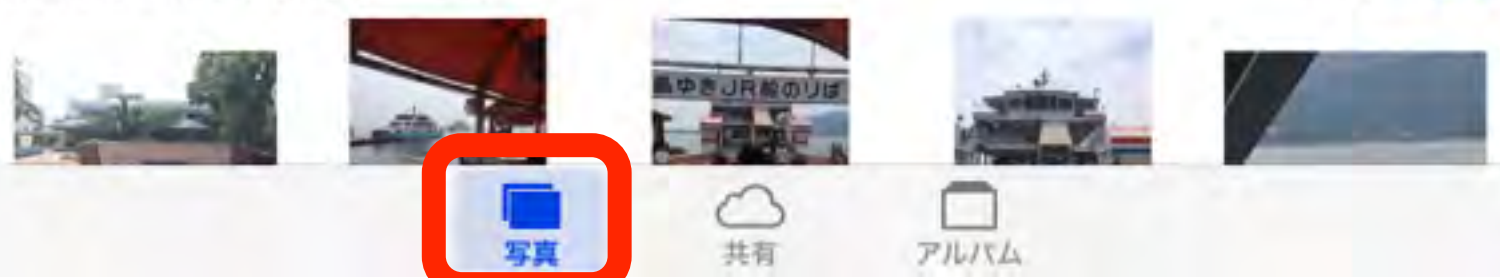

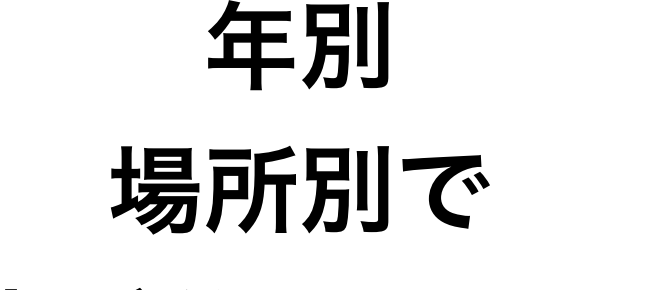

写真が分類されます

### 住所をタップすると マップ表示されます

共有 昨日

火曜日

水曜日

共有

共有

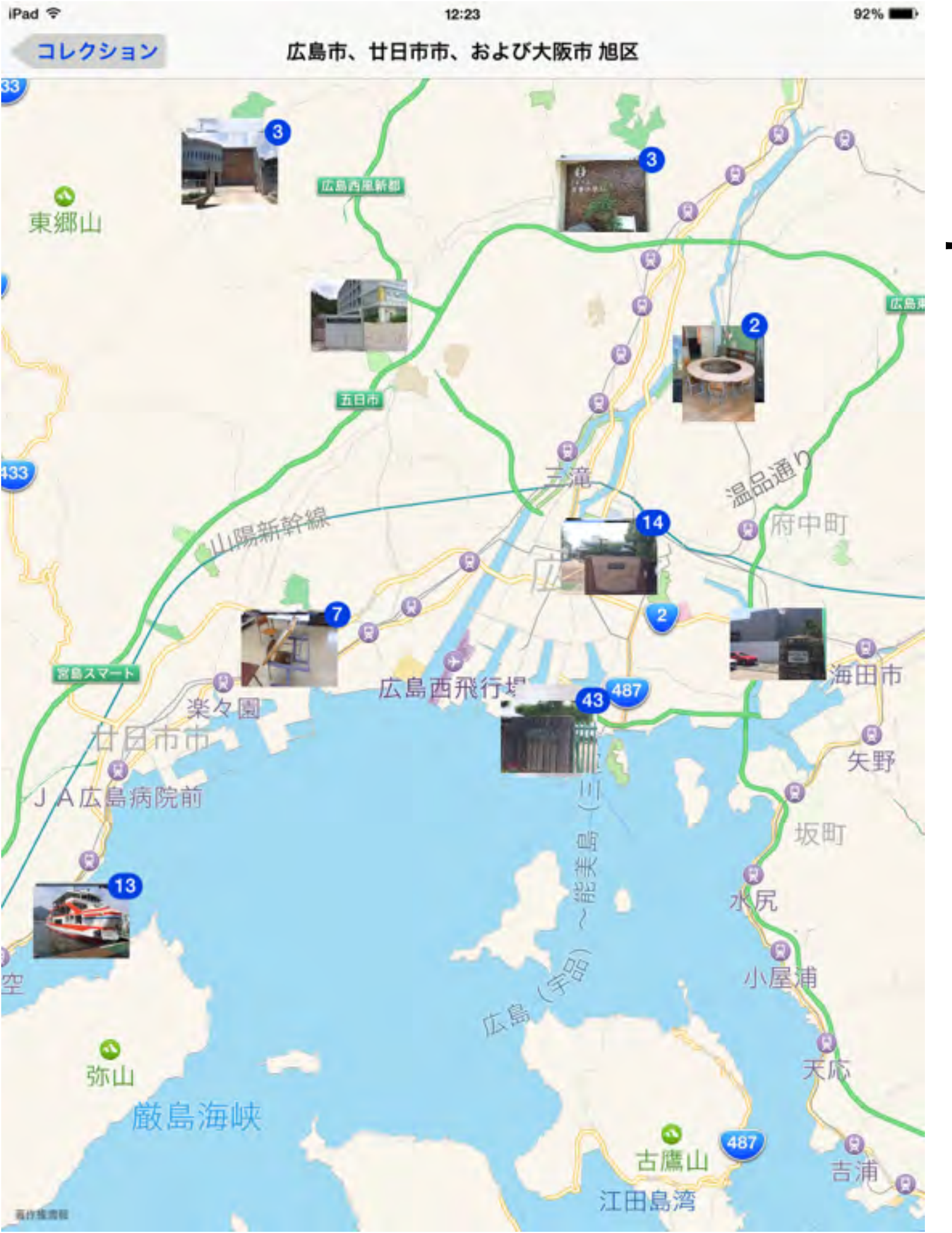

#### マップを拡大していくと 更に詳細な分類が されます。

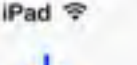

アルバム

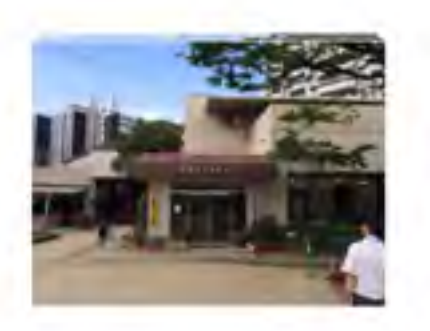

カメラロール

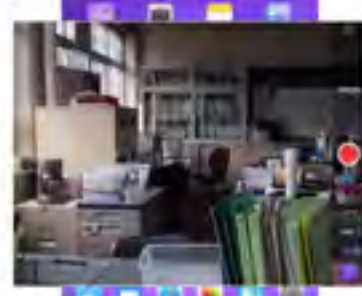

12:15

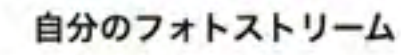

バノラマ

93%

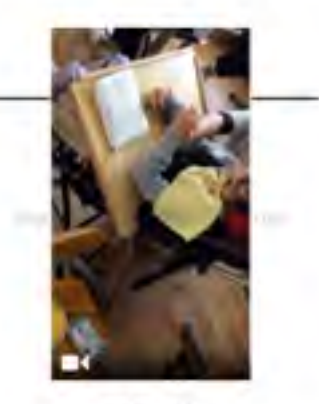

ビデオ

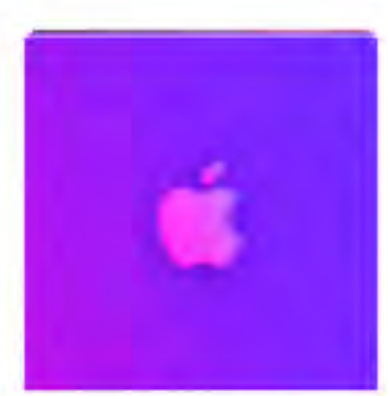

Wallpapers

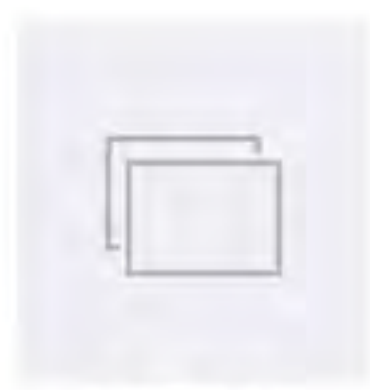

ToonPAINT

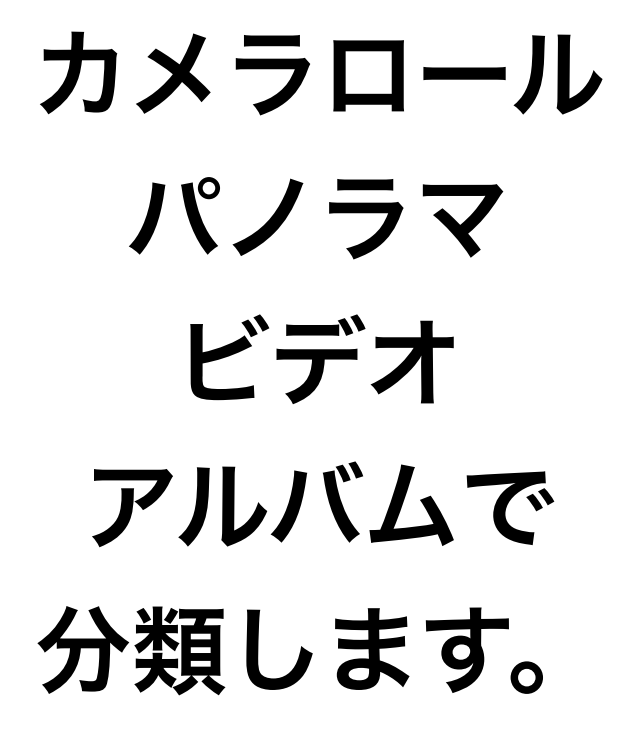

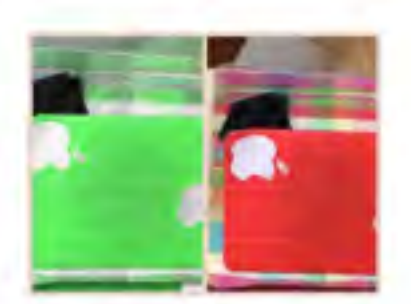

Pic Collage

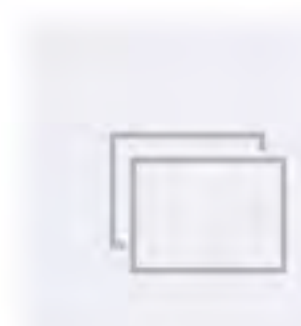

SlideStory

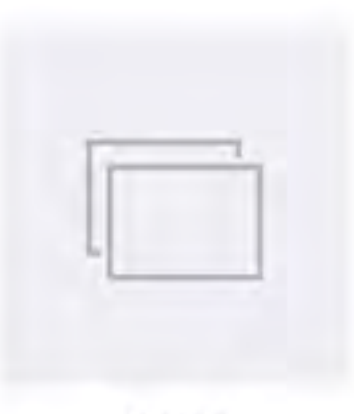

pixntell

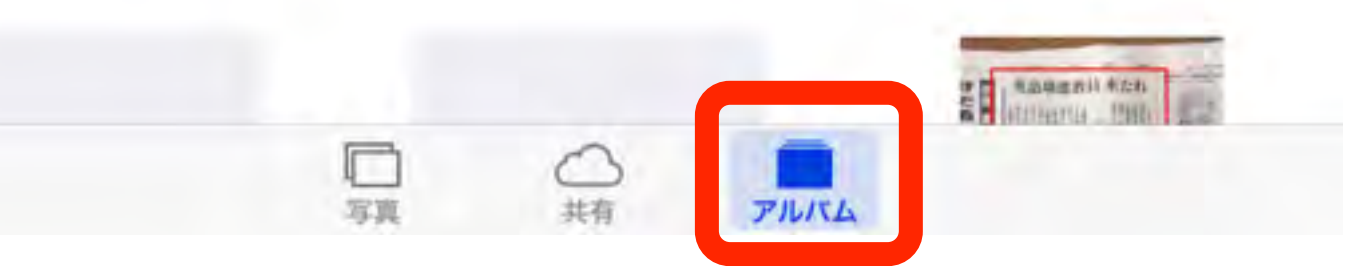

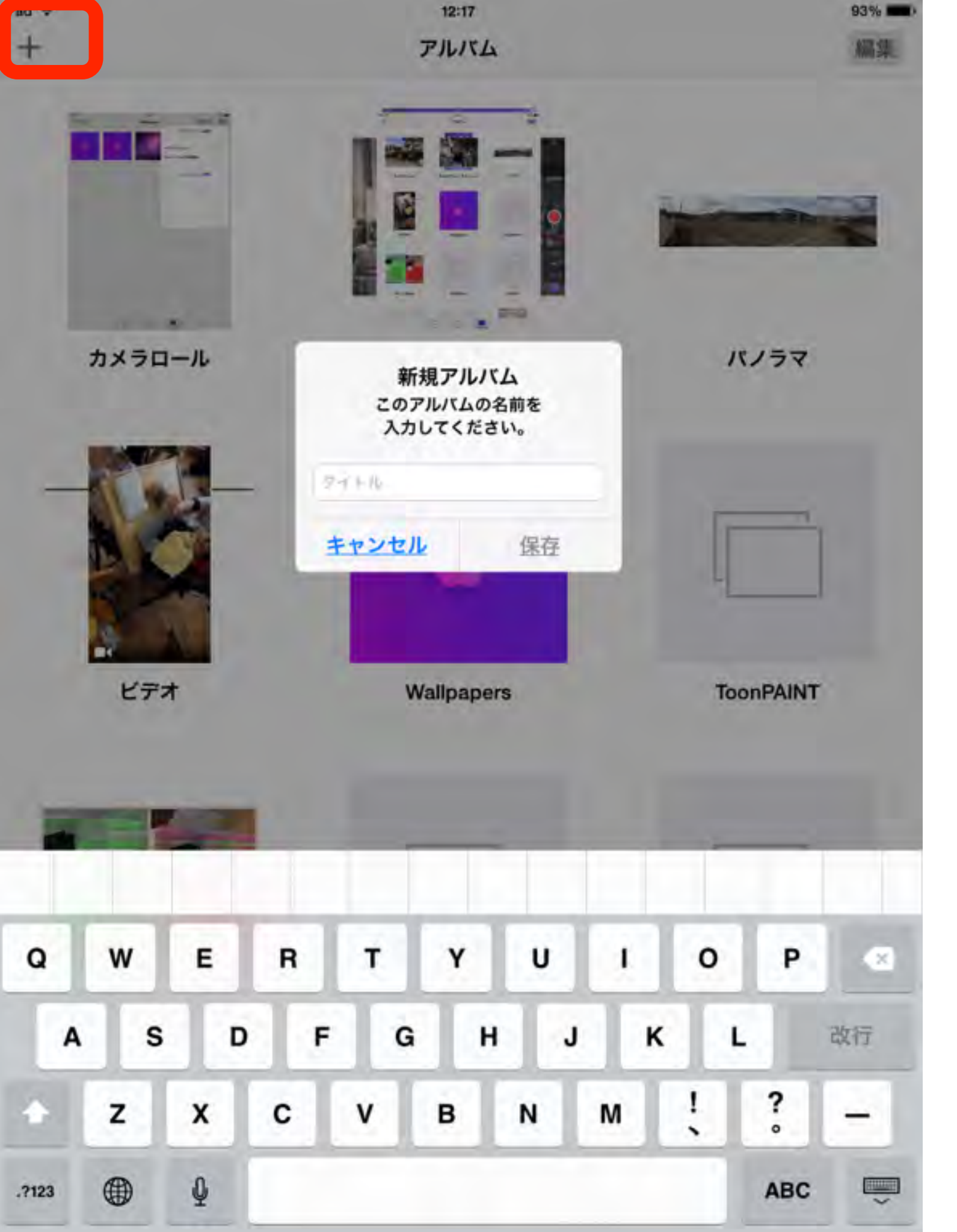

#### アルバムを 自分で作成して 管理しておきましょう

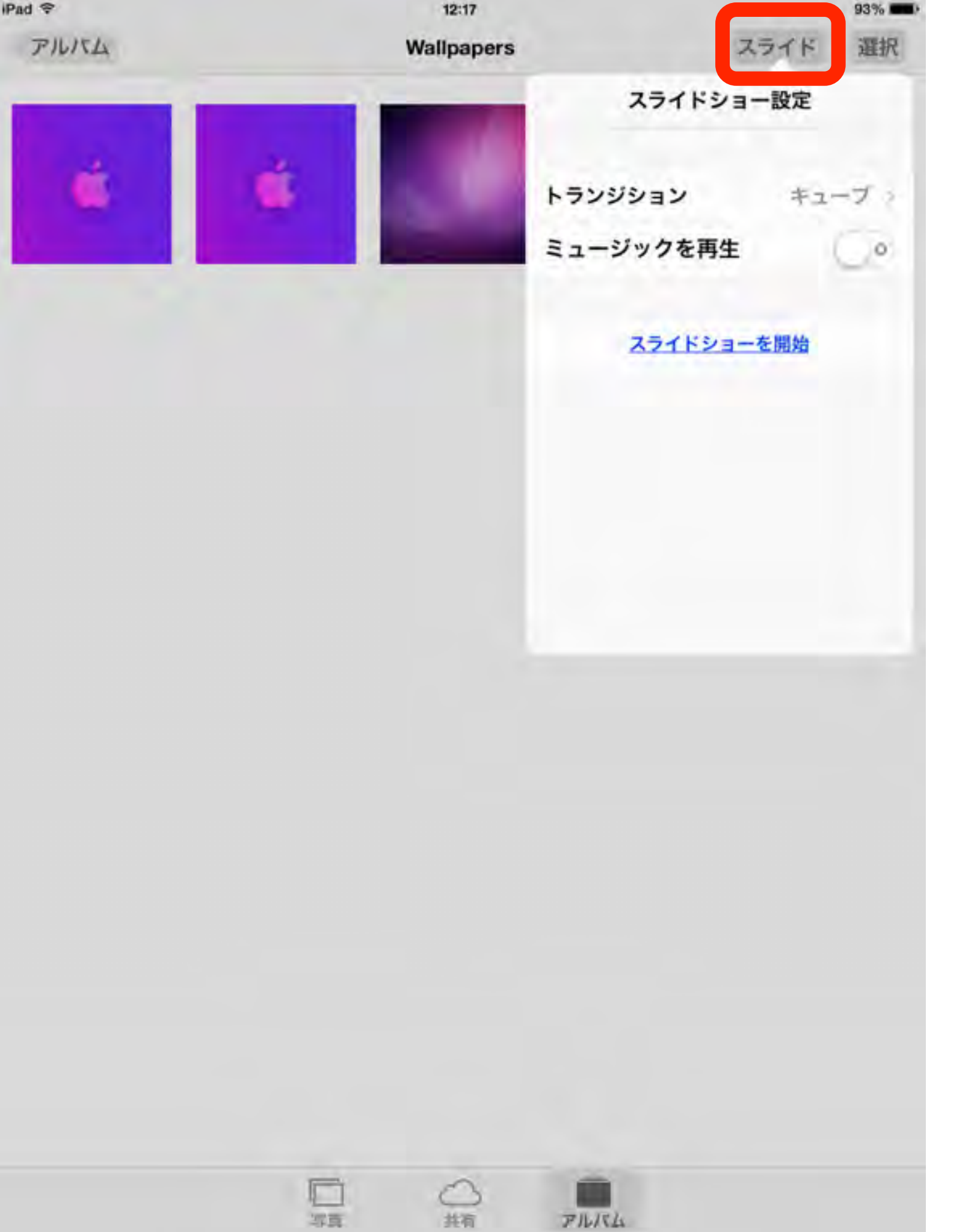

アルバムを 選択すれば スライドショーも 実行できます

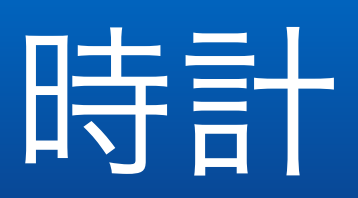

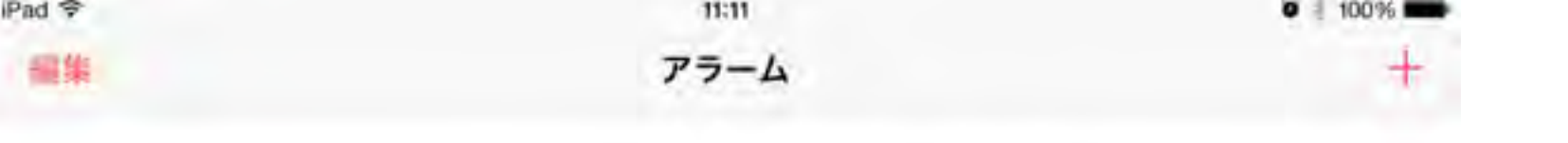

16:10 アラーム <sub>月曜日</sub> 

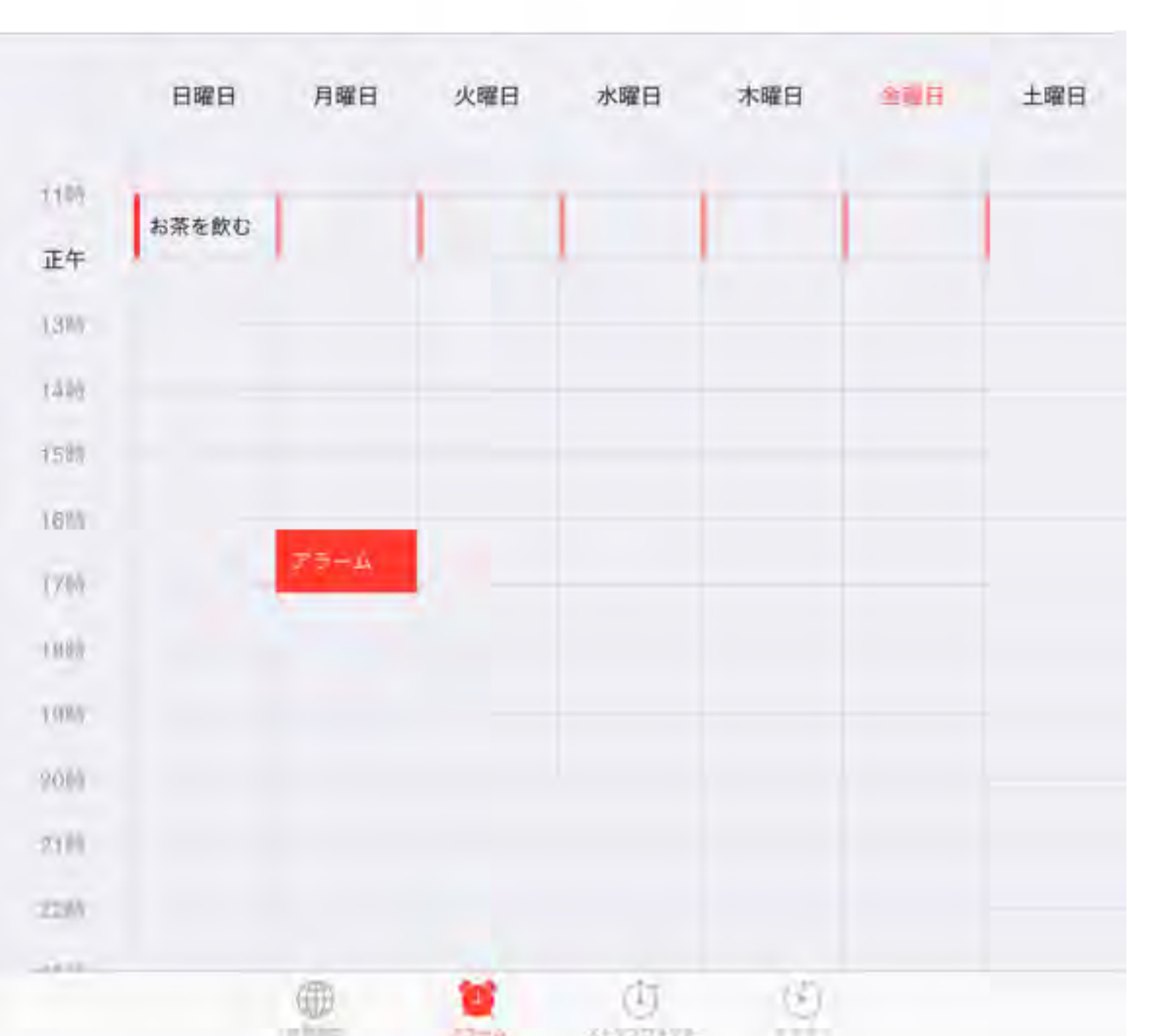

アラーム ルーチン作業は アラームにお任せ

| 1122 | ICI I | ~ |  |
|------|-------|---|--|
|      |       |   |  |

タイマー

100.39

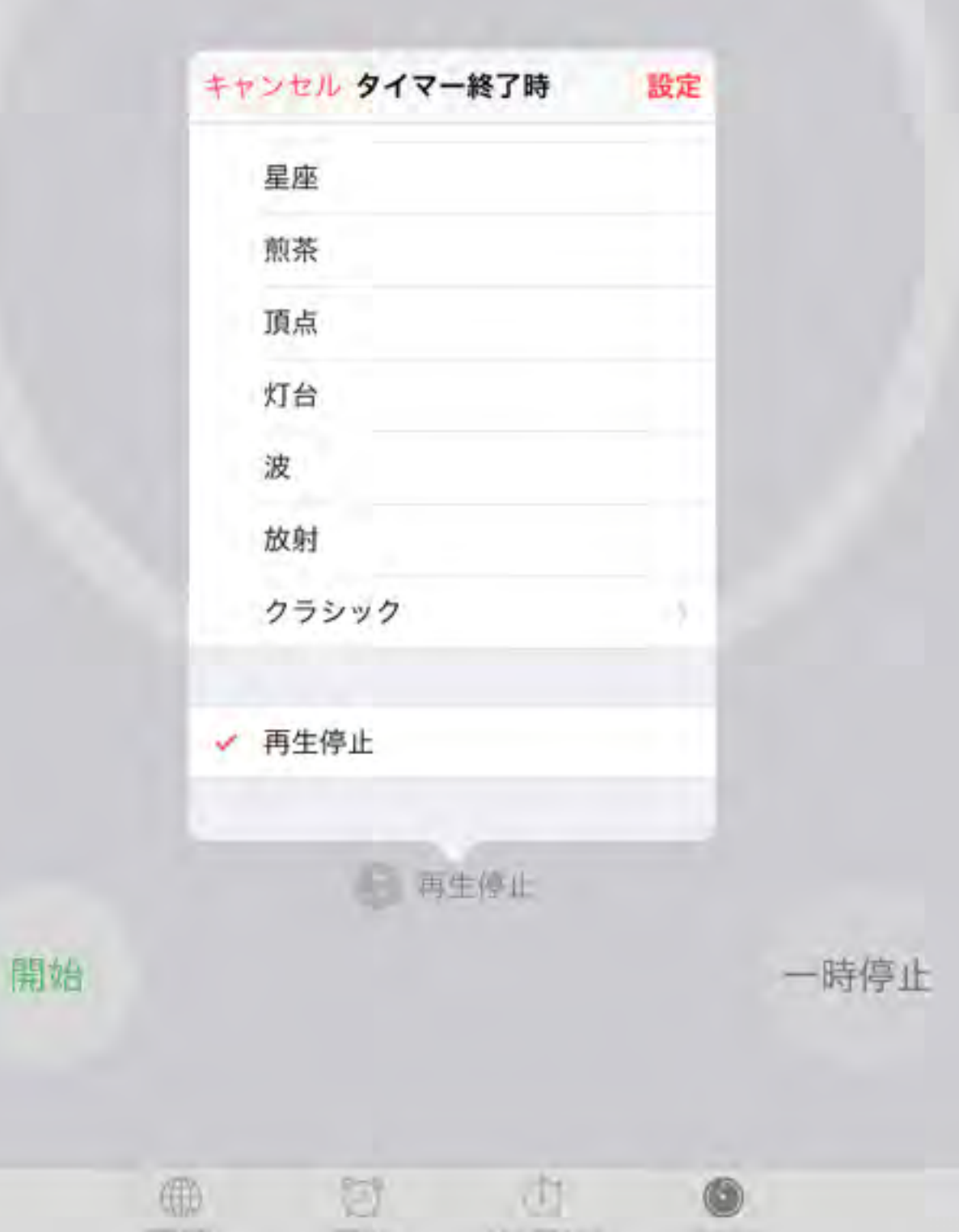

タイマー

### iPadを特定の時間で 終了させたい時に

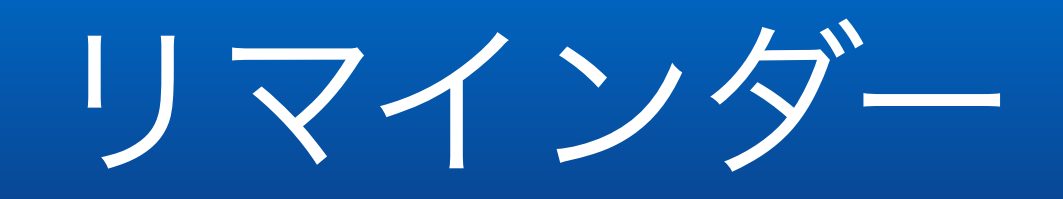

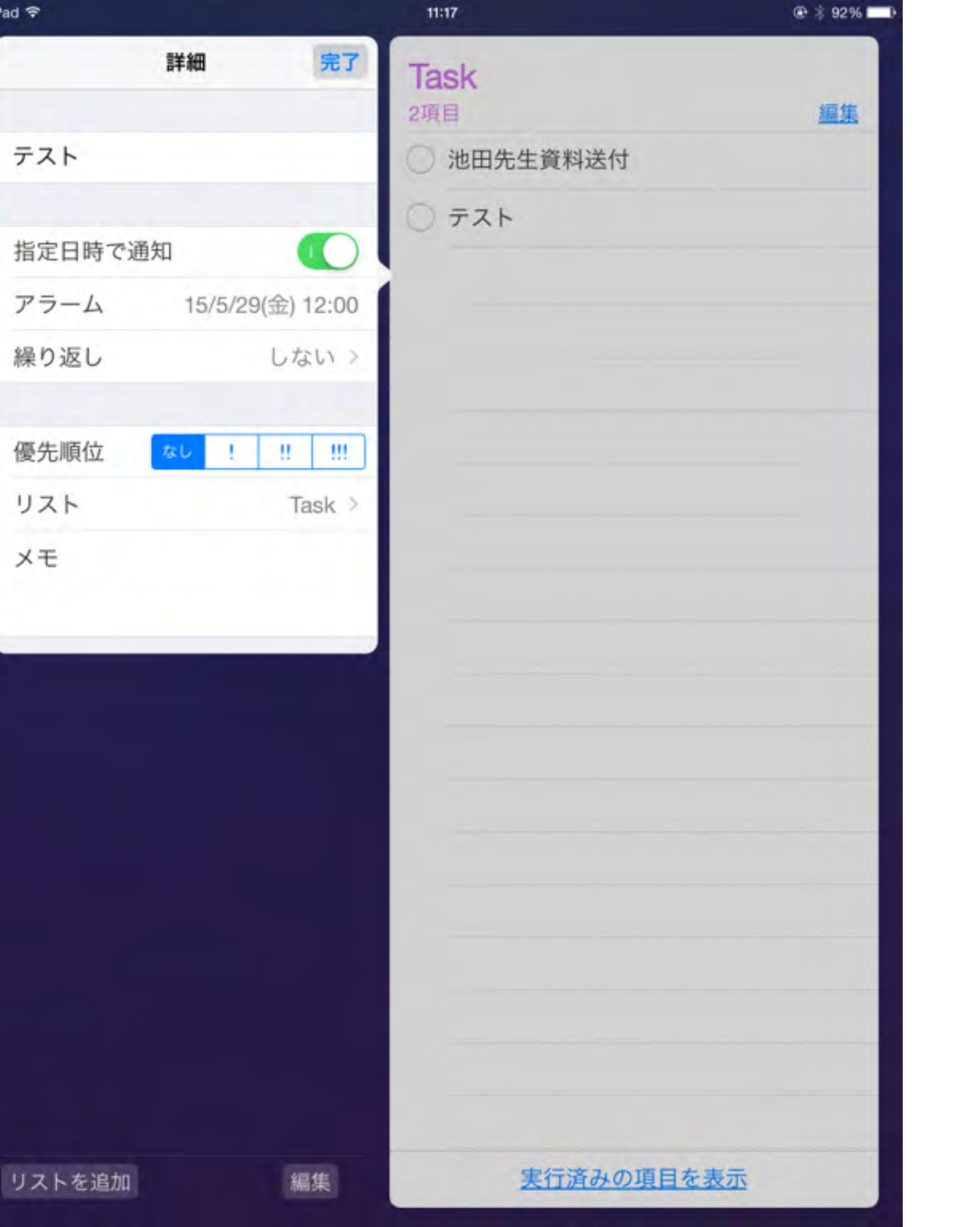

リマインダー 不定期な行事は ここで管理します

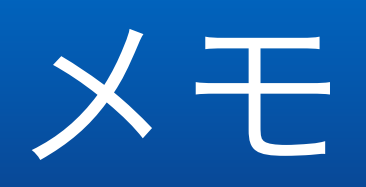

iPad ♥

11:24

® \$ 91% **■**>

2015年5月29日 11:23

なんとカンファレンス

タブレット端末 教科学習だけじゃもったいない

何と言っても子供達が簡単に操作できて、大人達の想像を超えた使い方ができる事に あります。

勉強に使う前に、自尊心の貯金に

使えるツールである事をご紹介します。

#### メモ 忘れてしまいそうな 事はちょこっとメモ

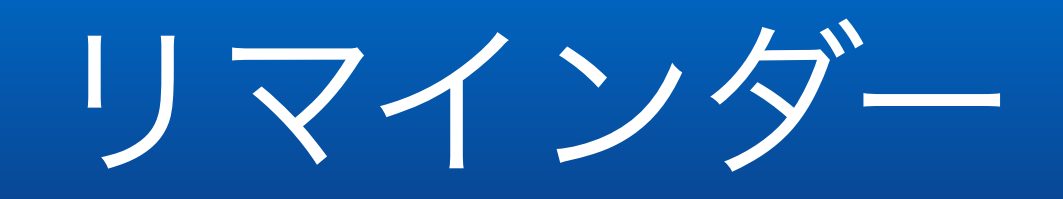

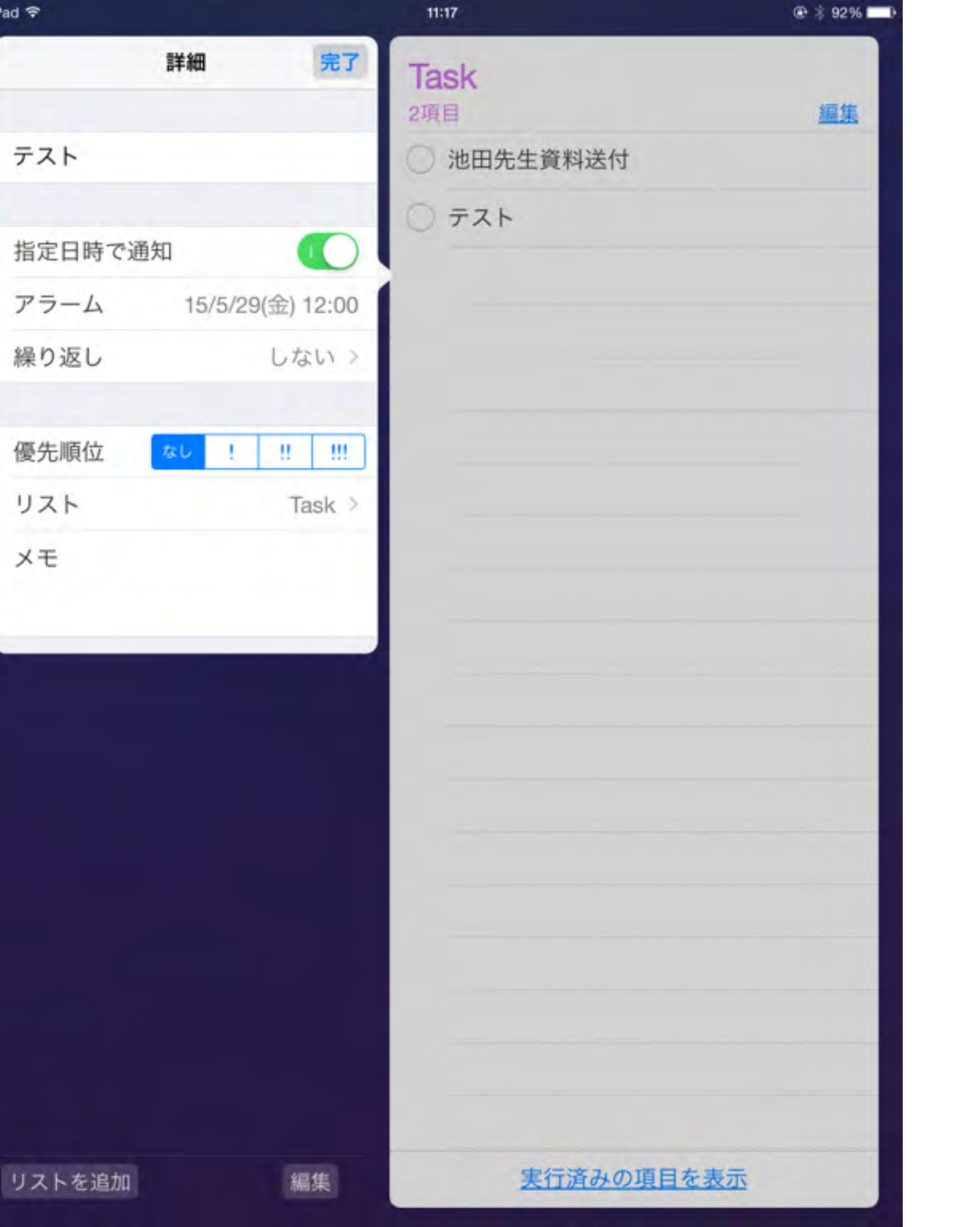

リマインダー 不定期な行事は ここで管理します

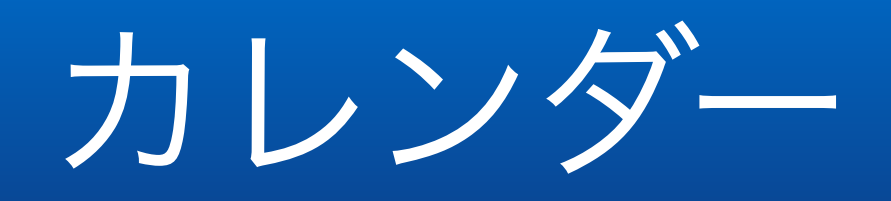

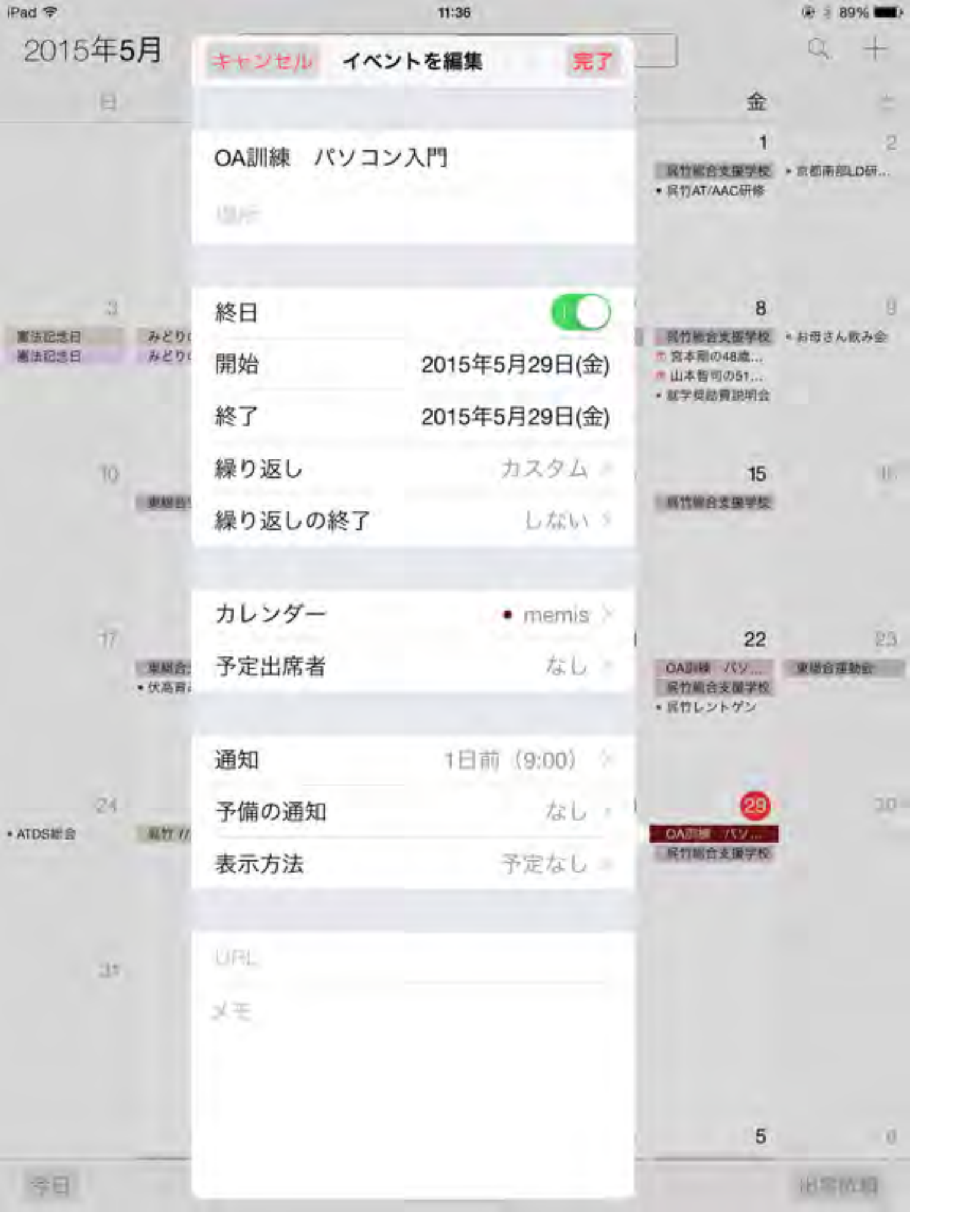

カレンダー 予定の日時が確定 しているものは カレンダーに登録

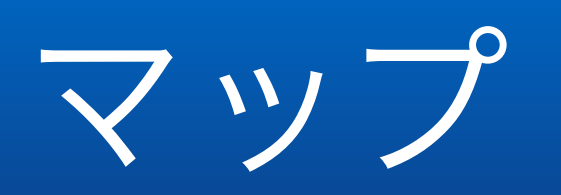

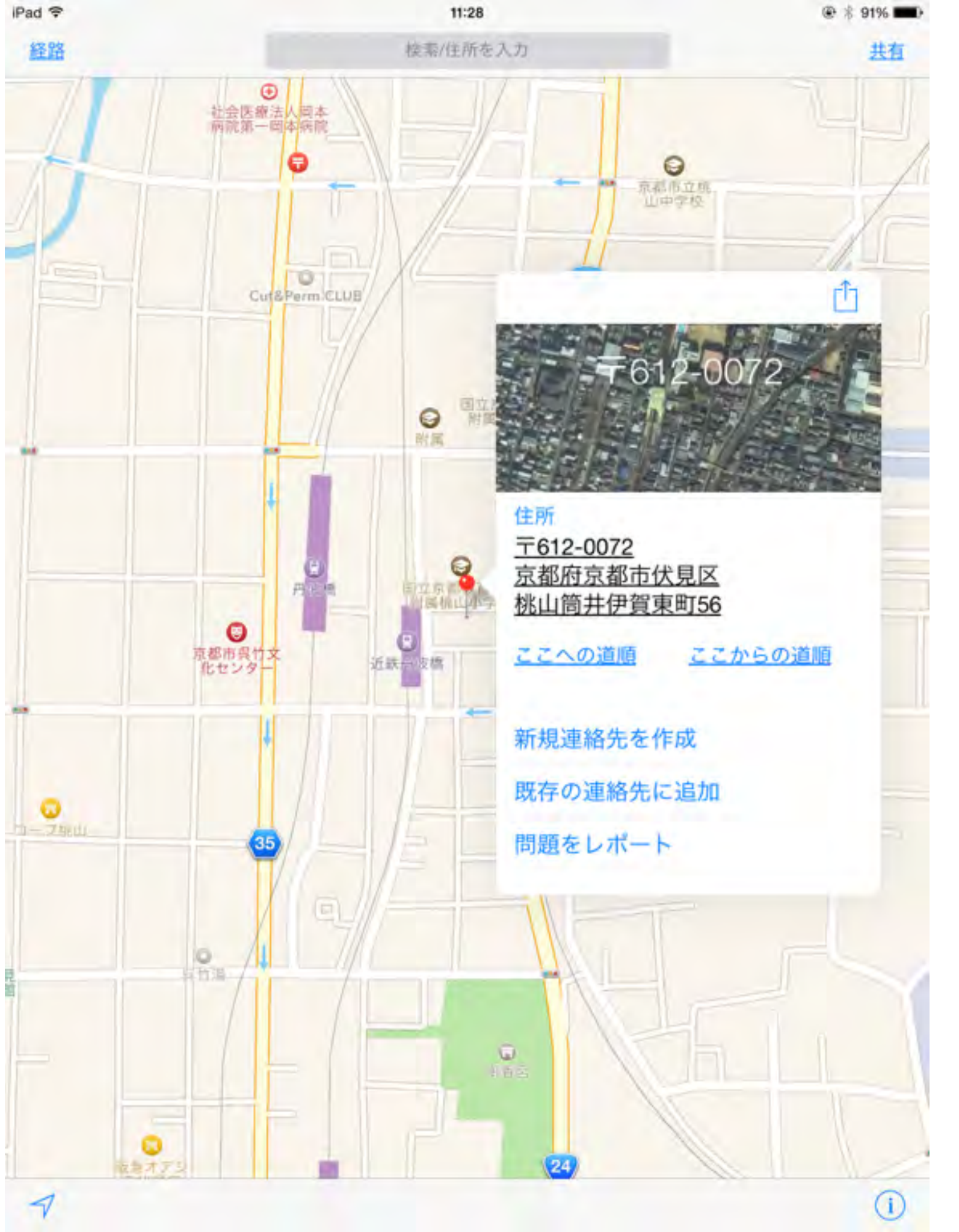

### マップ よく行く場所は よく使う項目に 追加しておきましょう

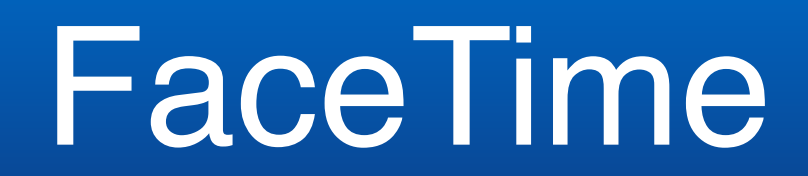
| iPad 🜩     |              |
|------------|--------------|
|            | 設定           |
|            | FaceTime     |
| <b>ə</b> , | マップ          |
| 0          | Safari       |
| -          |              |
| 99         | ミュージック       |
| ~~~~       | ビデオ          |
| -          | 写真とカメラ       |
|            | iBooks       |
| 1          | Podcast      |
| 2          | iTunes U     |
| 5          | Game Center  |
|            |              |
|            | Twitter      |
| f          | Facebook     |
| ••         | Flickr       |
| V          | Vimeo        |
|            |              |
| 0          | 1Password    |
| -          | 2048         |
|            | AC Flip Pro  |
| 0          | Action Movie |

Activities

FaceTime FaceTime FaceTimeの通信相手にあなたの意見番号とメールアド レスが表示されます。 iPhoneでの通話 IPhoneが近くにありWicFiに接続されている場合に、の なたの(Phoneの医滞電話接続を利用して通話を発信/前 信します」これらの通話では、発信者番号(B1 80 (B62) 3359が使用されます。 Apple ID: テキストメッセージで返信 FACETIMES/ITATIO ALASSIT 別のメールを追加.... 走信者香号

€ 3 88%

11:45

## FaceTime

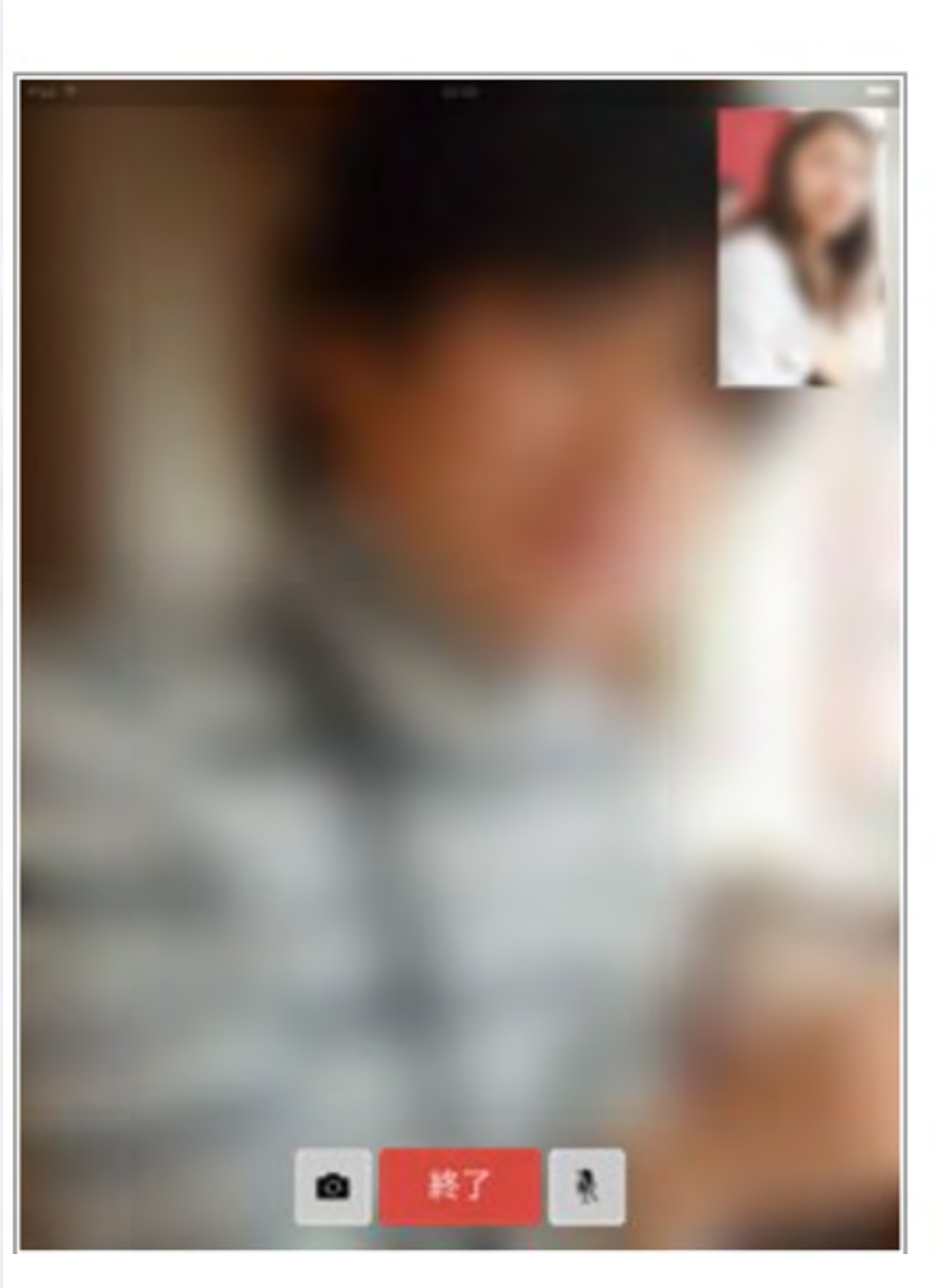

# FaceTime

他のiOS端末(iPhone/iPad/iPod touch)とビデオ通話・音声通話 を行うことができます。「FaceTime 」では、「Apple ID」に 登録した"メールアドレス"で発着信を行うことが可能です。

Wi-fiモデルの呼出番号 Apple-ID + メールアドレス Cellularモデルの呼出番号 電話番号 1対1の会話のみ

\* 「FaceTimeオーディオ」での無料音声通話を行うには、 iOS7以降がインストールされている必要があります。

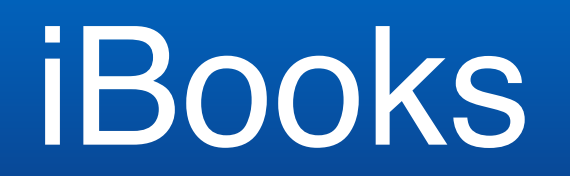

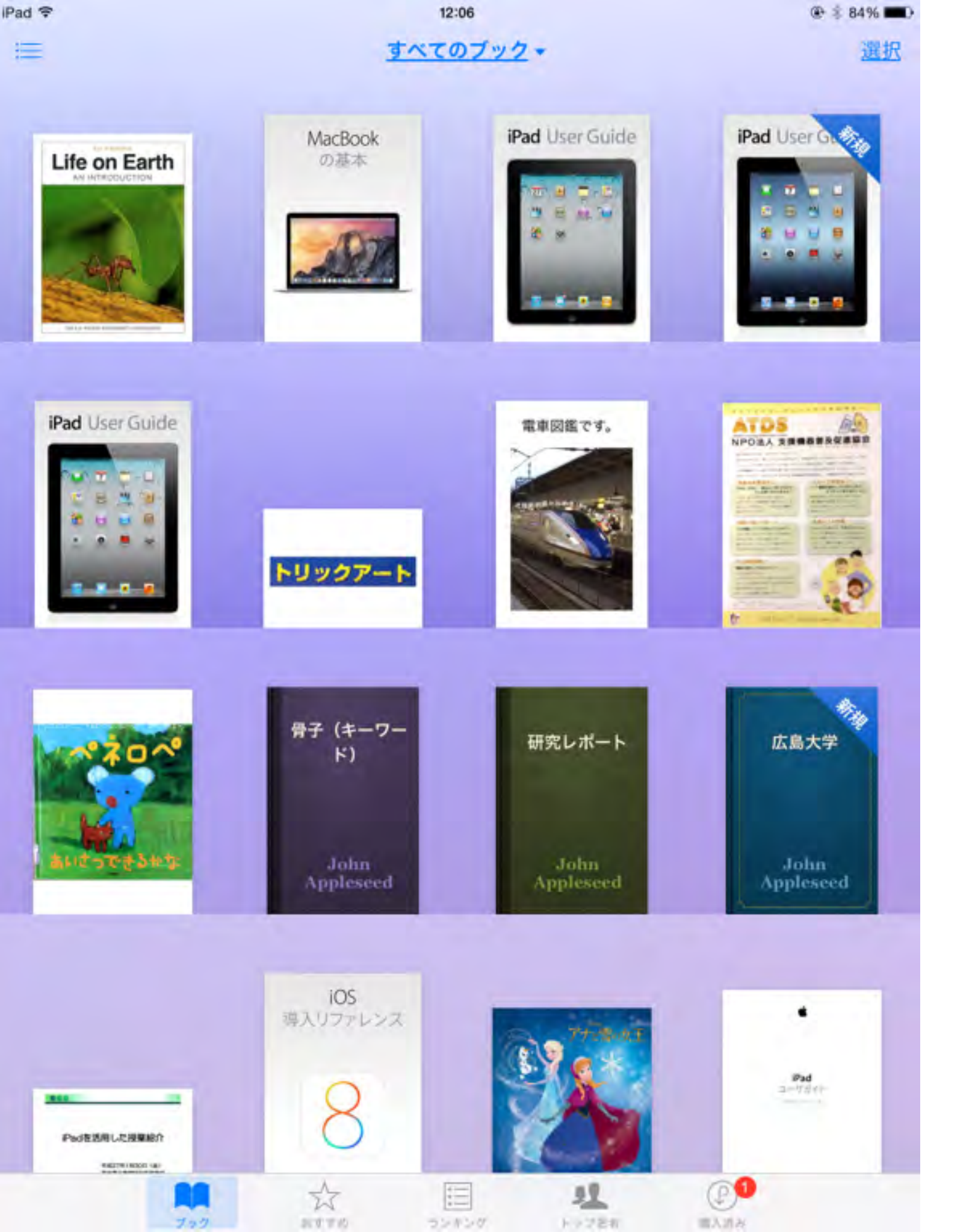

## iBooks Pagesなどで作った 文書も簡単に 電子書籍になります

# Safari

iPadではインターネットを見る時には、標準のSafariを使うことが 多いです。 Safariにもあまり知られていないて使い方がありますので、 ご紹介しましょう。

画像保存や、ホーム画面に追加等の機能は子供たちにも便利です。

## よく見るサイトはホーム画面に!

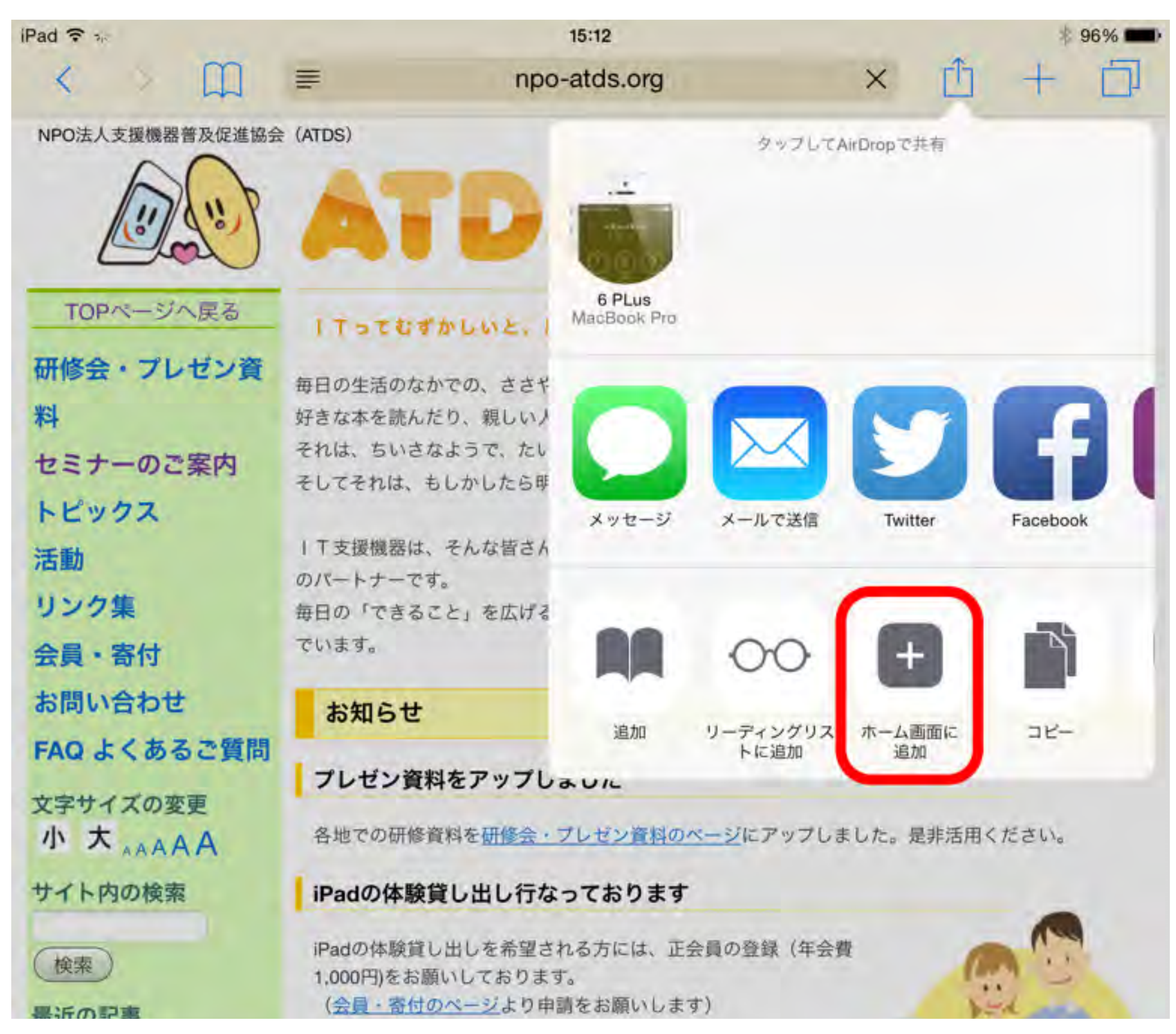

## すっきり見たいよね!

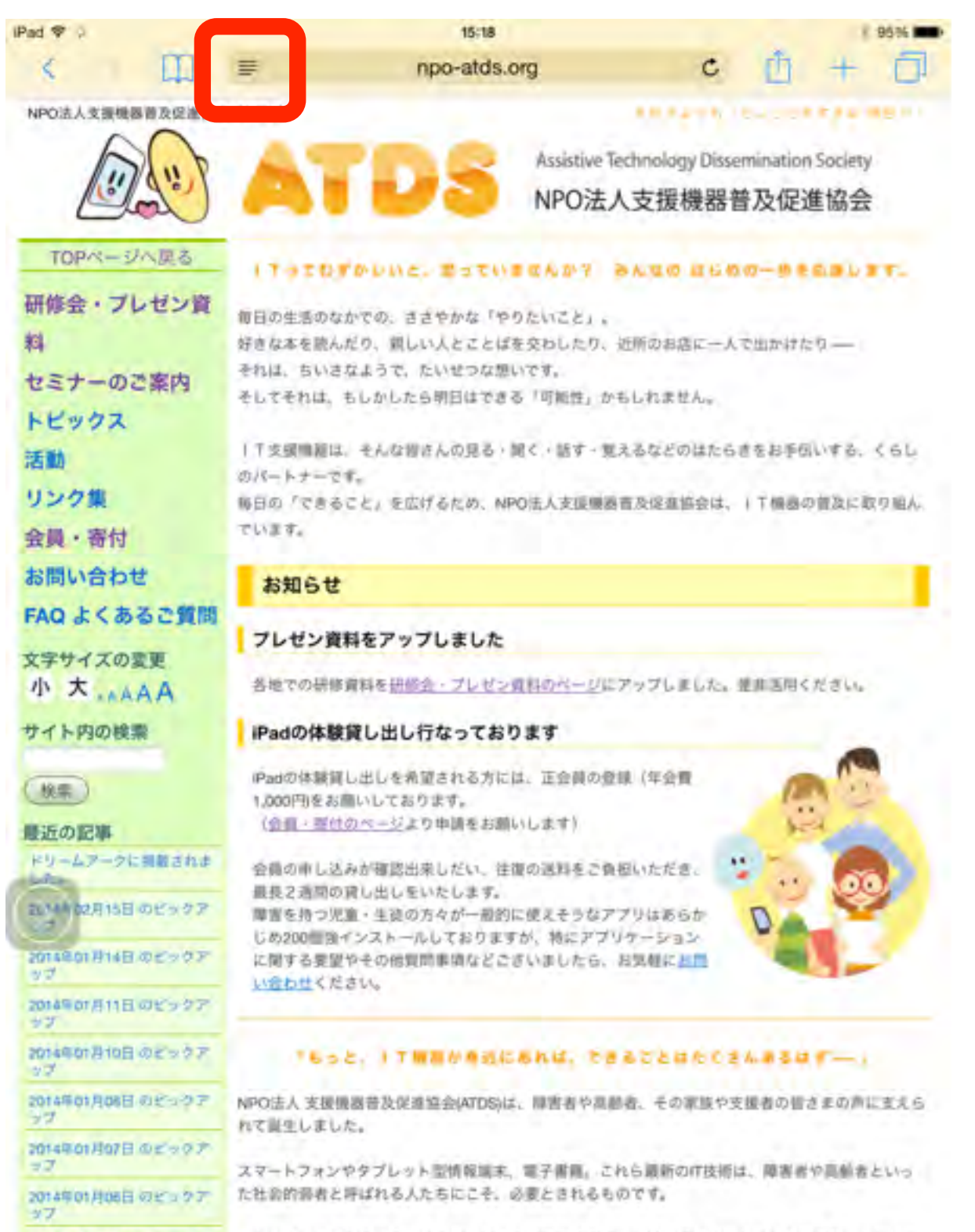

たとえば、毎日の生活のなかで目にする文字情報の数々。地域の情報やベストセラー書籍、スーパー のチラシなどは、高齢者や肢体不自由者、読み書き障害者の人たちにとって、決して見やすいもので

2014年01月05日のビックア

17

## Ped ▼ / 19:18 190% ■

A A

#### プレゼン資料をアップしました

1 Tってむずかしいと、思っていませんか? みんなの はじめの一歩を応援し ます。

毎日の生活のなかでの、ささやかな「やりたいこと」。 好きな本を読んだり、親しい人とことばを交わしたり、近所のお店に一人で出か けたりーー それほ、ちいさなようで、たいせつな想いです。

そしてそれは、もしかしたら明日はできる「可能性」かもしれません。

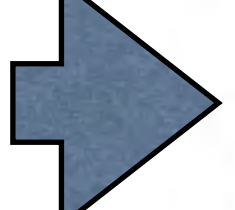

●T支援機器は、そんな響さんの見る・聞く・話す・覚えるなどのはたらきをお 手伝いする、くらしのパートナーです。 毎日の「できること」を広げるため、NPO法人支援機器普及促進協会は、●T 機器の普及に取り組んでいます。

#### お知らせ

各地での研修資料を 「参加」 を 「参加」 の へ ージにアップしました。 是非活用 ください。

iPadの体験貸し出し行なっております

iPadの体験貸し出しを希望される方には、正会員の登録(年会費1,000円)を お願いしております。 (会員・資行のページより申請をお願いします)

会員の申し込みが確認出来しだい、往復の送料をご負担いただき、最長2週 間の貸し出しをいたします。 障害を持つ児童・生徒の方々が一般的に使えそうなアプリはあらかじめ200 個強インストールしておりますが、特にアプリケーションに関する要望やそ の他質問事項などこざいましたら、お気軽にお問い合わせください。

## 画像を保存する

|                                                 | Assistive Technology Dissemination Society<br>NPO法人支援機器普及促進協会                                                                       |  |  |  |
|-------------------------------------------------|----------------------------------------------------------------------------------------------------|--|--|--|
| TOPページへ戻る                                       | 下ってむずかしいと、思っていませんか? みんなの はじめの一歩を応援します。                                                                                              |  |  |  |
| 研修会・プレゼン資<br>料<br>セミナーのご案内                      | 毎日の生活のなかでの、ささやかな「やりたいこと」。<br>好きな本を読んだり、親しい人とことばを交わしたり、近所のお店に一人で出かけたり――<br>それは、ちいさなようで、たいせつな想いです。<br>そしてそれは、もしかしたら明日はできる「可能性、かちしれません |  |  |  |
| トビックス<br>活動<br>リンク集                             | Ⅰ 丁支援機器は、そんな皆さんの見る・聞く・話す・覚えるなどのはたらきをお手伝いする、くらしのパートナーです。<br>毎日の「できること」を広げるため、NPO法人支援機関業及保険協会は、↓ 丁機関の業及に取り組ん                          |  |  |  |
| 会員・寄付お問い合わせ                                     | 時日の「そうること」を広めるため、NFO法人文後後各自反応進動会は、「「後益の自反に取り組んでいます。                                                                                 |  |  |  |
| FAQ よくあるご質問<br>文字サイズの変更                         | あれらせ<br>プレゼン資料をアップしました                                                                                                    |  |  |  |
| 小大                                              | 各地での研修資料を <u>研修会・プレゼン資料のページ</u> にアップしました。是非活用ください。                                                                                  |  |  |  |
| 検索 最近の記事                                        | iPadの体験貸し出しを希望される方には、正会員の登録(年会費<br>1,000円)をお願いしております。<br>(会員・寄付のページト的由時をお願い」ます)                                                     |  |  |  |
| ドリームアークに掲載されま<br>した。<br>2014年02月15日 のビックア<br>ップ | イメージを保存<br>会員の申し込みが確<br>最長2週間の貸し出<br>障害を持つ児童・生<br>じめ200個強インストールしておりますか、特にアフリケーション                                                   |  |  |  |
| 2014年01月14日 のビックア<br>ップ                         | に関する要望やその他質問事項などございましたら、お気軽に <u>お問</u> い合わせください。                                                                                    |  |  |  |

長押し

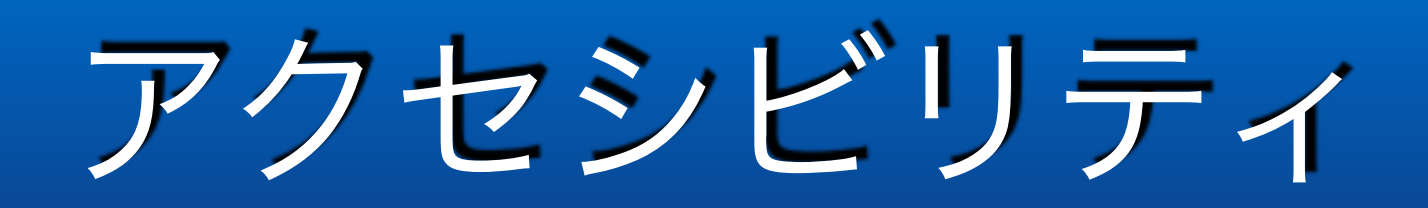

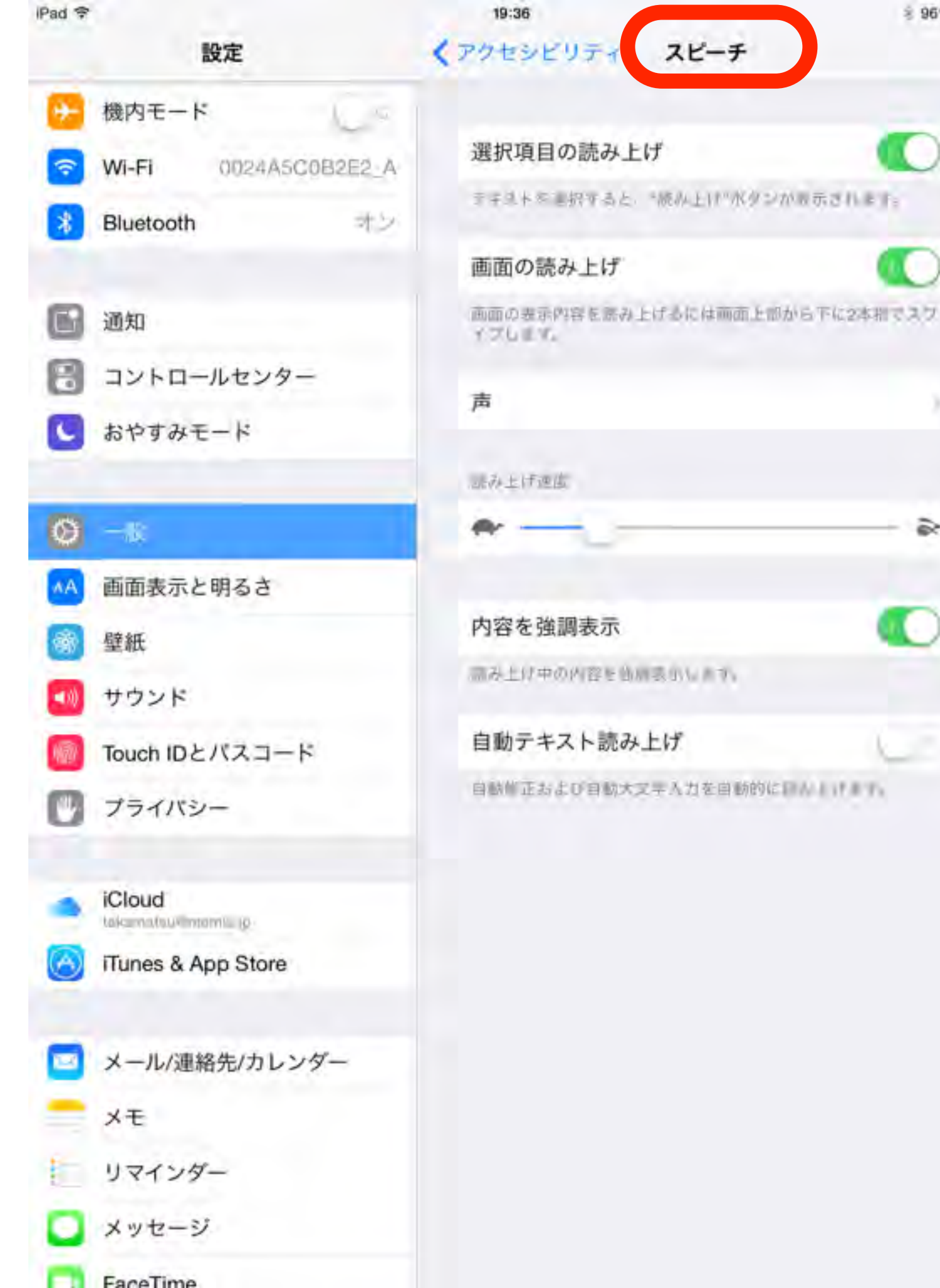

## スピーチ

8 96%

8

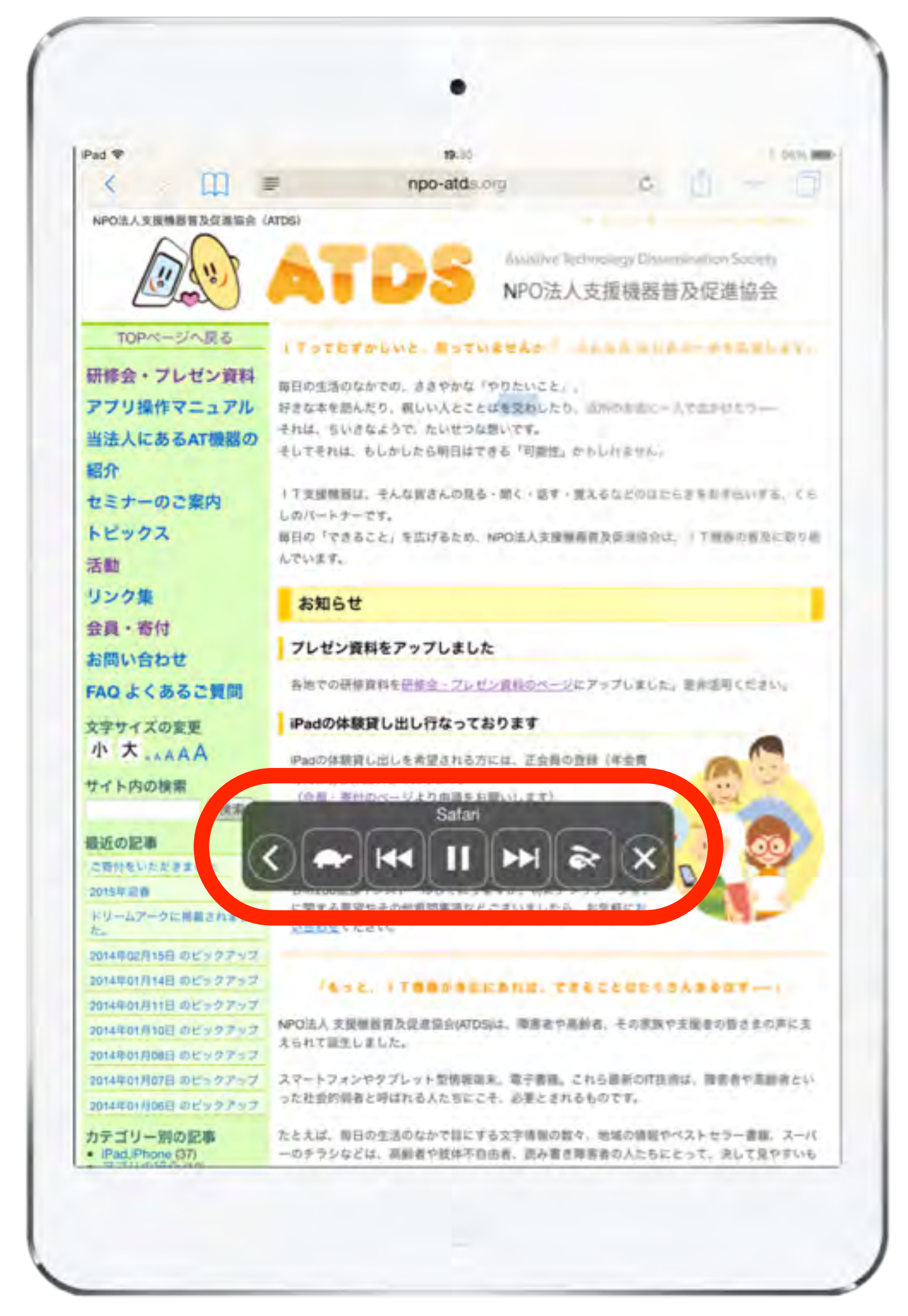

スピーチ

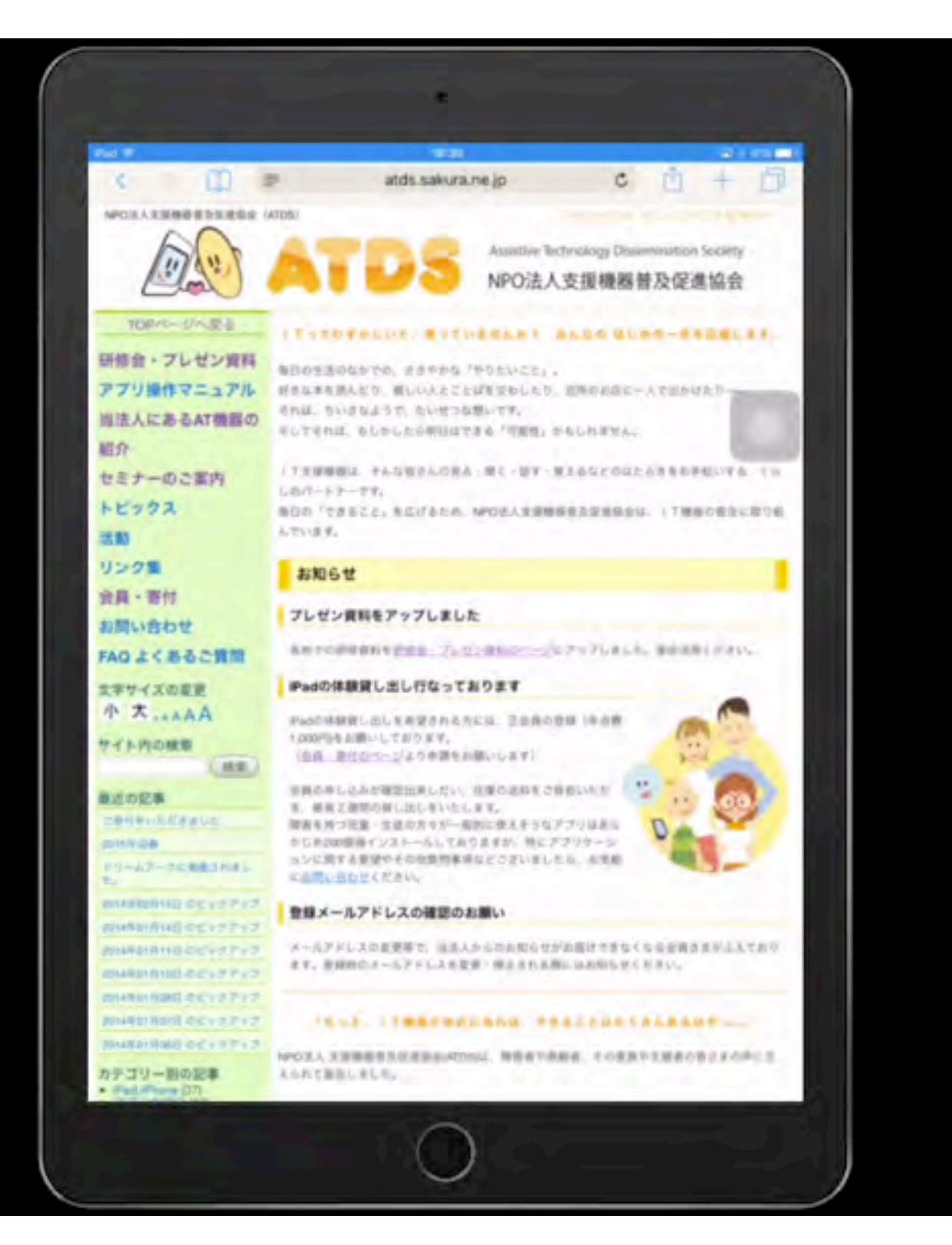

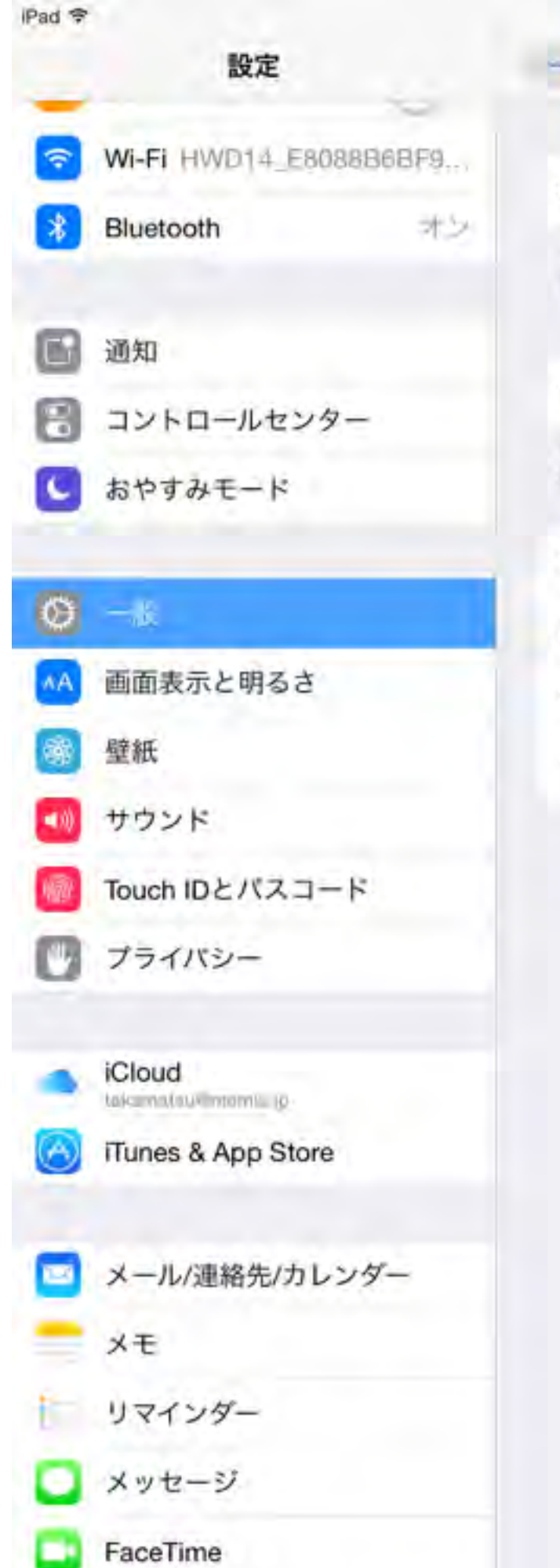

|         | 10:32                                          | 8 99%                  |
|---------|------------------------------------------------|------------------------|
|         | 一般 Siri                                        |                        |
| 18868F9 |                                                |                        |
| -44     | Siri                                           |                        |
| 72      | ホームボタンタ称した LineShie はいた<br>用します。Sinとプライバシーについて | N/1 MASER 924          |
| _       | "Hey Siri"を許可                                  | G                      |
|         | 電源に稼続されているときはホームボ<br>Sinでと話しかけるだけでSinを利用でき     | タンを押さなくても Hiny<br>(ます。 |
| _       | 言語                                             | 日本語                    |
|         | 声の性別                                           | 老性 ?                   |
|         | 音声フィードバック                                      | 家にする。                  |
|         | 自分の情報                                          | 而教徒期                   |
| - 14    |                                                |                        |
|         |                                                |                        |
| ンダー     |                                                |                        |
|         |                                                |                        |
|         |                                                |                        |
|         |                                                |                        |
|         |                                                |                        |

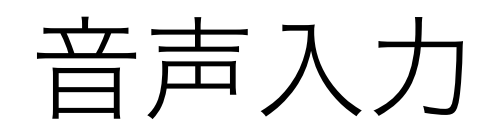

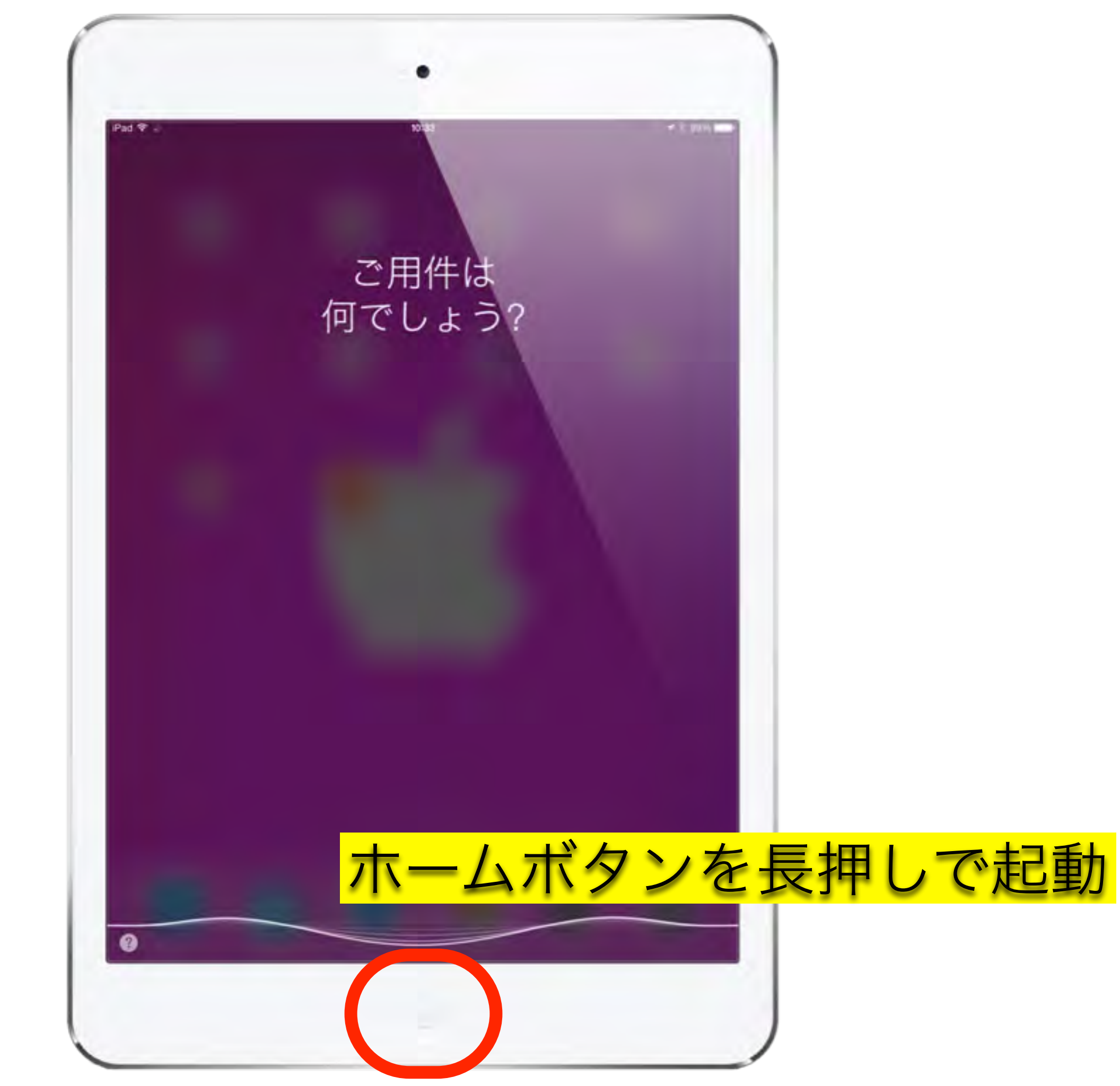

## アクセスガイド

使えるAppを限定し、触りたくない部分に保護をかけれらま す

バナー広告などの箇所に、無意識に触れてしまう場合に有効

アクセスガイド

| スイッチ ジュークボックス      |                                                                                                    |
|--------------------|----------------------------------------------------------------------------------------------------|
| <u>あいうえおはよう</u>    |                                                                                                    |
| アップルパイひとつ          | 111                                                                                                    |
| あんよあんよマーチ          | 1.                                                                                                    |
| <u>いっぱい いーっぱい!</u> | 2 C                                                                                                    |
| <u>いぬのおまわりさん</u>   | Nov Nov                                                                                                    |
| ストップ               |                                                                                                    |
|                    |                                                                                                    |
|                    | スイッチ ジュークボックス<br><u>あいうえおはよう</u><br><u>アップルパイひとつ</u><br><u>あんよあんよマーチ</u><br><u>いぬのおまわりさん</u><br><u>ストップ</u> |

| iPad 🗢 |    |  |
|--------|----|--|
|        | 設定 |  |

15:16

| 設定                 | ASC            | アクセシビリティ        |     |
|--------------------|----------------|-----------------|-----|
| ▶ 機内モード            | 聴覚サポート         |                 |     |
| Wi-Fi 0024A5C0B2E2 | _G 補聴器         |                 |     |
| Bluetooth A        | シ モノラルオーディオ    |                 | Q20 |
|                    | 左              |                 | 右   |
| <b>通</b> 知         | 左右チャンネルのオーディ   | ィオ音量バラシスを調整します。 |     |
| コントロールセンター         |                |                 |     |
| 🕒 おやすみモード          | メディア 字幕とキャプション |                 |     |
| <b>Θ</b> −₩        | オーディオ説明サー      | ビス              | オフッ |
| 画面表示と明るさ           | 学習サポート         |                 |     |
| 醫壁紙                | アクセスガイド        | アクセスガイド         |     |
| サウンド               |                |                 |     |
| Touch IDとパスコード     | ショートカット        | ショートカット         |     |

| iPad ᅙ   |                                                | 17:06                                         |                                              | 🕸 93% 💶 🕨                     |
|----------|------------------------------------------------|-----------------------------------------------|----------------------------------------------|-------------------------------|
| _        | 設定                                             | アクセシビリティ                                      | アクセスガイド                                      |                               |
| (?<br>*  | Wi-Fi HWD14_E8088B6BF9F0<br>Bluetooth オン       | アクセスガイド<br>アクセスガイドではIPadで使え<br>スガイドを開始するには、使い | らAppが1つだけになり、どの機能を利用<br>たいAppでホームボタンをトリプルクリッ | できるかを管理できます。 アクセ<br>ソクしてください。 |
| 6        | 通知                                             | バスコード設定                                       |                                              |                               |
|          | コントロールセンター<br>おやすみモード                          | 時間制限                                          |                                              |                               |
| Ø        | 一般                                             | ショートカットを表示                                    |                                              |                               |
| ▲A<br>@@ | 画面表示と明るさ<br>壁紙                                 | アクセスガイドの実行中にホームが表示されます。 31                    | ムボタンをトリフルクリックすると、アク<br>頁目を                   | 2セシビリティのショートカット<br>-          |
|          | サウンド<br>Touch IDとパスコード                         | オ                                             | ンにします                                        |                               |
|          | 画面の不要部分(ノ<br>特定のアプリを勝う<br>Takamatsukymennis (P | ヾナー広告等)<br>∮に終了させた                            | を触らせたくた                                      | い時や<br>没定                     |
| -        |                                                |                                               |                                              |                               |

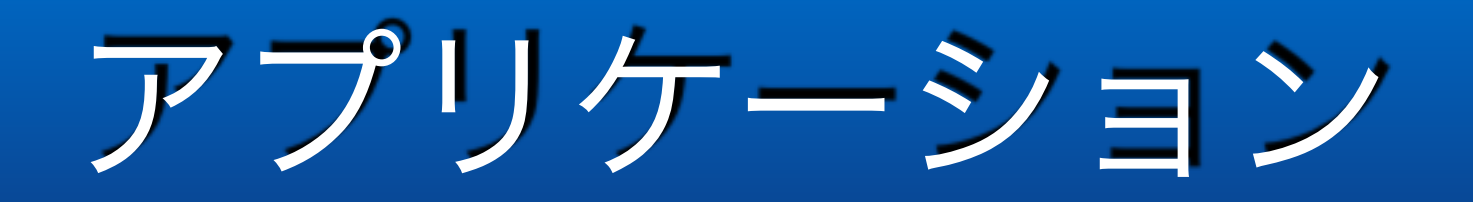

### Quiver - 3D Coloring App

#### 開発: Puteko Limited

App を購入、ダウンロードするには iTunes を開いてください。

## 説

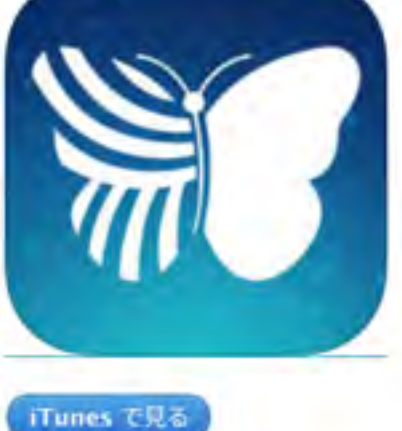

#### 説明

The original augmented reality coloring app "colAR Mix" is now Quiver!

Coloring pages have never been so much fun! The Quiver App combines physical coloring from "back in the

#### Quiver - 3D Coloring App のサポート・

...さらに見る

この開発者による他の App を見る

#### バージョン 3.12 の新機能

- Added Dutch language support

この App は iPhone. iPad の両方に対応しています。

#### 無料

カテゴリ: エンターテインメント 更新: 2016年6月30日 バージョン: 3.12 サイズ: 114 MB 言語: 英語 販売元: PUTEKO LIMITED © 2015 Puteko Limited 4+ 評価

対象年齢 6歳から8歳

互換性: iOS 7.1 以降。 IPhone, iPad, および iPod touch に対応。

#### カスタマー評価

このアプリケーションの現行バ ージョンの平均評価を出すため の十分なデータがありません。 すべてのバージョン: ★★★ 111 件の評価

#### トップ App 内課金

1. クウィバー 第1巻 ¥360 2. Dover第1弾 ¥360 3. ニュージーランド... ¥360 4. BBC Children in N...¥600

### スクリーンショット

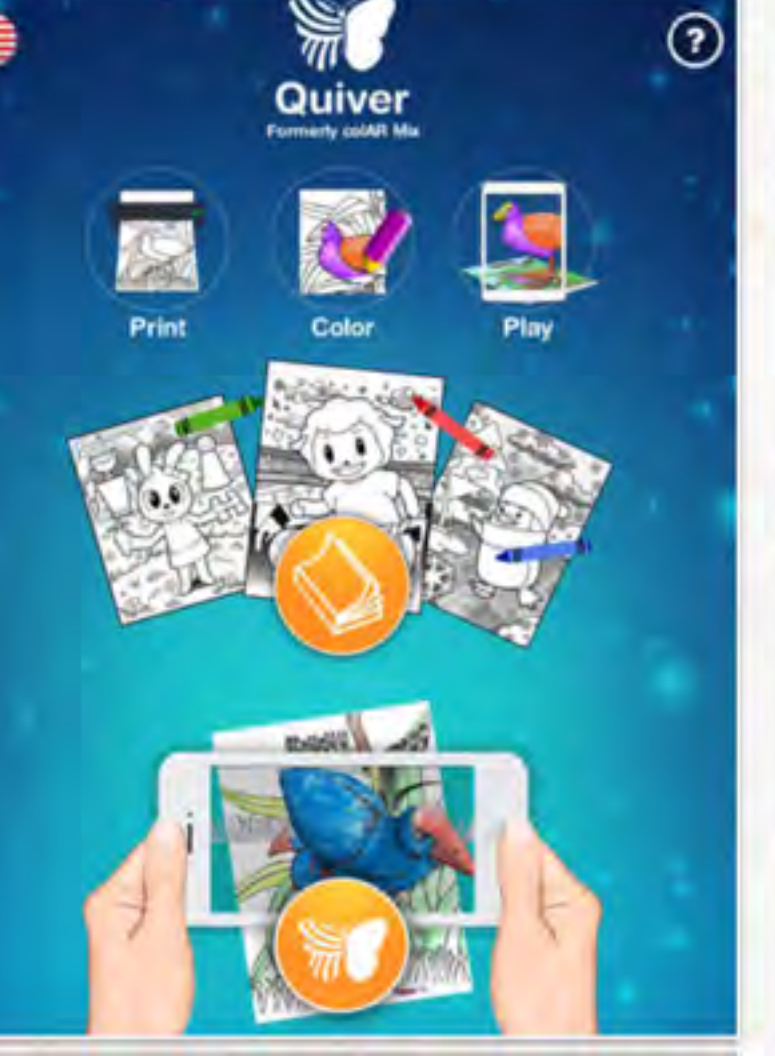

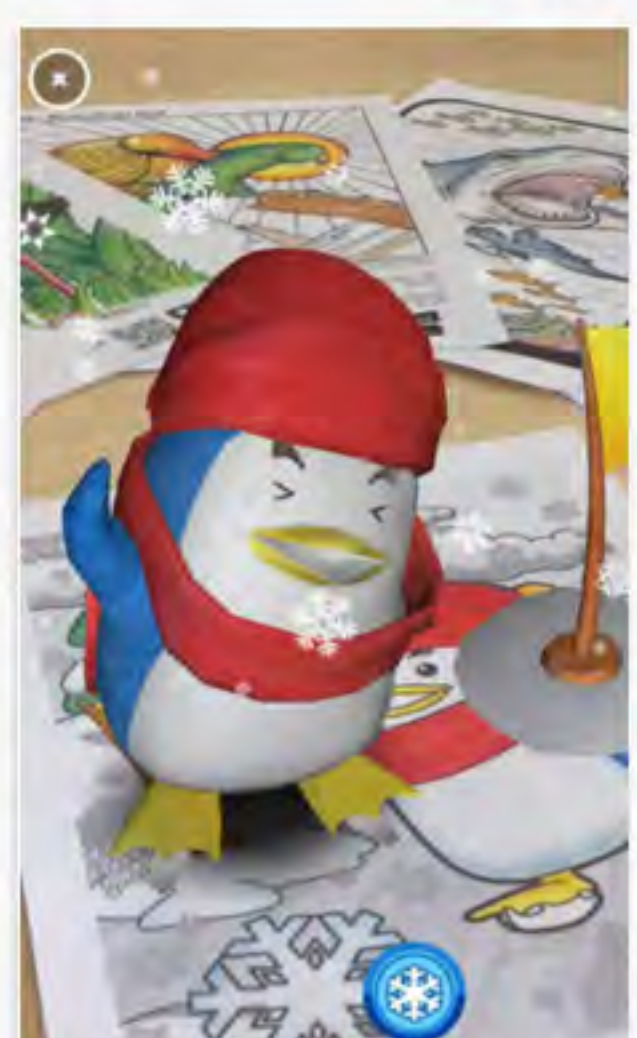

<sup>-</sup> Bug fixes

### **Action Movie FX**

#### 開発: Bad Robot Interactive

Essentials

App を購入、ダウンロードするには iTunes を開いてください。

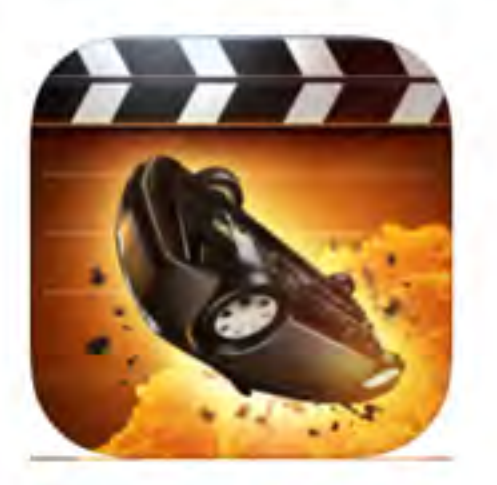

iTunes で見る

この App は iPhone、 iPad の両方に対応しています。

iPhone 対応 Apple Watch App が有 ります

#### 無料

カテゴリ: エンターテインメント 更新: 2016年7月27日 バージョン: 3.2.8 サイズ: 90.9 MB Apple Watch: 対応 言語:日本語、イタリア語、スペ イン語、ドイツ語、フランス 語、ロシア語、簡体字中国語、 英語 販売元: Bad Robot Interactive LLC © 2013 Bad Robot Interactive LLC 以下の理由により 9+ のレーテ ィングがついています。 まれ/軽度なアニメまたはファン タジーバイオレンス

万操件; iOS70以降。

#### 説明

Action Movie FXを使って、動画を撮影すると、アクション映画のような映像を作ることができます!

FEATURES:

#### Bad Robot Interactive Web サイトト Action Movie FX のサポートト

#### ...さらに見る

#### バージョン 3.2.8 の新機能

- NEW, LIMITED TIME SALE! Save nearly 70% on the MEGA FX PACK and get 20 PREMIUM FX for \$2.99 USD!
- Bug fixes and improvements

### スクリーンショット

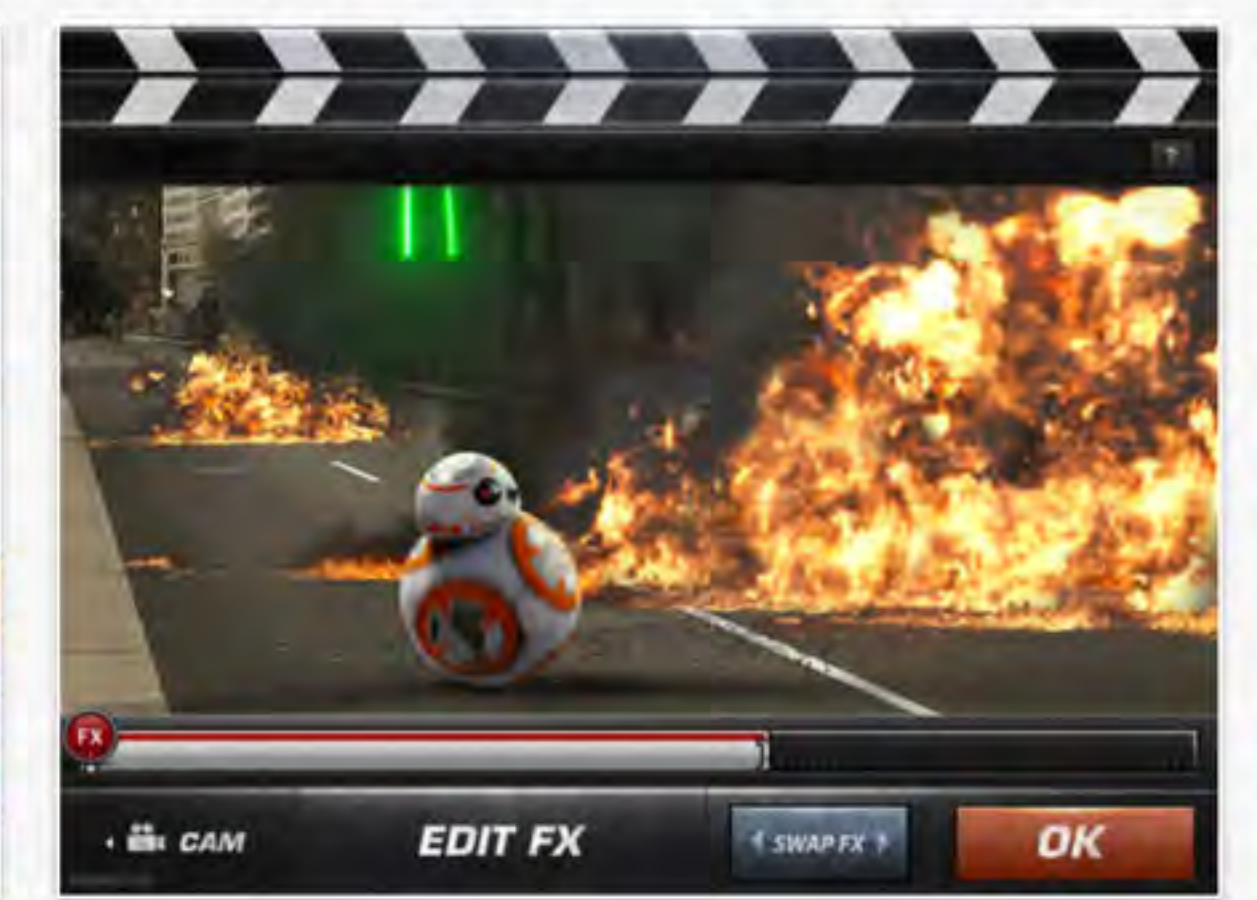

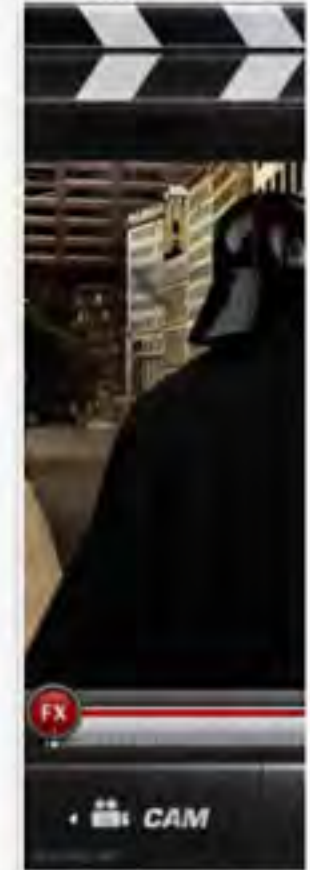

### Jigsaw Box 開発: Sparkle Apps

App を購入、ダウンロードするには iTunes を開いてください。

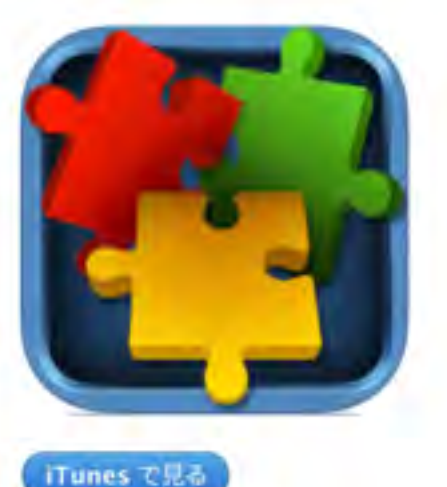

説明

「家族全員で楽しめるアブリです!」 - AppAdvice.com

この直感的で美しいデザインのジグソーバズルゲームは、家族全員で長時間お楽しみ頂けます。

Sparkle Apps Web サイト・ Jigsaw Box のサポート・

...さらに見る

バージョン 4.1.4 の新機能 このバージョンではバグが修正されています。

#### 無料

カテゴリ:ゲーム 更新: 2016年7月25日 パージョン: 4.1.4 サイズ: 77.8 MB 言語:日本語、イタリア語、イン ドネシア語、ウクライナ語、オ ランダ語、カタロニア語、ギリ シャ語、クロアチア語、スウェ ーデン語、スペイン語、スロバ キア語、タイ語、チェコ語、デ シマーク語、トルコ語、ドイツ 語、ハンガリー語、フィンラン ド語、フランス語、ブークモー ル (ノルウェー語)、ベトナム 語、ホルトガル語、ボーラン ド、マレー語、ルーマニア語、 ロシア語、簡体字中国語、繁体 字中国語、英語、韓国語 贩売元: Sparkle Apps Limited © 2015 Sparkle Apps 4+ 評価

互換性: iOS 8.0 以降, iPad 対応。

#### カスタマー評価

このアプリケーションの現行バ ージョンの平均評価を出すため の十分なデータがありません。 すべてのバージョン:

#### iPad スクリーンショット

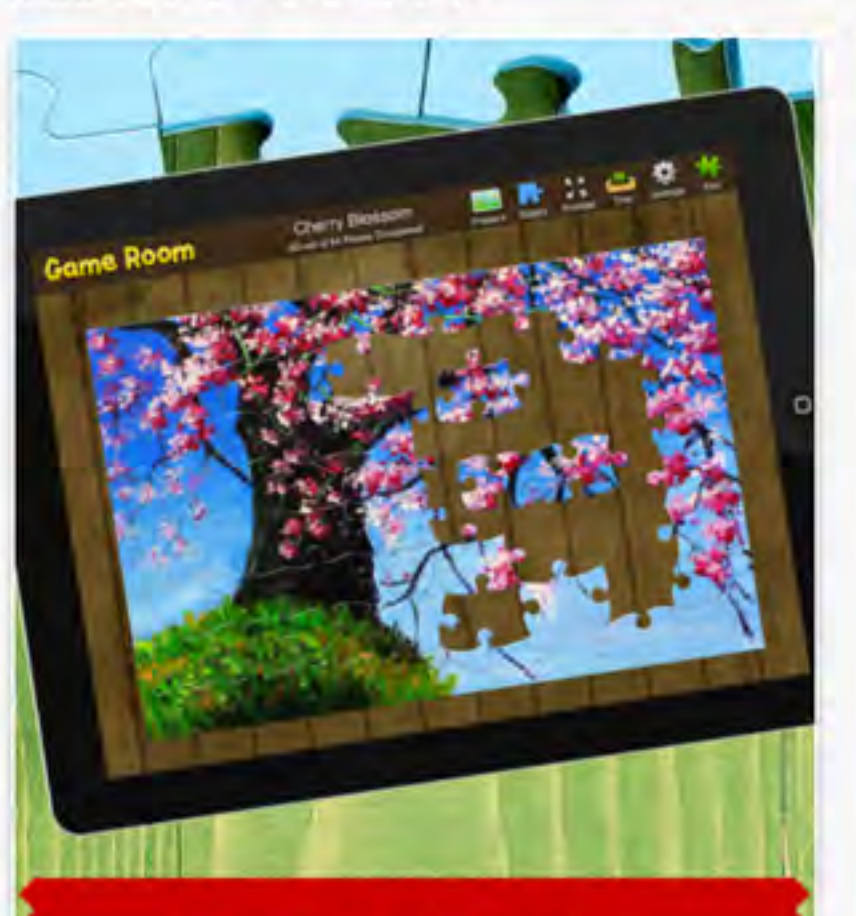

Beautiful Puzzles From 8 to over 200 Pieces

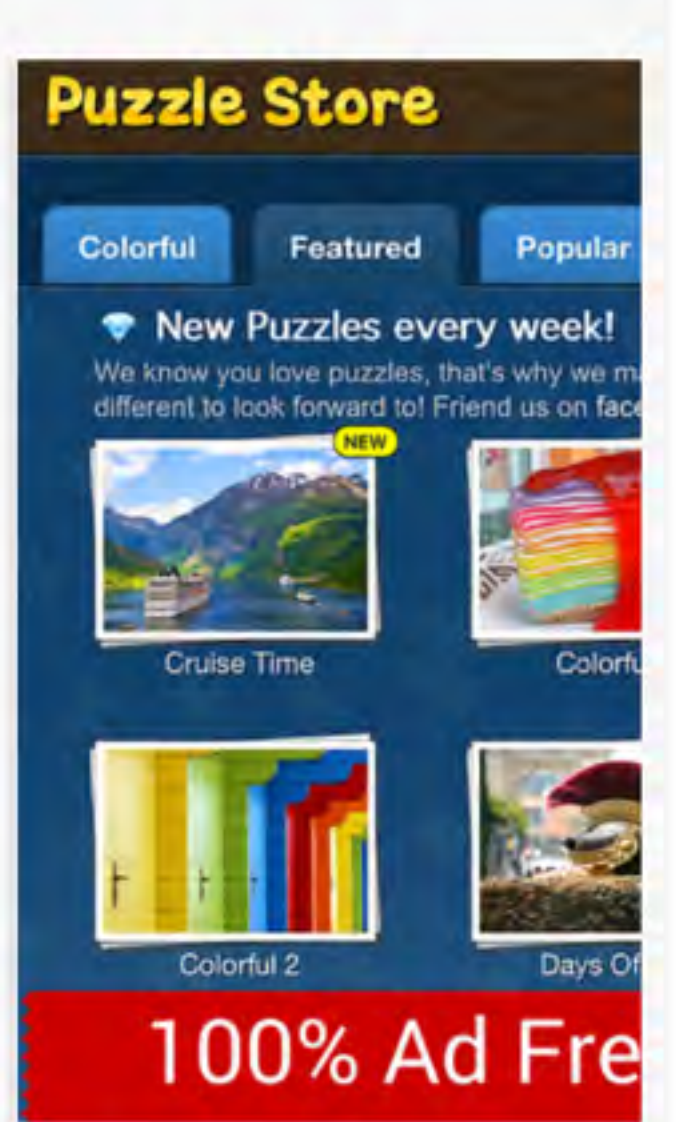

### クイズボタン HD

#### 開発: K App Design

App を購入、ダウンロードするには iTunes を開いてください。

説明

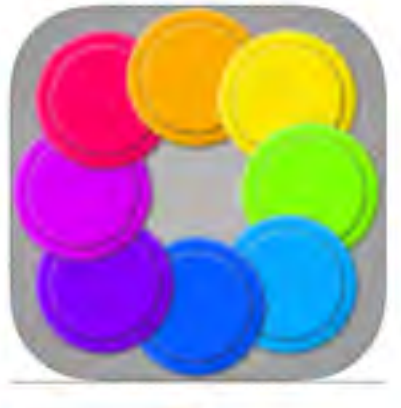

アプリ QuizButtonの iPadパージョンです。 回答者ボタンが8個に大幅増量しみんなで楽しめます。

#### クイズボタン HD のサポート)

#### バージョン 1.2 の新機能

- · iOS7に対応しました。
- 各ボタンの音を鳴らす効果音パネルを追加しました。
- 好きなときに効果音を楽しめます。

#### 無料

Tunes で見る

#### カテゴリ:エンターテインメント 更新: 2013年10月9日 パージョン: 1.2 サイス:2.2 MB 言語:日本語、英語 販売元: SHUJI NISHIDA © K App Design 4+ 評価

互換性: iOS 5.0 以降。 iPad 対応。

#### カスタマー評価

現在のバージョン: ★★★★★ 7件の評価 すべてのパージョン: ★★★★★ 7件の評価

#### トップ App 内課金

1. 点数表示アドオン ¥120

#### KApp Designによる iPad App

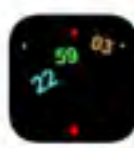

アナデジClock iTunes で見るト

### iPad スクリーンショット

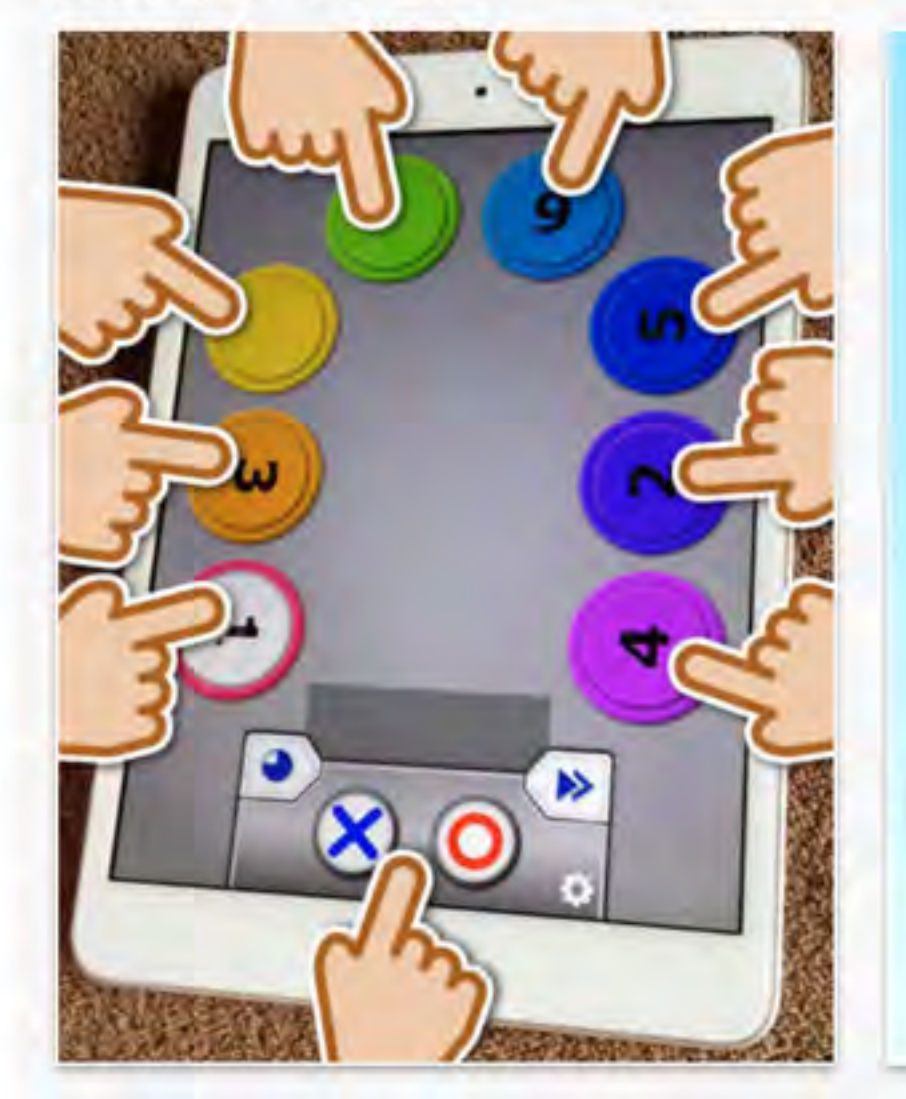

#### この開発者による他の App を見る

14個のボタンで遊びま

回答者

4

N

タイマー

効果音

不正解

S

~

>>

正解

...さらに見る

### Decide Now!

#### 開発: Catforce Studio

App を購入、ダウンロードするには iTunes を開いてください。

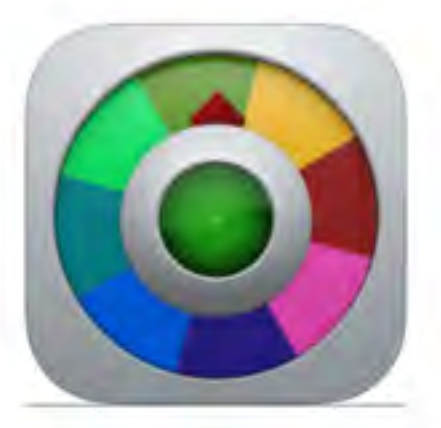

この App は iPhone、 iPad の両方に対応しています。

iTunes で見る

¥120

#### 説明

人生で解決できない状況につきあたったり、可能性がありすぎて決定が困難なときは、Decide Now Iで速やかに決定 できます。とぴっきりのアイデアも提供します。Decide Now Iには好きなだけたくさんの自分のアイデアの追加もで きます

#### Catforce Studio Web サイト / Decide Now! のサポート !

...さらに見る

iPhone | iPad

#### バージョン 1.9 の新機能

\* added bulk label import: now you can add large label lists right from the clipboard \* added arabic localization

#### カテゴリ: エンターテインメント 更新: 2016年2月5日 バージョン: 1.9 サイズ: 8.8 MB 言語: 日本語、アラビア語、イタ リア語、スペイン語、チェコ 語、ドイツ語、フランス語、ロ シア語、簡体字中国語、驚体字 中国語、英語 販売元: Gleb Kotov © Gleb Kotov 4+ 評価

互換性: iOS 6.0 以降。 iPhone, iPad, および iPod touch に対応。

#### カスタマー評価

このアプリケーションの現行バ ージョンの平均評価を出すため の十分なデータがありません。 すべてのバージョン: ★★★★★ 50 件の評価

#### Catforce Studioのその他の App

## スクリーンショット

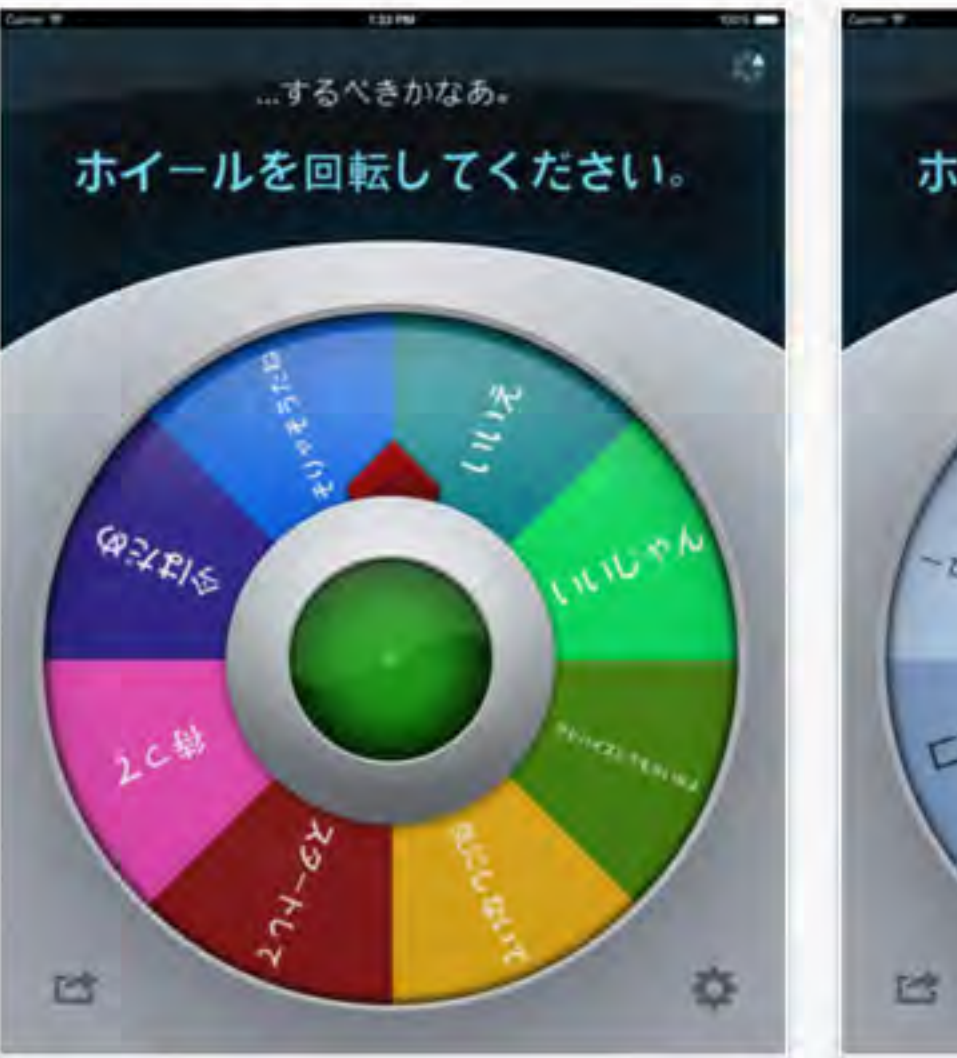

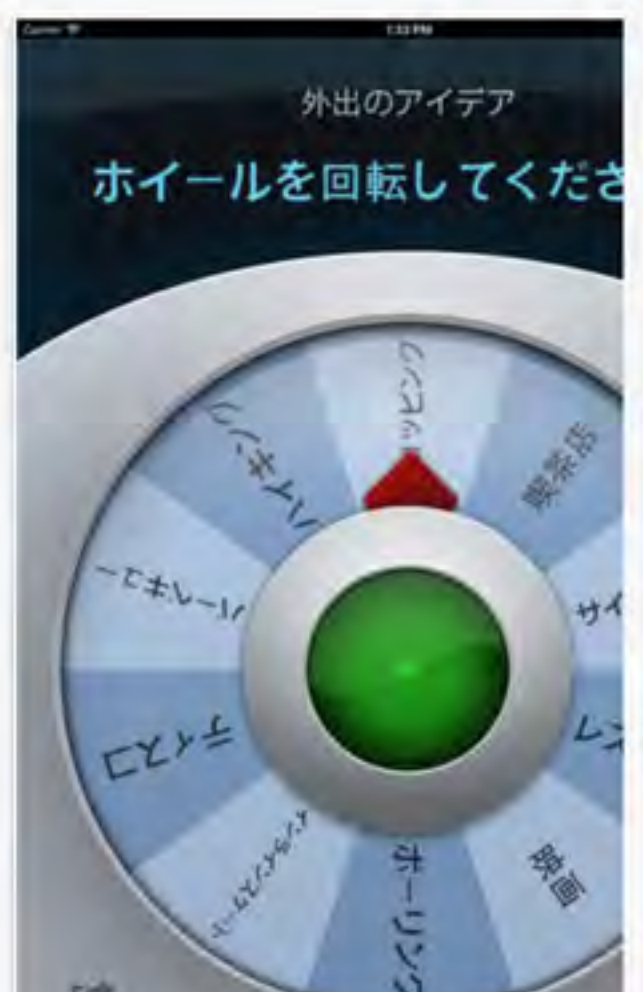

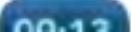

### Bitsboard - Education, Games, and Flashcards for Learning Reading, Spelling, and more

#### 開発: Innovative Investments Limited

#### この開発者による他の App を見る

App を購入、ダウンロードするには iTunes を開いてください。

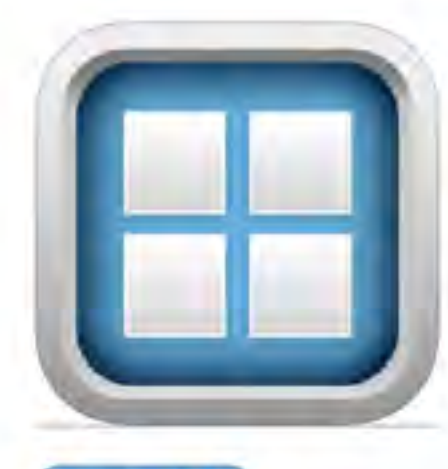

#### iTunes で見る

■ この App は iPhone、iPad の両方に対応しています。

#### 無料

カテゴリ:教育 更新: 2016年6月29日 バージョン: 29.0 サイズ: 100 MB 言語: 日本語、オランダ語、スペ イン語、チェコ語、ドイツ語、 フランス語、ポルトガル語、ル ーマニア語、ロシア語、簡体字 中国語、英語、韓国語 販売元: Innovative Investments Limited © Grasshopper Apps 4+ 評価

互換性: iOS 8.0 以降。 IPhone、iPad. および iPod touch に対応。

#### カスタマー評価

このアブリケーションの現行バ ージョンの平均評価を出すため の十分なデータがありません。

#### 説明

- Top 5 Education Game in the US App Store
- Study almost anything for free across 25 addictive mini-games in one app
- Easily create your own study sets or download study sets from teachers and classmates

Bitsboard - Education, Games, and Flashcards for Learning Reading, Spelling, and more …さらに見るのサポート・

#### バージョン 29.0 の新機能

- Dozens of small tweaks and improvements based on user feedback and suggestions
- Polished game settings and options

### スクリーンショット

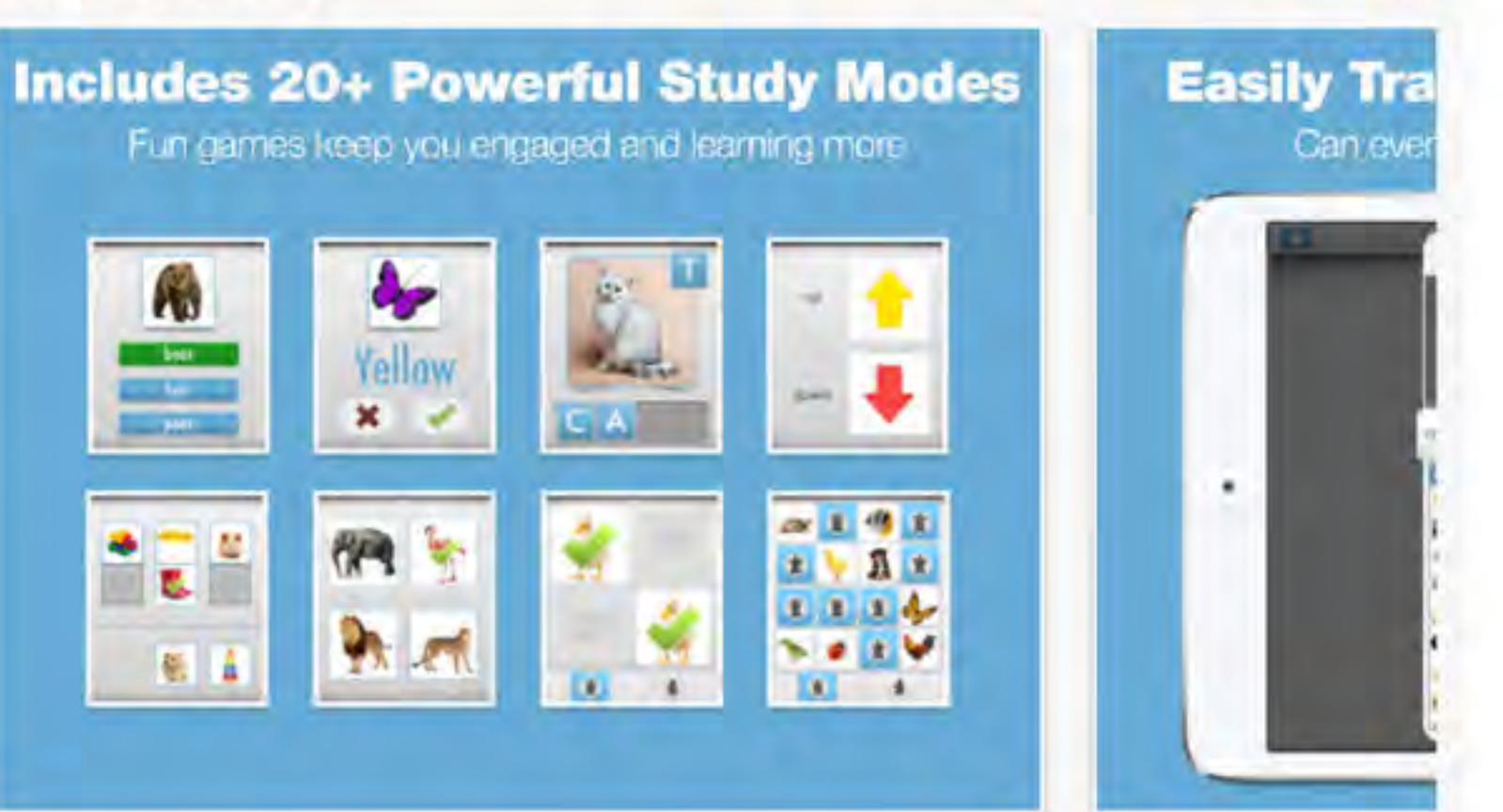

## Finger Board Pro - Create your own teaching / learning materials 開発: TEPPEI TSUZUKI

この開発者による他の App を見る

iPhone | iPad

App を購入、ダウンロードするには iTunes を開いてください。

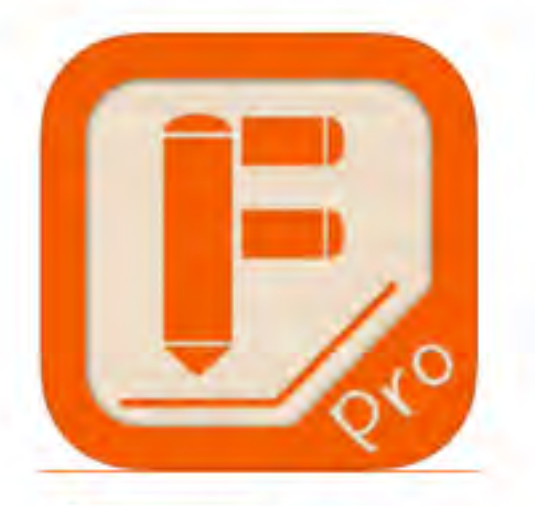

### 説明

説明

Finger Board Pro により、教師は学習者に対し、かつてなかった新たな体験を与えることができます。指による直感

Finger Board Pro - Create your own teaching / learning materials のサポート ・ … さらに見る

#### バージョン 1.2.14 の新機能

大きなファイルをインボートする際にクラッシュしてしまう場合がある問題の修正。

#### iTunes で見る

この App は iPhone、 iPad の両方に対応しています。

#### 無料

カテゴリ: 教育 更新: 2016年7月18日 バージョン: 1.2.14 サイズ: 76.1 MB 言語: 日本語、英語 販売元: TEPPEI TSUZUKI © 2014 Semiosis Inc. 4+ 評価

互換性: iOS 8.0 以降。 iPhone、iPad、および iPod touch に対応。

### カスタマー評価

このアプリケーションの現行バ ージョンの平均評価を出すため の十分なデータがありません。

トップ App 内課金

## スクリーンショット

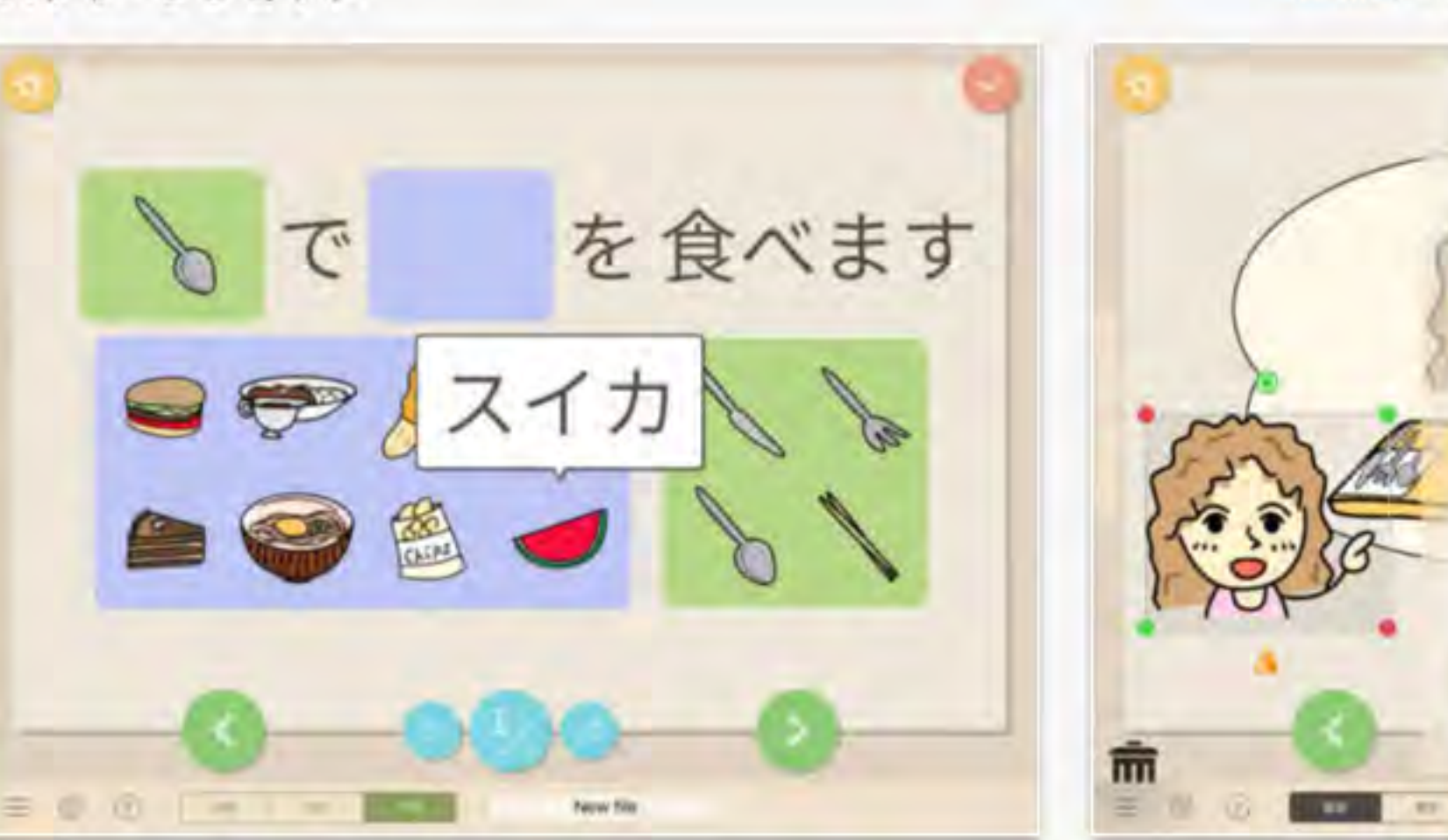

### Adobe Photoshop Mix - 画像の切り抜き、合成、描画モード

この開発者による他の App を見る

#### 開発: Adobe

App を購入、ダウンロードするには iTunes を開いてください。

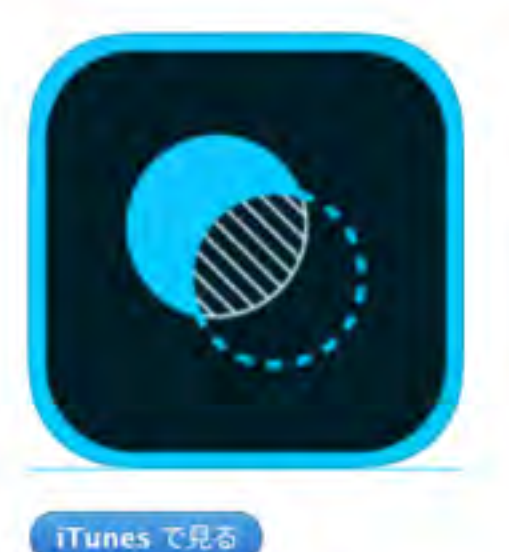

#### 説明

====2015年審査員&ユーザーが選んだ iPad フォトアプリカテゴリでテビーアワード (Tabby Award) を受賞 ====

Adobe Web サイト / Adobe Photoshop Mix – 画像の切り抜き、合成、描画モード のサポート ・ …さらに見る アプリケーション使用許諾契約 /

#### バージョン 2.3.1 の新機能

バグフィックス

 ■ この App は iPhone、 iPad の両方に対応しています。

#### 無料

カテゴリ:写真/ビデオ 更新: 2016年5月11日 バージョン: 2.3.1 サイズ:93.5 MB 言語:日本語、イタリア語、オラ ンダ語、スウェーデン語、スペ イン語、チェコ語、デンマーク 語、トルコ語、ドイツ語、フィ ンランド語、フランス語、ブー クモール (ノルウェー語)、ボル トガル語、ボーランド、ロシア 語、簡体字中国語、繁体字中国 語、英語、韓国語 販売元: Adobe Systems, Inc. © 2015 Adobe Systems Incorporated

#### 4+ 評価

互換性: iOS 8.1 以降。 iPhone、iPad、および iPod touch に対応。

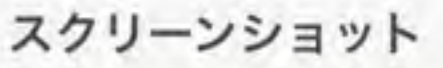

1枚の写真から簡単に一部をカットアウトして、 他の写真と組み合わせることができます。

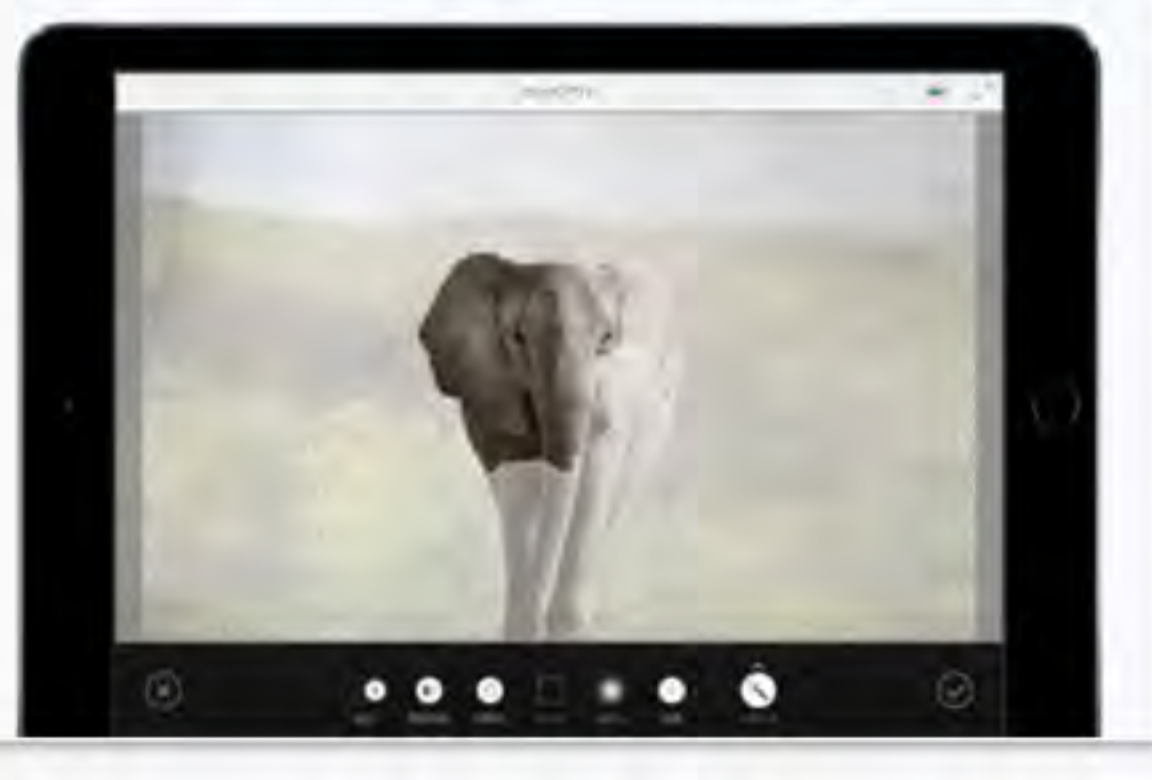

### ElfYourself by Office Depot, Inc.

開発: Magic Mirror LLC

App を購入、ダウンロードするには iTunes を開いてください。

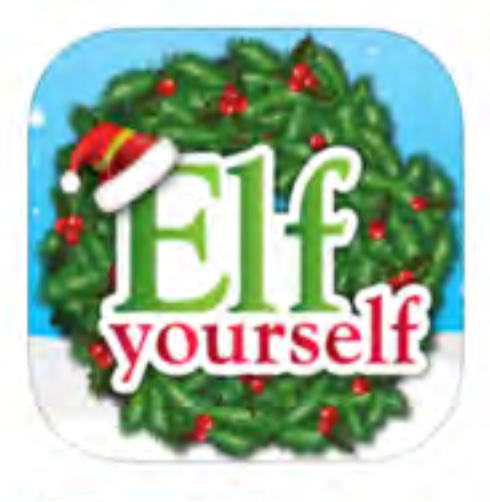

iTunes で見る

➡ この App は iPhone、iPad の両方に対応しています。

#### 無料

カテゴリ: エンターテインメント 更新: 2015年12月21日 パージョン: 4.1.2 サイズ: 99.3 MB 言語: スペイン語、ドイツ語、ロ シア語、英語 販売元: Magic Mirror LLC © Magic Mirror LLC 4+ 評価

互換性: iOS 7.0 以降。 iPhone、iPad、および iPod touch に対応。

#### カスタマー評価

現在のバージョン: ★★★★ 28 件の評価 すべてのバージョン: ★★★★ 1058 件の評価

#### 説明

クリスマスの季節がやってきました。「エルフ」に変身してみませんか? パーソナライズされたビデオの中で、ご自身の顔をしたエルフがスター気取りでダンスします。カメラロールやFacebookからご自身、お友だち、ご家族などの 写真をアップロードするだけです。ダンスのテーマを選択すると、カスタムのElfYourselfビデオが生成されます。電

#### Magic Mirror LLC Web サイト > ElfYourself by Office Depot, Inc. のサポート > …さらに見る

### バージョン 4.1.2 の新機能

Thank you for the continued feedback! \*Fixed an email content issue related to the latest iOS 9.2 release

### スクリーンショット

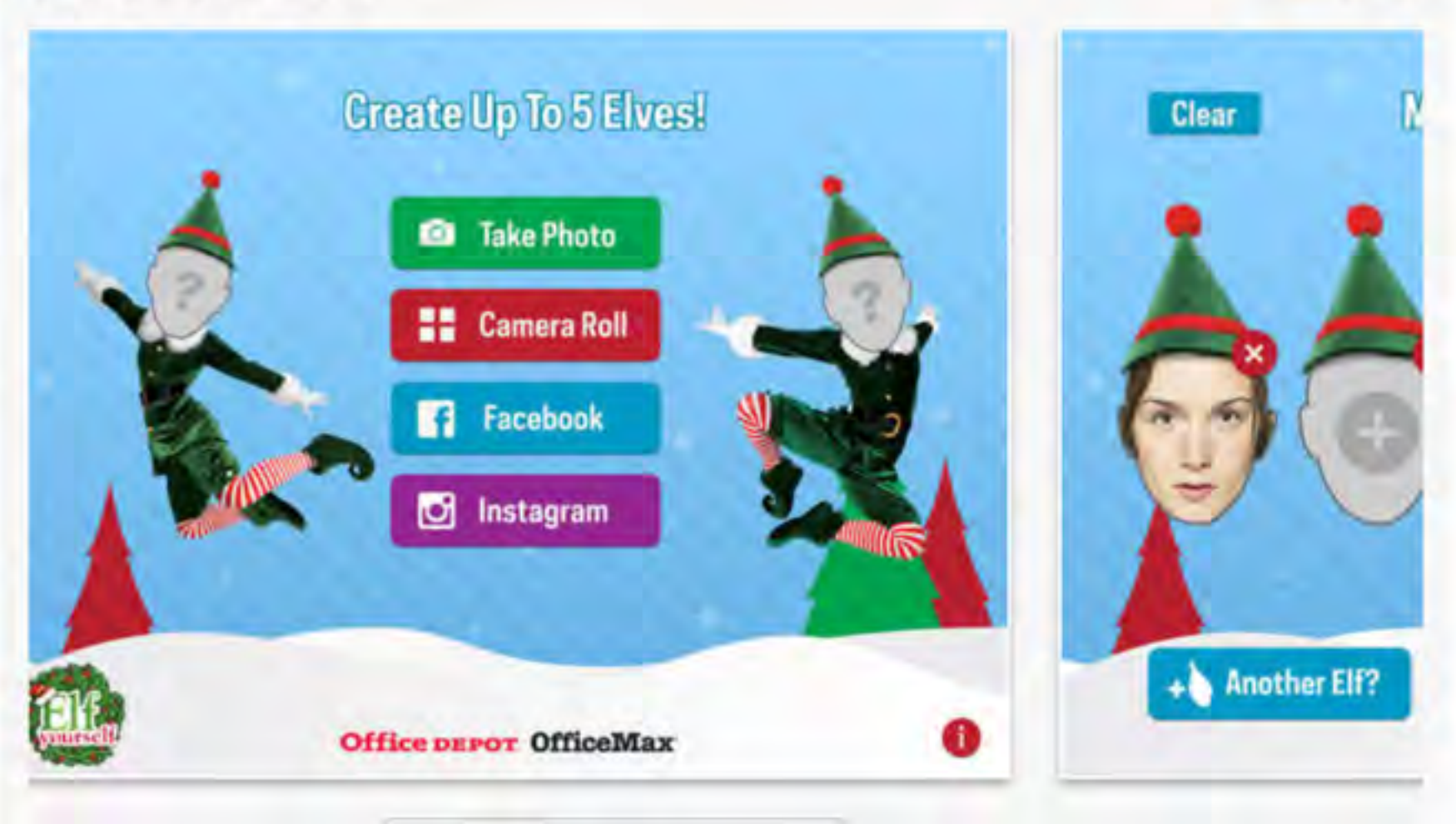

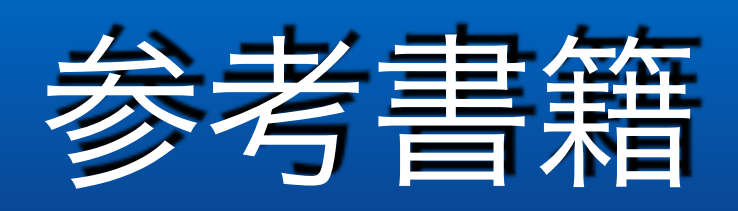

## 8月1日発売予定!!

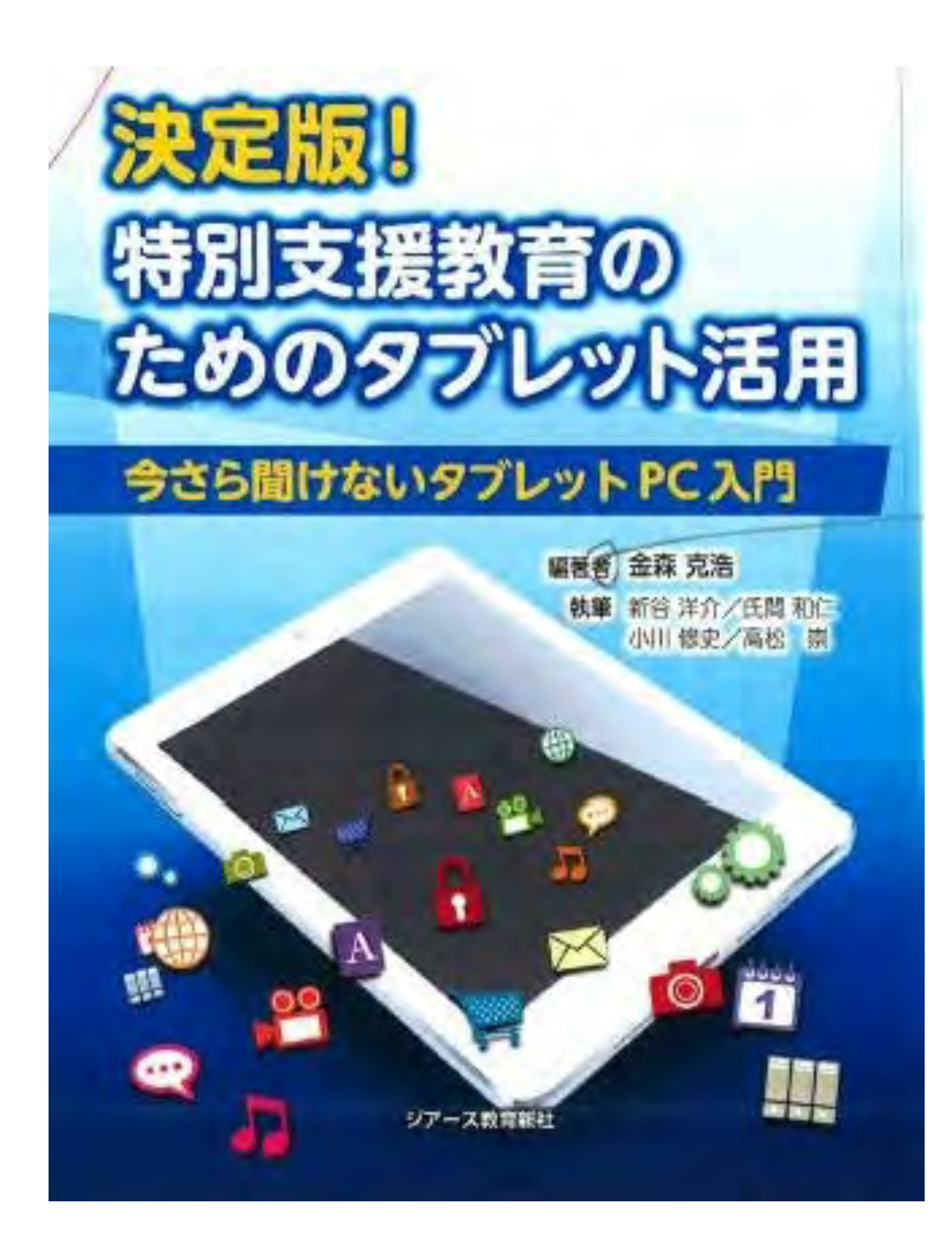

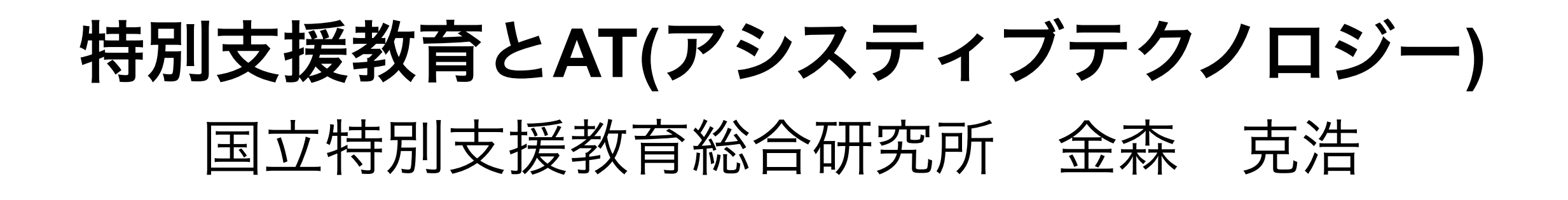

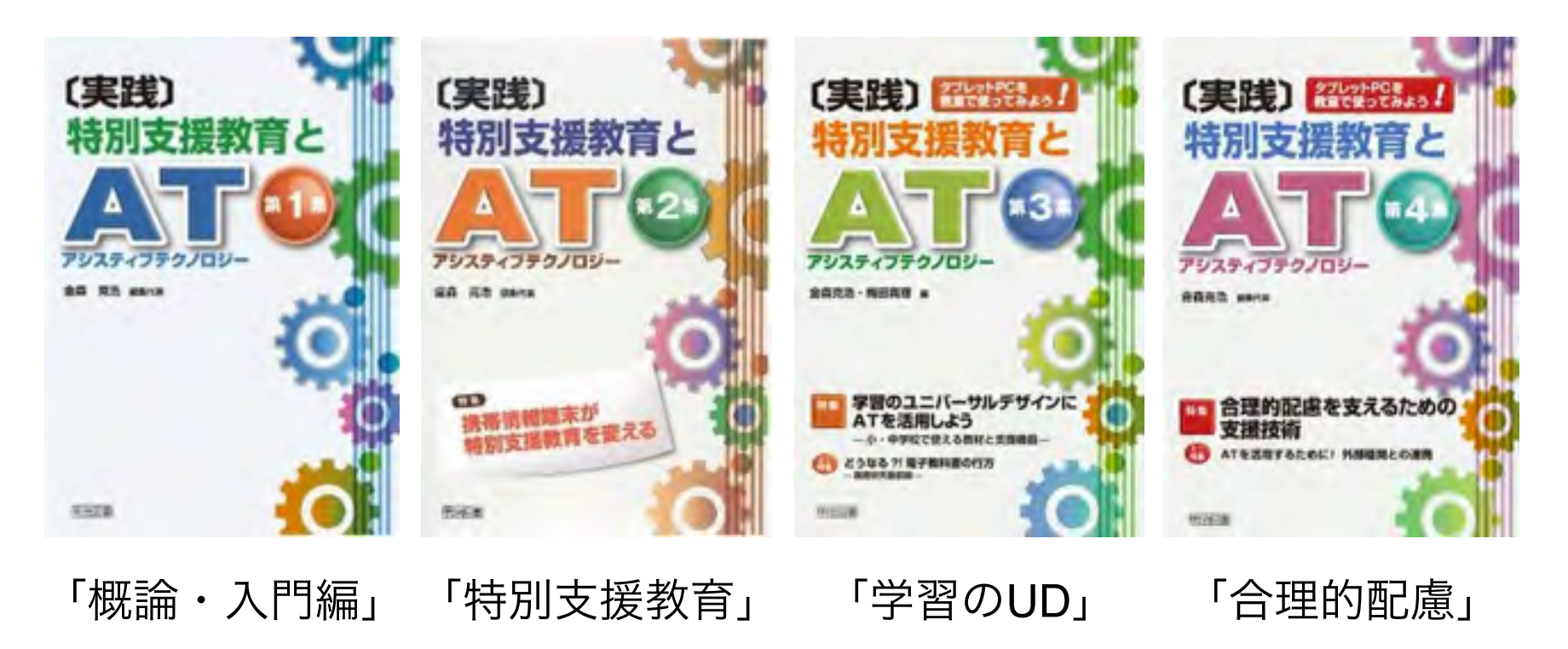

各号のキーワード

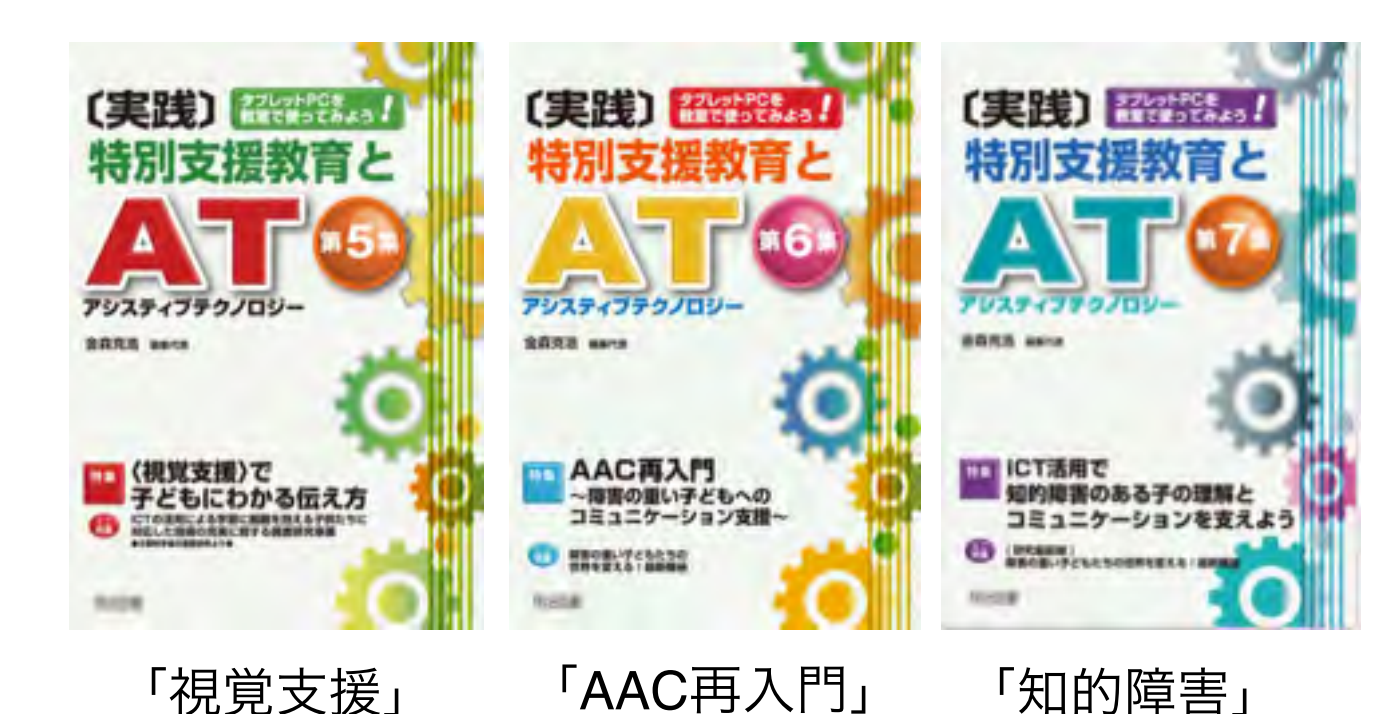

## 東京大学先端科学技術研究センター

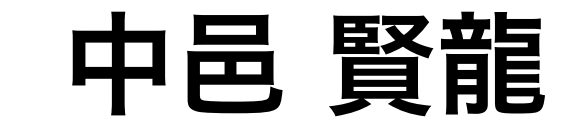

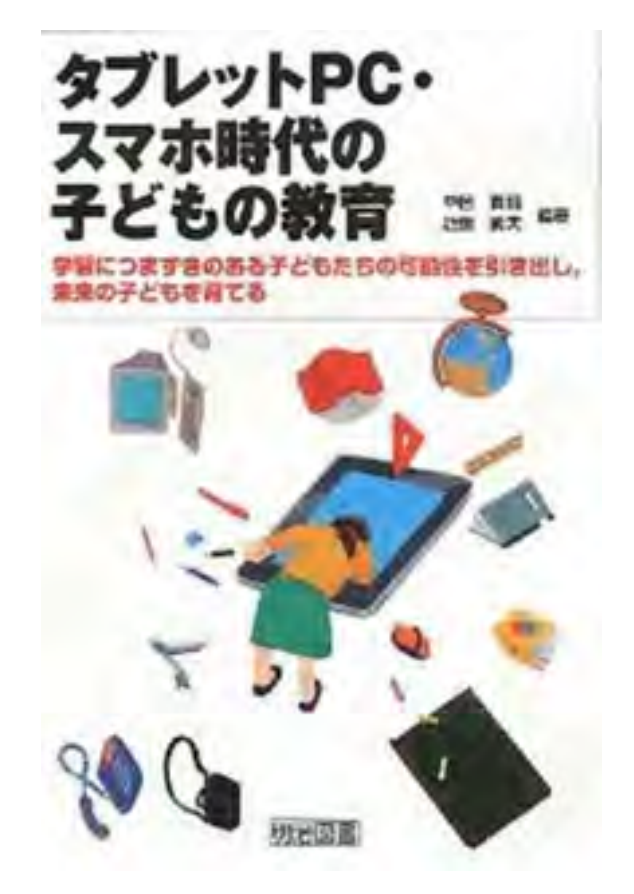

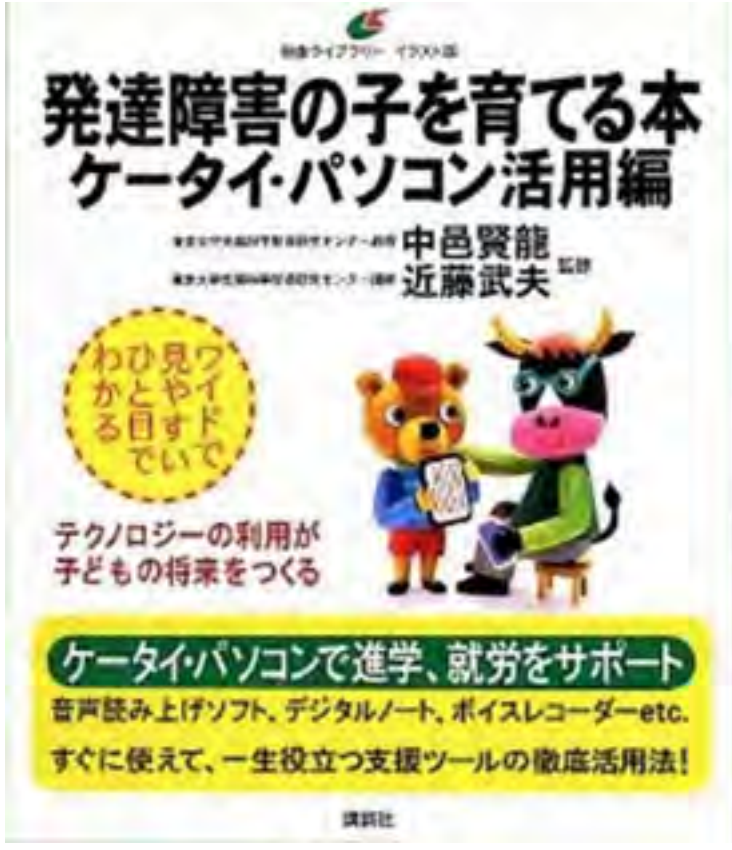

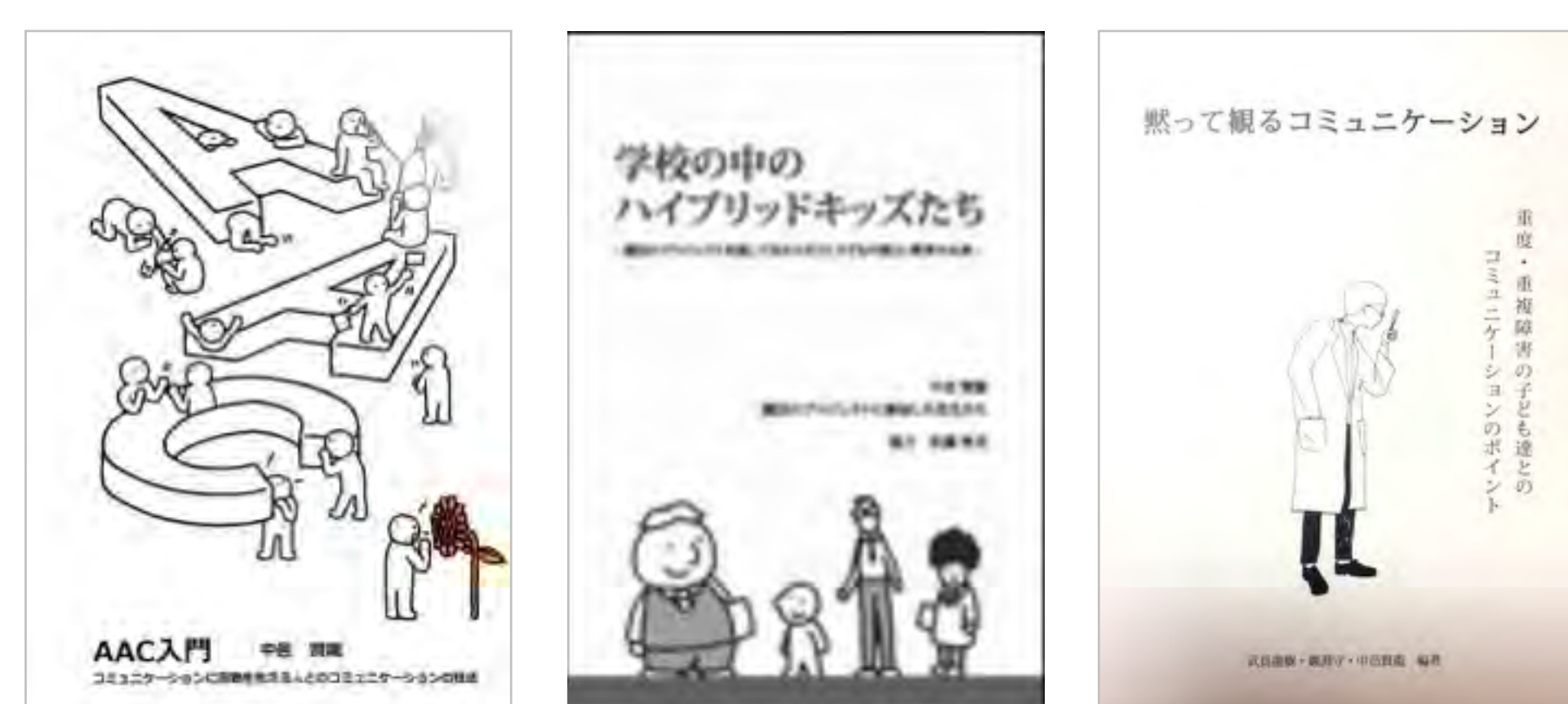

魔法プロジェクト 研究成果

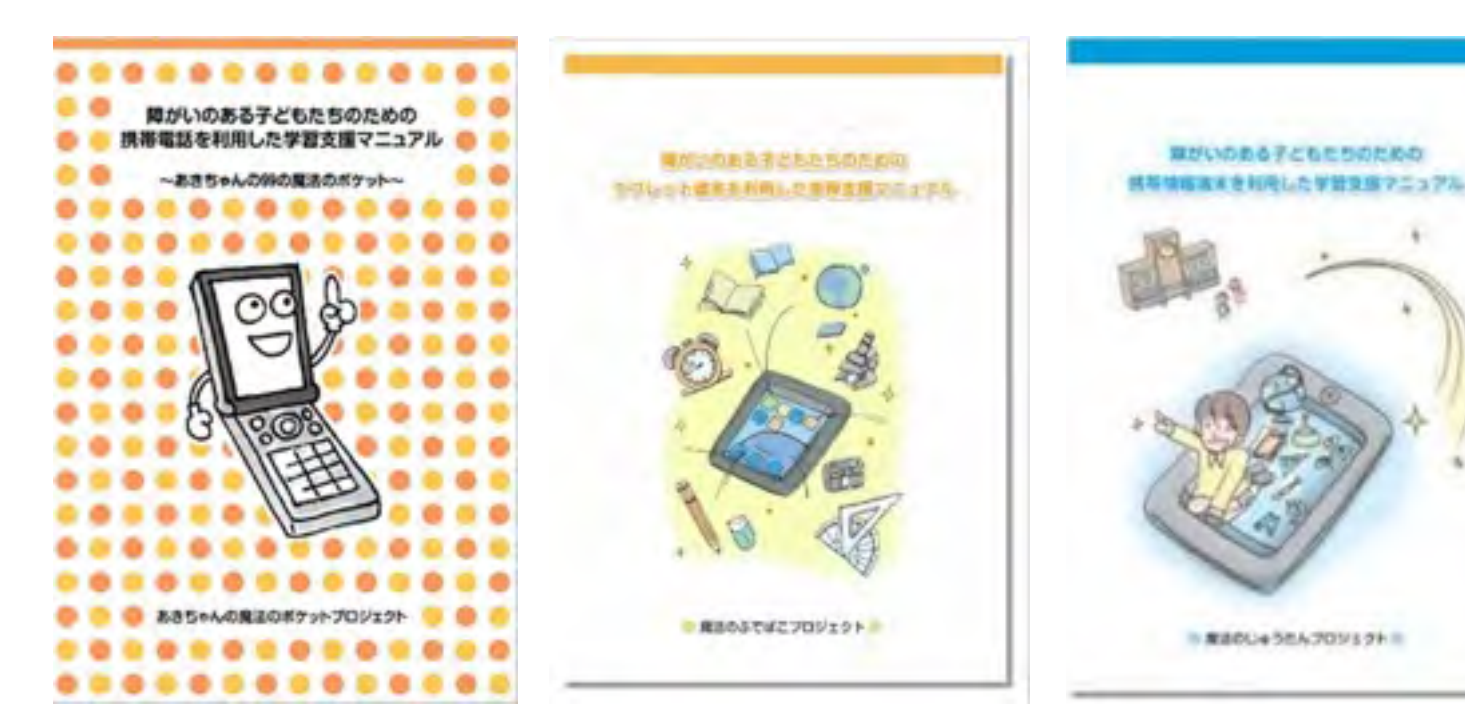

あきちゃんの魔法の ポケット 魔法のふでばこ

魔法のじゅうたん

東京大学先端科学技術研究センターとソ フトバンクグループは、携帯電話・スマー トフォン等の情報端末の活用が障害を持 つ子どもたちの生活や学習支援に役立つ ことを目指し2009年6月から「あきちゃ んの魔法のポケットプロジェクト」をス タートしました。

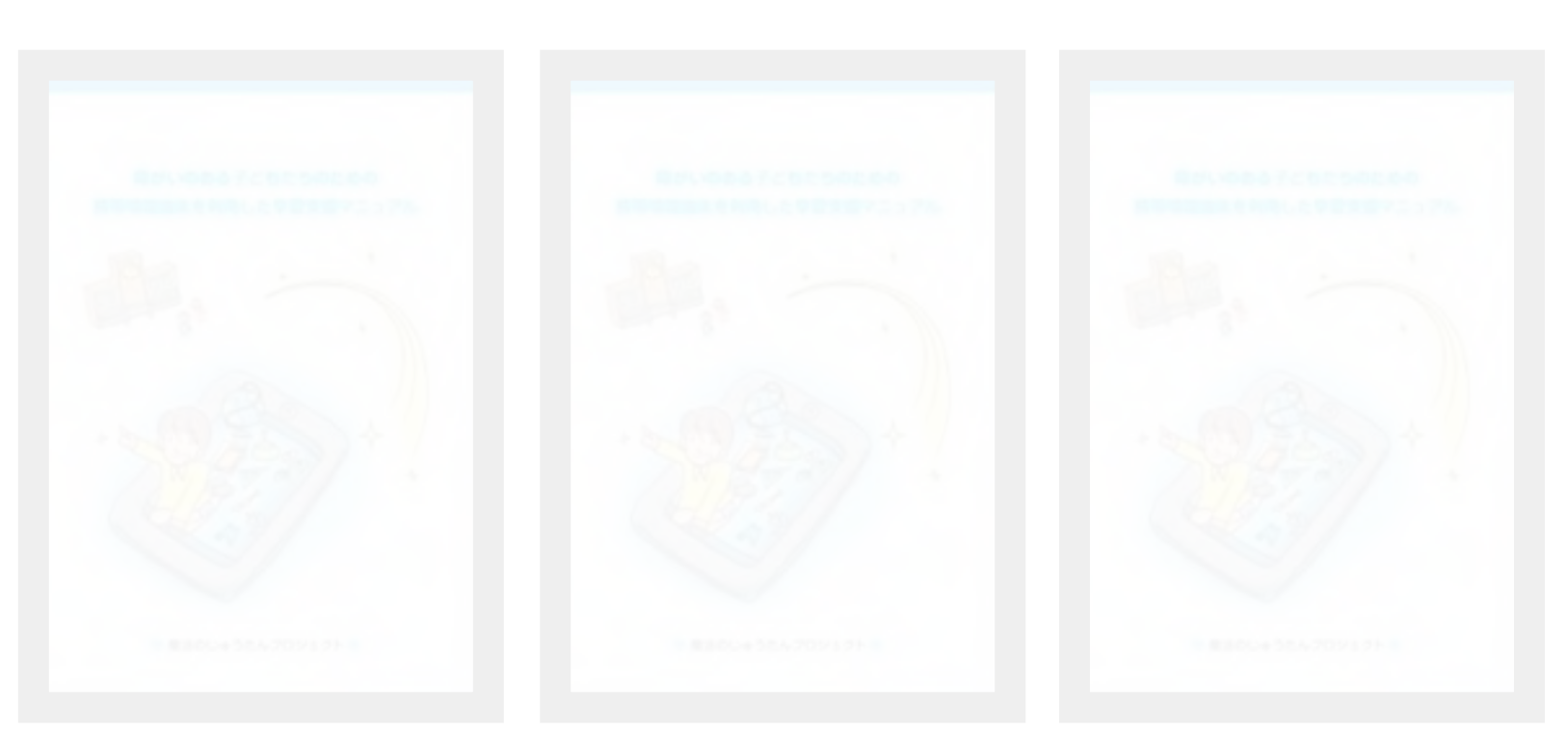

https://maho-prj.org

魔法のランプ

魔法のワンド

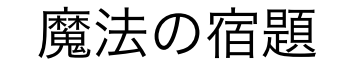

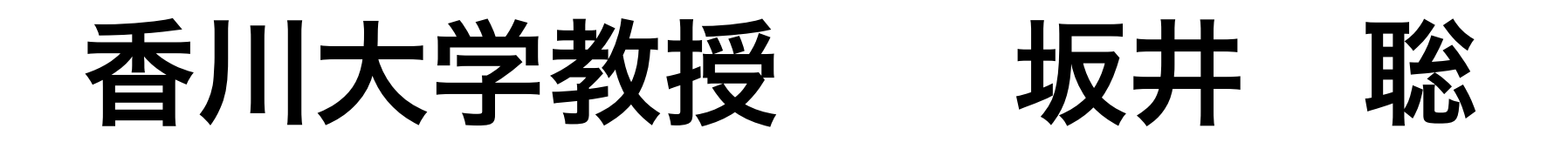

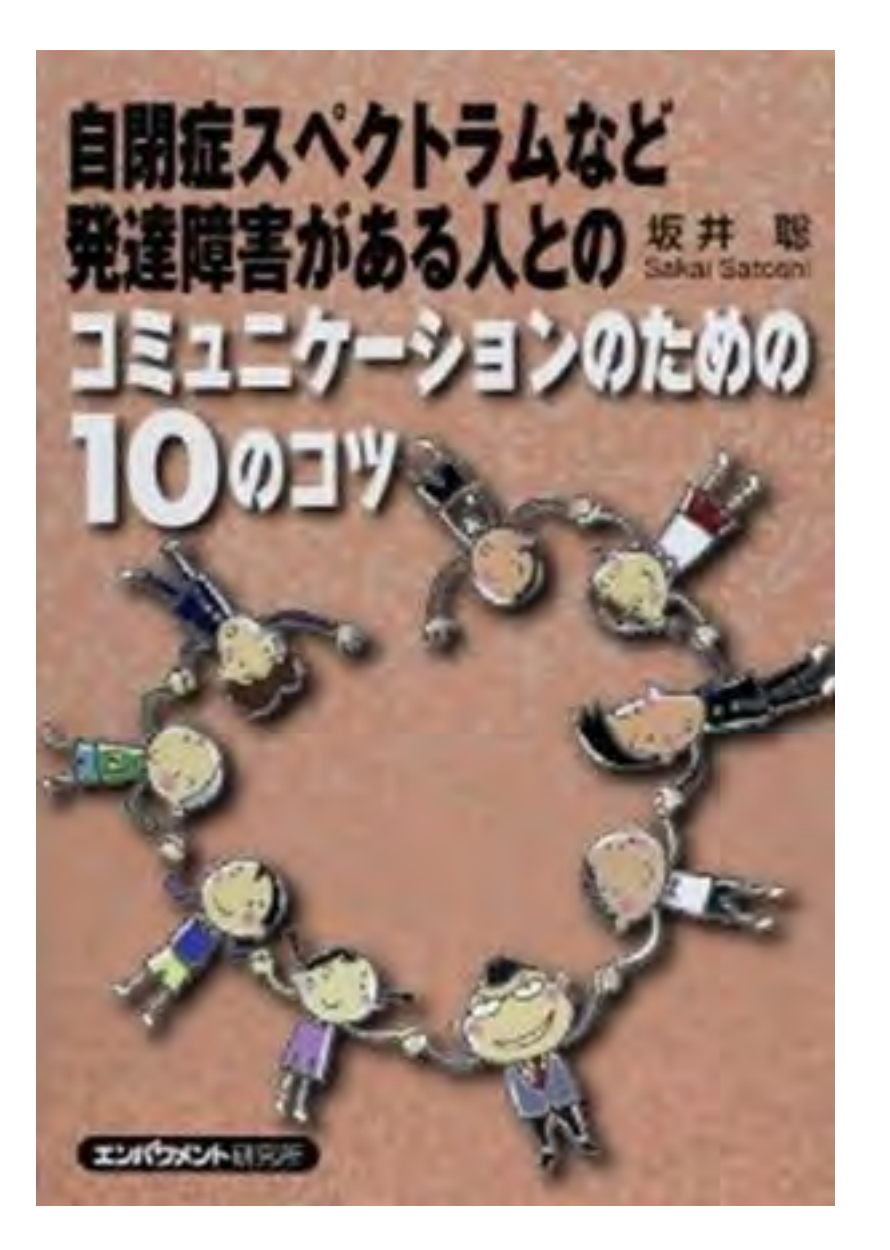

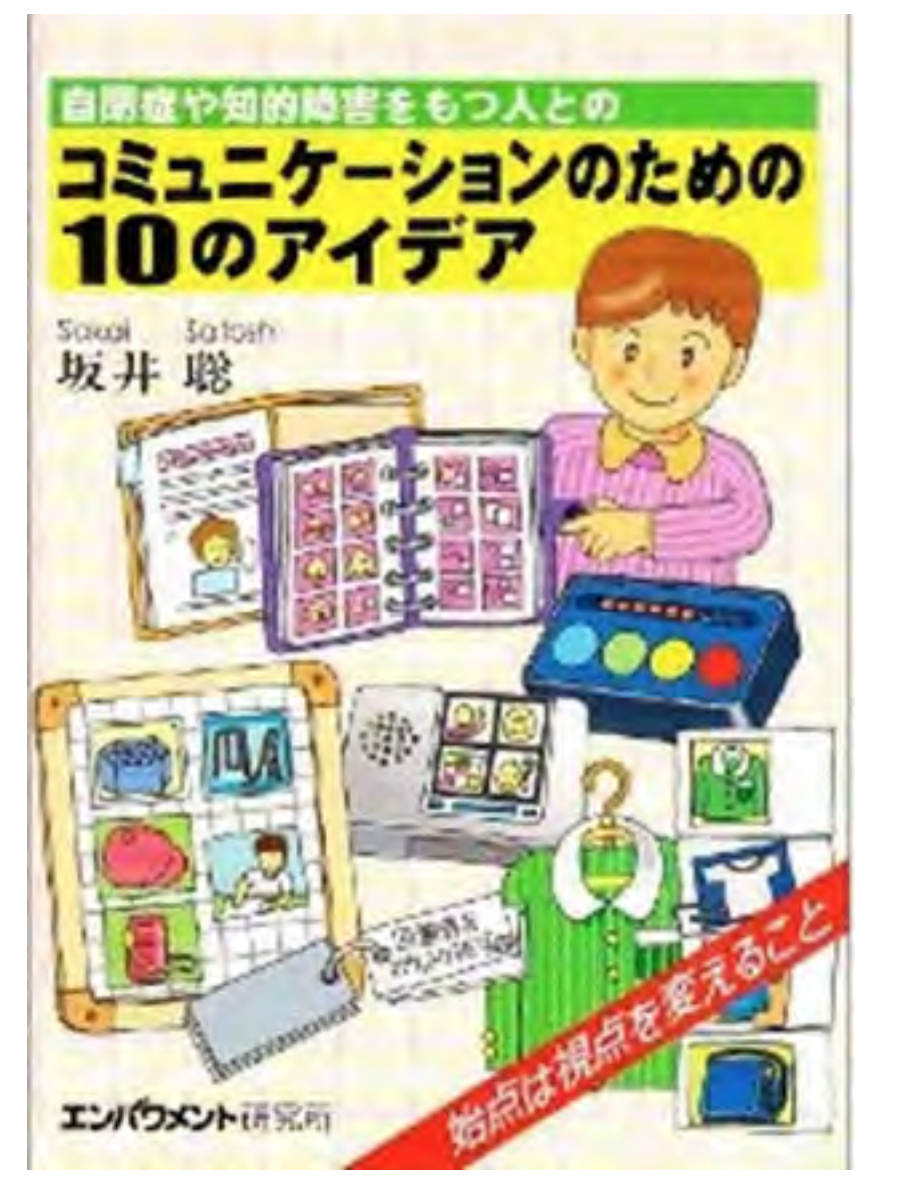

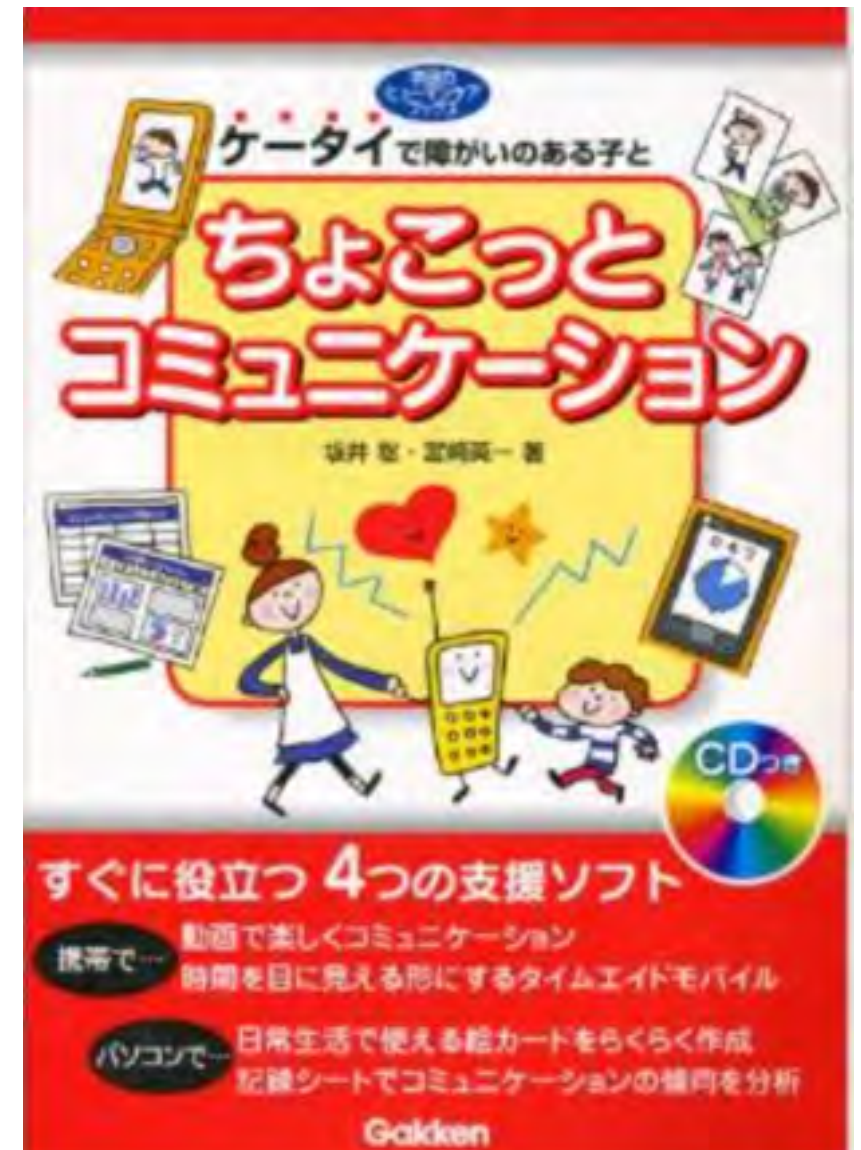

# 日本肢体不自由児協会

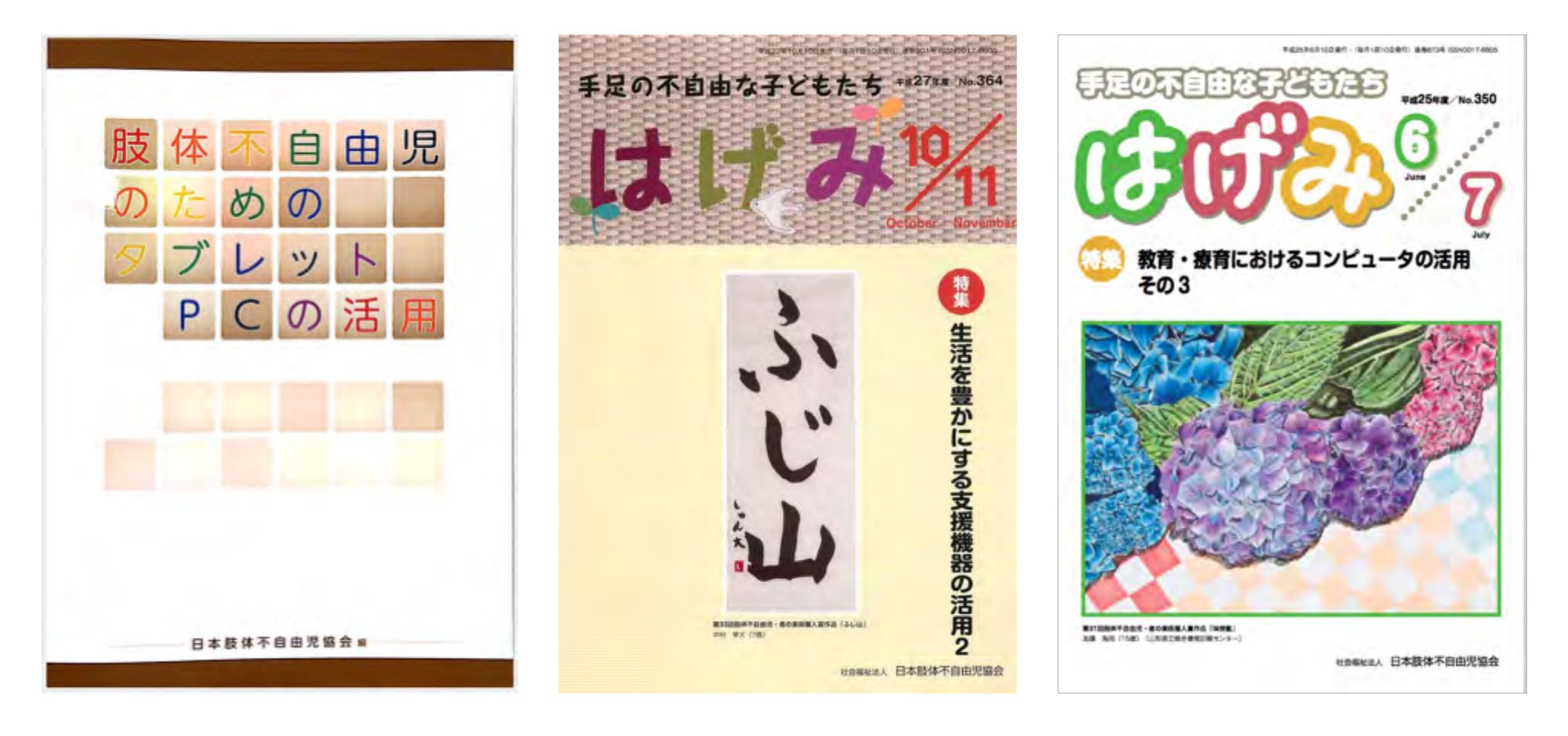

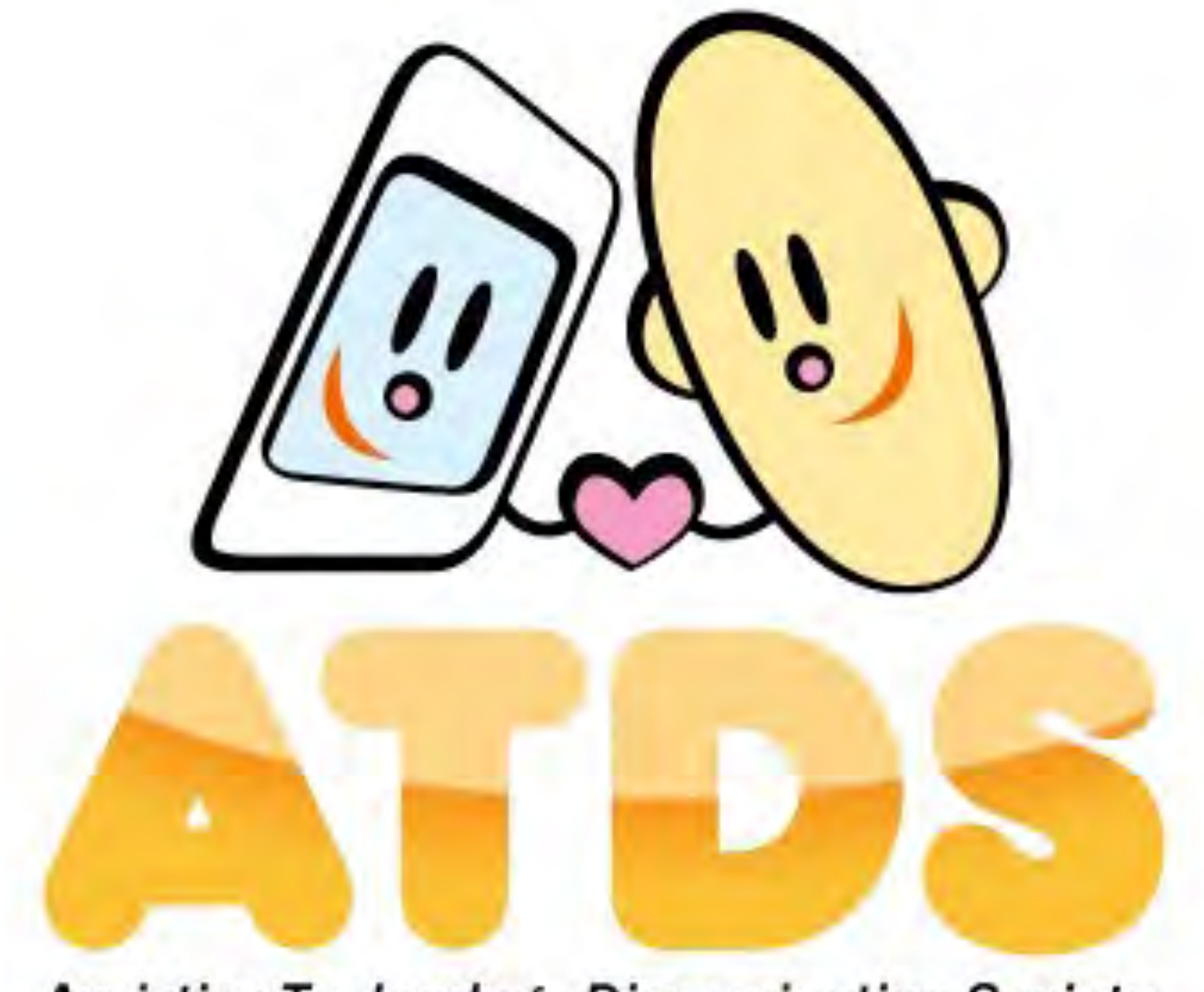

## Assistive Technology Dissemination Society

NPO法人支援機器普及促進協会

http://npo-atds.org